# MANUAL DE USUARIO POLARIS VERSIÓN 3.0

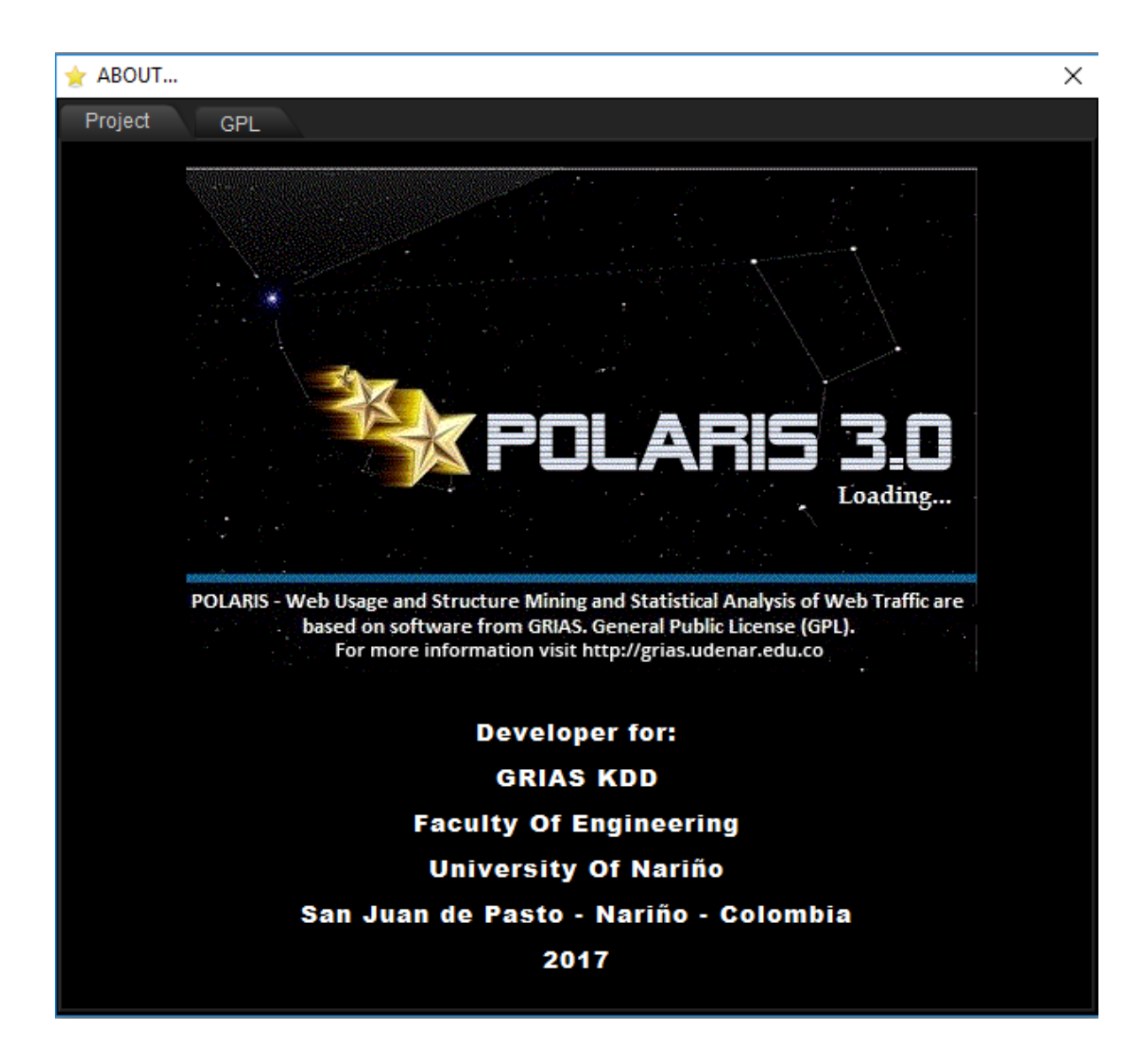

# Contenido

| 1. | REQUE   | ERIMIENTOS                   | 3  |
|----|---------|------------------------------|----|
| 2. | EJECU   | CIÓN DE POLARIS              | 3  |
| 3. | DESCR   | RIPCIÓN PANTALLA PRINCIPAL   | 4  |
| 4. | CAMBI   | OS DE ESTADO DE UN NODO      | 5  |
| 5. | CONFI   | GURACIÓN DE LA BASE DE DATOS | 6  |
| 6. | MANEJ   | IO DE PROYECTOS              | 7  |
| 7. | MÓDUI   | LOS DE POLARIS 3.0           | 9  |
| 7  | 7.1. We | b Usage Mining               | 9  |
|    | 7.1.1.  | Área de Herramientas         | 9  |
|    | 7.1.2.  | Área de Trabajo              | 11 |
|    | 7.1.3.  | Ejemplo                      | 13 |
| 7  | 7.2. We | b Structure Mining           | 44 |
|    | 7.2.1.  | Área de Herramientas         | 44 |
|    | 7.2.2.  | Área de Trabajo              | 46 |
|    | 7.2.3.  | Ejemplo                      | 48 |
| 7  | 7.3. We | b Statistics                 | 70 |
|    | 7.3.1.  | Área de herramientas         | 70 |
|    | 7.3.2.  | Área de Trabajo              | 72 |
|    | 7.3.3.  | Ejemplo                      | 74 |

# **1. REQUERIMIENTOS**

Polaris 3.0 es una herramienta de minería web integrada con minería de uso de la web, minería de estructura de la web y análisis de tráfico de la web. Fué desarrollada por el Grupo de Investigación GRIAS (Grupo de Investigación Aplicada en Sistemas) del departamento de Sistemas de la facultad de Ingeniería de la Universidad de Nariño en la ciudad de Pasto (Colombia).

Para el correcto funcionamiento de la herramienta se necesita tener instalado el siguiente software:

- Postgres 9.2 o superior
- La Maquina Virtual de Java jre7 o superior
- Componente de Java3D 1.5.0 o superior
- JAR de POLARIS VERSIÓN 3.0 (\Polaris Tool V 3.0\polaris\_v3.0.jar)

# 2. EJECUCIÓN DE POLARIS TOOL 3.0

Para inicializar Polaris se ejecuta el archivo polaris\_v3.0.jar. Una vez ejecutado el arachivo JAR de Polaris (\Polaris Tool V 3.0\polaris\_v3.0.jar) se observa una imagen gif de carga, una vez la imagen desaparece se abre la aplicación.

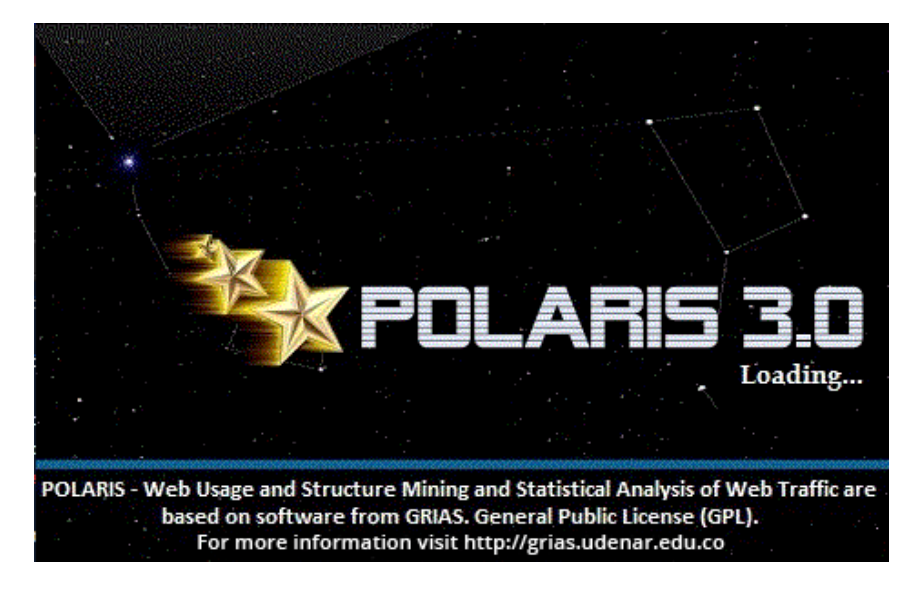

# 3. DESCRIPCIÓN PANTALLA PRINCIPAL

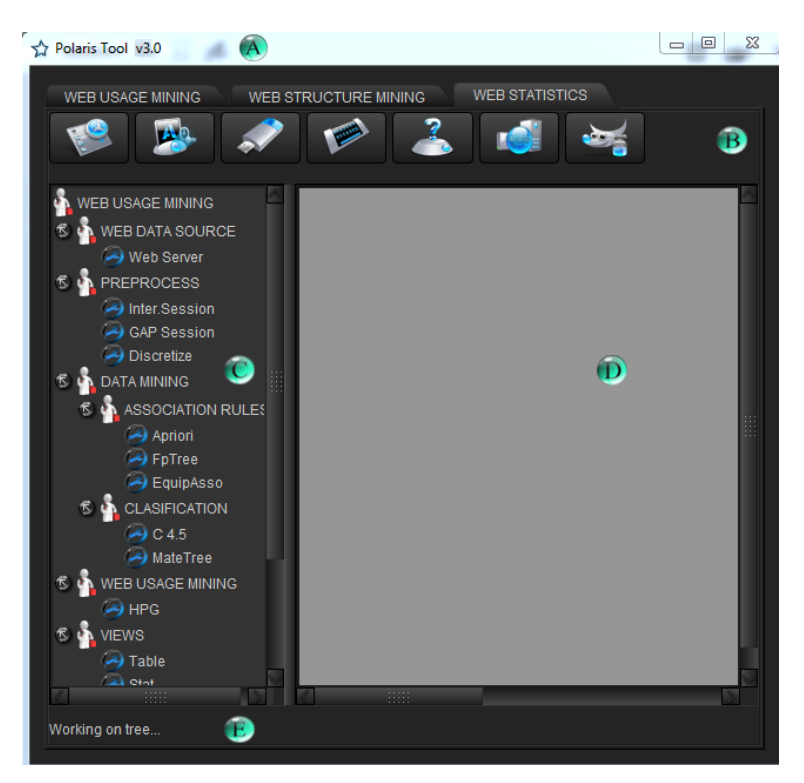

En la pantalla principal

- La barra de opciones de programa.
- El área de las herramientas.
- Un área de trabajo en blanco.
- La barra de estado.

#### Barra de opciones de programa

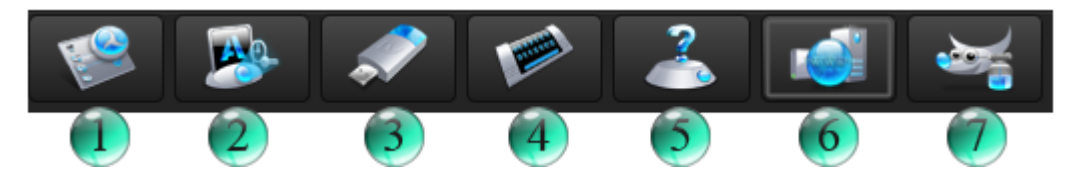

En esta se encuentran todas las acciones que se pueden hacer con respecto a proyectos y a la aplicación en general. Las cuales son:

1. Nuevo Proyecto

- 2. Abrir Proyecto existente
- 3. Guardar Proyecto
- 4. Guardar Como
- 5. Ayuda
- 6. Configuración
- 7. Acerca de

Las acciones nuevo, abrir y guardar proyecto se encargan de manejar el proyecto para los tres módulos implementados en la herramienta con extensión pol?, donde ? (\*.pol?), puede ser 1,2 o 3 dependiendo si es un proyecto de minería de uso, minería de estructura o tráfico web respectivamente.

La acción ayuda abre la página principal de la ayuda.

La opción de configuración permite tener acceso al a base de datos a través del usuario y la contraseña.

El "Acerca de" muestra información de la licencia del software.

# 4. CAMBIOS DE ESTADO DE UN NODO

Un nodo tiene 3 Estados (los nodos de vista tienen dos) y durante la modificación del mismo hace el cambio de estado. Este cambio se observa, así:

• **Rojo.** No se ha realizado ninguna modificación al nodo.

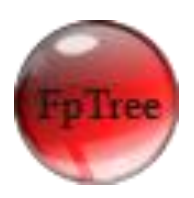

 $\circ~$  Amarillo. La configuración del nodo se ha realizado.

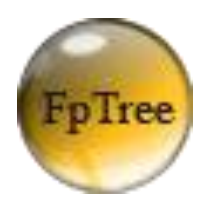

• Verde. El nodo ha sido ejecutado.

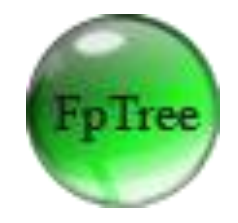

# 5. CONFIGURACIÓN DE LA BASE DE DATOS

Al presiona el botón de la barra de herramientas que indica la configuración, aparece un mensaje de advertencia:

| Settings |                                                                                |
|----------|--------------------------------------------------------------------------------|
| 1        | You need an user in postgres with rights of creation of databases and users!!! |
|          | Aceptar                                                                        |

Una vez se lee el mensaje y se hace clic en el botón aceptar, aparece la ventana:

| 🛃 Settings        |           | <b></b> |
|-------------------|-----------|---------|
| Load Polaris Data | Base      |         |
| User:             |           |         |
| Password:         |           |         |
| Run Scr           | pt Cancel |         |
|                   |           |         |

Se escribe el usuario (por defecto "postgres") con derechos de creación de bases de datos y su contraseña, inmediatamente se hace clic en **Run Script**, si no hay ningún error aparece un mensaje de éxito, en caso contrario un mensaje de error.

Si todo salió bien, se puede utilizar el software perfectamente.

# 6. MANEJO DE PROYECTOS

Una vez se abre el software **Polaris Tool v3.0** y se selecciona una de las pestañas de **Mineria Web**, se puede seleccionar una de las siguientes opciones:

#### • Nuevo

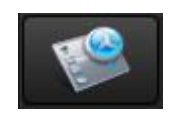

Este botón del menú principal permite crear un proyecto nuevo para los tres módulos implementados en la herramienta. Limpia el área de trabajo teniendo en cuenta de que se haya guardado el proyecto en el cual se estaba trabajando y antes de eliminar los nodos arrastrados aparece un mensaje de advertencia, (si no se ha guardado el proyecto):

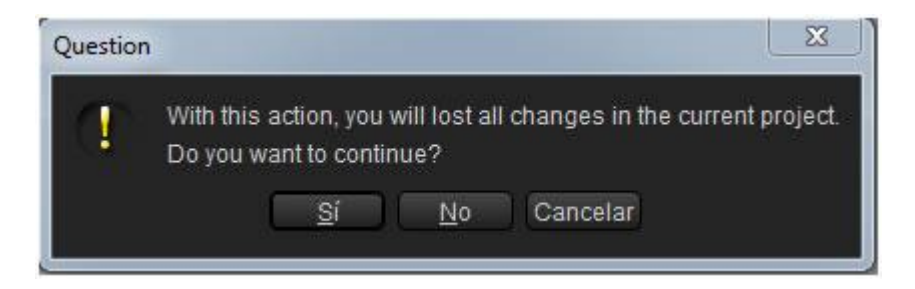

El mensaje de advertencia presenta las siguientes opciones:

Si - Desea continuar. No - Cancela la acción. Cancelar - Cancela el mensaje.

• Guardar y Guardar como

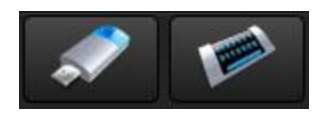

Guardar Guardar Como

Se puede guardar un proyecto presionando cualquiera de los dos botones: *Guardar y Guardar Como*, en cualquiera de los módulos presentes en la herramienta.

| 🟠 Guardar                  |                 |         | X        |
|----------------------------|-----------------|---------|----------|
| Guardar en: 📁 [            | Documents       | D 🗃 🖿   |          |
|                            |                 |         |          |
|                            |                 |         |          |
|                            |                 |         |          |
| <u>N</u> ombre de archivo: |                 |         |          |
| Archivos de <u>t</u> ipo:  | Polaris Project |         |          |
|                            |                 | Guardar | Cancelar |

Se abre una ventana para guardar el proyecto con las siguientes extensiones:

- A. Extensión .pol (extensión para la MINERÍA DE USO WEB).
- B. Extensión .pol2 (extensión para la MINERÍA DE ESTRUCTURA WEB).
- C. Extensión .pol3 (extensión para la ANÁLISIS ESTADÍSTICO).

#### • Abrir

En caso de tener ya un proyecto del módulo de minería web guardado, este se abre presionando el botón *Abrir* 

| Search Pol3 file             |               |                                                                |       | ×          |
|------------------------------|---------------|----------------------------------------------------------------|-------|------------|
| Buscar en: 📁 Do              | cuments       |                                                                | N 🝺 🖥 |            |
| ↓ p5.pol3↓ p6.pol3↓ pp1.pol3 |               | <ul> <li>p5.pol3</li> <li>p6.pol3</li> <li>pp1.pol3</li> </ul> |       |            |
| Nombro de orchivo:           |               |                                                                |       |            |
| Nombre de archivo.           |               |                                                                |       |            |
| Archivos de <u>t</u> ipo:    | Polaris files |                                                                |       |            |
|                              |               |                                                                | Abri  | r Cancelar |

# 7. MÓDULOS DE POLARIS 3.0

# 7.1. Web Usage Mining 7.1.1. Área de Herramientas

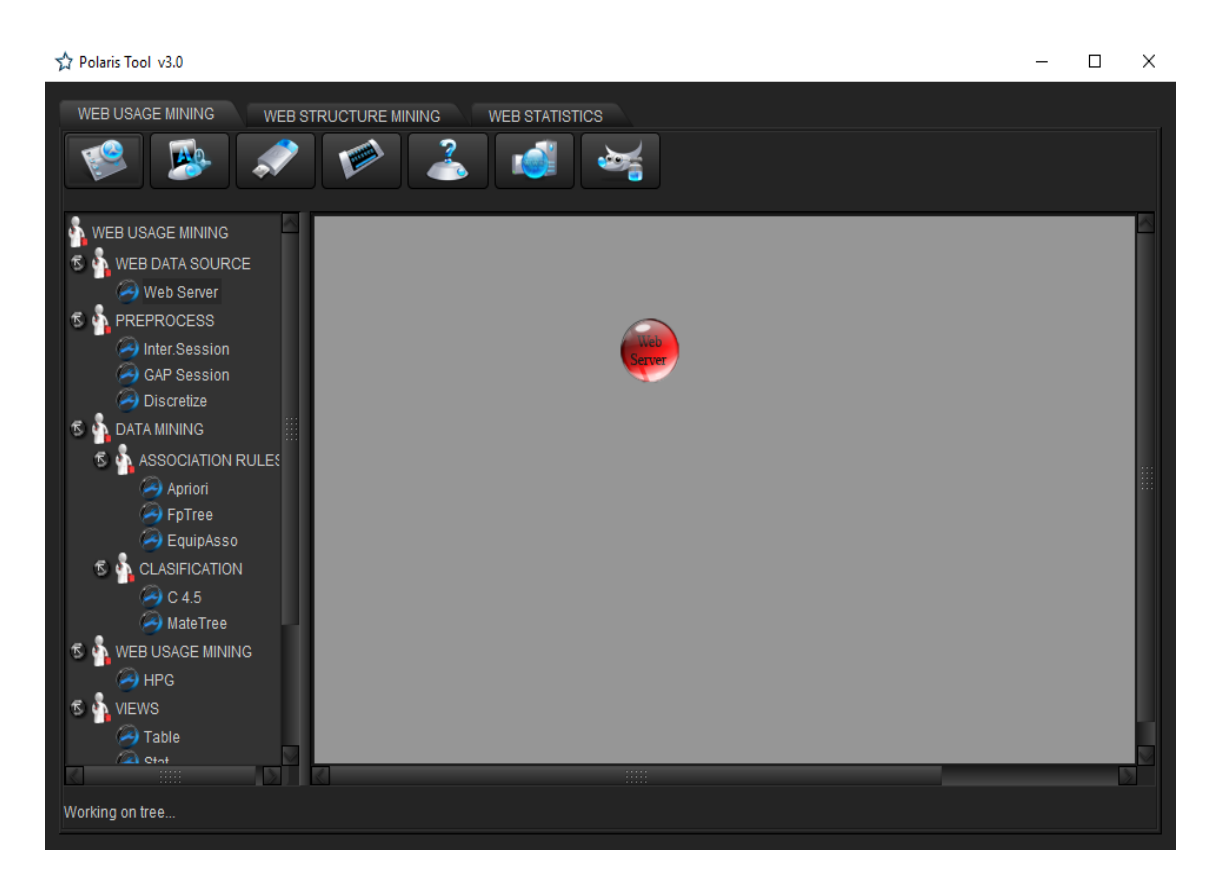

El área de herramientas que podemos observar es la que se utiliza para lograr armar el algoritmo de minería de uso.

Los componentes son:

#### 7.1.1.1. Categoría Web Data Source

En esta categoría están los elementos que son fuentes de datos web.

Web Server: Indica que la fuente de datos es un log de un servidor web.

#### 7.1.1.2. Categoría Preprocess

Aquí se encuentran los elementos que se utilizan para hacer un previo proceso antes de realizar minería de datos.

Inter.Session: Indica que se realizara la transformación de la fuente a una sesión por intervalos.

GAP Session: La transformación de la fuente se hace a una sesión GAP, es decir, separación por tiempo muerto.

Discretize: Se hace una transformación de las sesiones en una nueva sesión necesaria para el módulo de clasificación.

#### 7.1.1.3. Categoría Data Mining

Los elementos de esta categoría son dos subcategorias que indican los modelos de minería de datos:

#### a. Categoría Association Rules

Se encuentran la colección de algoritmos de minería de datos que generan reglas de asociación.

A priori: Indica el elemento que genera reglas de asociación a través del algoritmo a priori.

**FP Tree**: Indica el elemento que genera reglas de asociación a través del algoritmo fp tree.

**EquipAsso**: Indica el elemento que genera reglas de asociación a través del algoritmo EquipAsso.

#### b. Categoría Clasification

Colección de Algoritmos de Clasificación.

C4.5: Genera el árbol de decisión a través del algoritmo c4.5.

**Mate Tree**: Genera el árbol de decisión a través del algoritmo Mate Tree.

#### 7.1.1.4. Categoría Web Usage Mining

Técnicas de Minería desarrolladas para encontrar patrones de navegación, y así, aportar a la Minería Web de Uso.

**HPG**: Gramática Probabilística de Hipertexto, algoritmo que permita generar un grafo del sitio donde sus arcos manejen un arco de dirección con probabilidad.

#### 7.1.1.5. Categoría Views

Las posibles vistas de la aplicación, dependiendo del elemento al que se conecten.

**Table**: Indica que la vista es una tabla de datos.

Tree: La vista que se genera es un árbol grafico vertical.

**Stat**: Es un elemento donde se muestran las posibles estadísticas de un log.

**Grammar**: Indica que la vista es un grafo donde se observara la gramática.

JTree: La vista que se genera es un árbol horizontal.

**Rules**: Es un elemento donde se muestra una listado de las reglas resultantes por un algoritmo.

HPGTable: Indica que la vista es una tabla de producciones HPG.

#### 7.1.2. Área de Trabajo

El área de trabajo es donde se arma el algoritmo de minería de uso con los elementos del área de herramientas, es decir, se arrastra el componente que se va a utilizar, a la posición que desee dentro del área de trabajo e inmediatamente aparecerá un nodo que identifica al componente.

#### 7.1.2.1. Nodo

Un nodo es un botón que identifica el elemento arrastrado de la barra de herramientas, este posee el nombre y un icono que lo identifica.

Cada nodo posee diferentes opciones al hacer clic derecho sobre este:

Move: Da la opción de ubicar el nodo en una nueva posición.

Delete: Se elimina el nodo del área de trabajo.

Add Connection: Adhiere una conexión con un nodo con el cual sea valido conectarse. (Web Server no tiene esta opción)

Remove Connection: Elimina la conexión que tenga este nodo.

Settings: Si el nodo requiere de configuración aparece esta opción.

Run: Se ejecuta la función del nodo.

#### 7.1.2.2. Conexión

Una conexión se realiza dando clic derecho en el nodo que desea, y escoger la opción Add Connection, y luego escogiendo el nodo con el que se va a conectar.

La conexión se hace de un nodo que desea recibir la información de un nodo previo, siempre y cuando el nodo previo sea válido.

A continuación un listado de los nodos que pueden hacer conexión y sus posibles nodos previos:

Conexiones entre nodos

| NODOS         | Se conecta con |
|---------------|----------------|
| Inter.Session | Web Server     |
| GAP.Session   | Web Server     |
| Discretize    | Inter.Session  |
|               | GAP.Session    |
| Apriori       | Inter.Session  |
| , phon        | GAP.Session    |
| FnTree        | Inter.Session  |
|               | GAP.Session    |
| EquipAsso     | Inter.Session  |
| EquipAsso     | GAP.Session    |
| C4.5          | Discretize     |
| Mate Tree     | Discretize     |
| HPG           | Inter.Session  |
|               | GAP.Session    |
|               | Web Server     |
| Table         | Inter.Session  |
|               | GAP.Session    |
|               | Discretize     |
| Tree          | C4.5           |
|               | Mate Tree      |
| Stat          | Web Server     |

| Grammar  | HPG       |
|----------|-----------|
| JTree    | C4.5      |
|          | Mate Tree |
|          | Apriori   |
|          | Fp Tree   |
| Rules    | EquipAsso |
|          | C4.5      |
|          | Mate Tree |
| HPGTable | HPG       |

#### 7.1.3. Ejemplo

Una vez abierta la aplicación, un Nuevo proyecto es abierto automáticamente, por tanto podemos realizar un algoritmo de minería de uso.

Para armar el algoritmo se debe tener en cuenta que este siempre empieza por un WEB DATA SOURCE, por tanto, ninguna otra herramienta se habilita hasta que un elemento de este sea arrastrado al área de trabajo.

#### Arrastrar Un Web Data Source

Seleccionamos el elemento **Web Server** y lo arrastramos a una posición cualquiera (preferiblemente una que permita una buena organización del algoritmo), la pantalla se vera de la siguiente manera:

Arrastrar un Web Data Source.

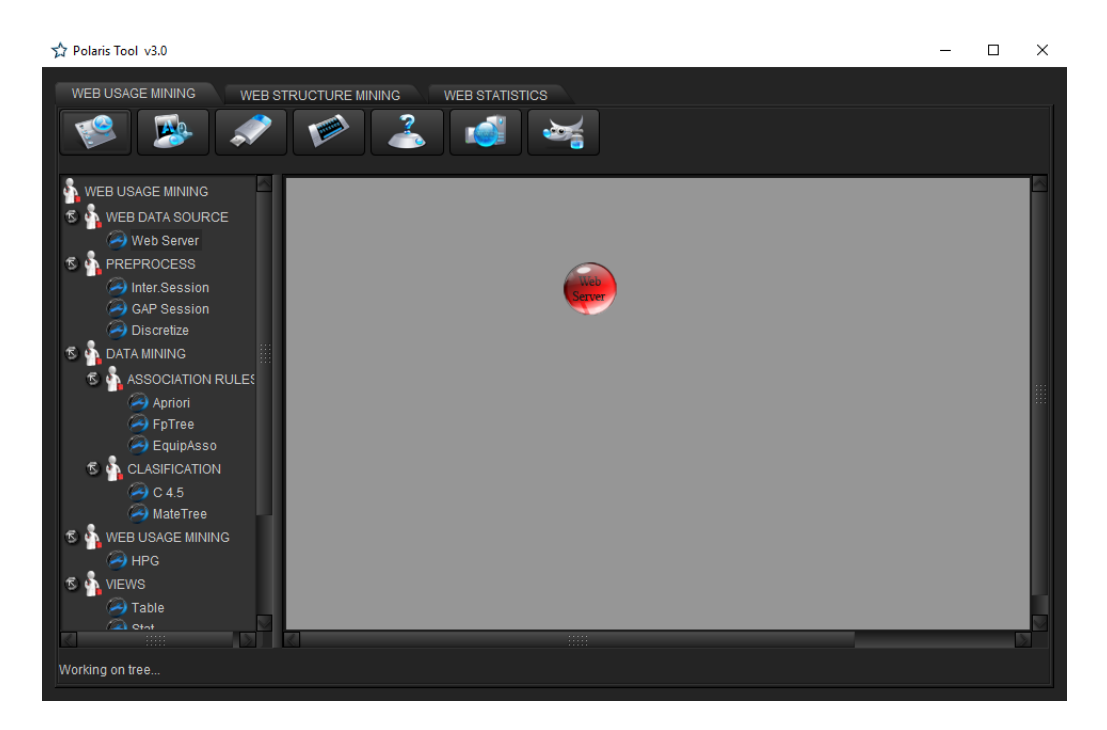

Una vez arrastrado el Web Server ya podemos arrastrar cualquier otra herramienta.

Existen dos opciones para hacer en el momento:

- Se puede configurar y ejecutar el nodo
- Se puede armar el algoritmo de uso y luego hacer la ejecución de los nodos en su totalidad

# Configurar Un Web Server

Lo primero que debemos hacer es dar clic derecho en el nodo Web Server, y seleccionar la opción Settings, entonces aparecerá una pequeña ventana:

# Select Source Form

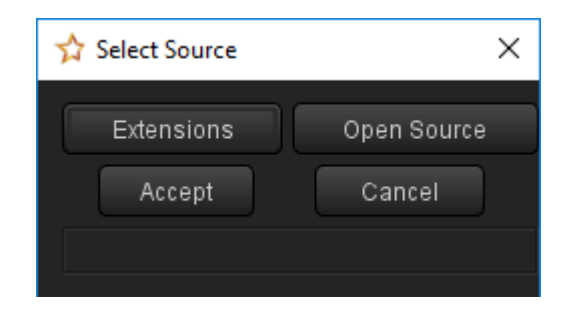

Hay dos opciones de configuración:

Extensions

Se establece las extensiones validas para realizar el análisis.

Extensions Form.

| ☆ Extensions Form ×                                                |            |  |  |  |  |
|--------------------------------------------------------------------|------------|--|--|--|--|
| From List                                                          | To List    |  |  |  |  |
| HTML HTM<br>PHP<br>JSP<br>DOC<br>PDF<br>ASP<br>ASPX<br>PHP4<br>TXT |            |  |  |  |  |
| Accept                                                             | Cancel     |  |  |  |  |
| Select the enabled loos                                            | extensions |  |  |  |  |

En la lista izquierda se encuentra el listado de posibles extensiones y en la lista derecha se encuentran las extensiones validas para el análisis, esta última lista se arma seleccionando una extensión de la lista izquierda y presionando el botón (>) – en la imagen de color azul – o simplemente dándole doble clic, de la misma manera se puede retirar de la lista derecha seleccionando la extensión y presionando el botón (<) o dándole doble clic así vuelve la extensión a la lista izquierda. Para este ejemplo, tomamos como extensiones validas: HTML, HTM.

• Open Source

Se escoge el archivo web server log que se va a analizar. Estos archivos tienen en su mayoría extensión .log, la ventana que aparece es:

Abrir Form.

| 🔂 Abrir                                                                                                    |                                                              | ×              |
|----------------------------------------------------------------------------------------------------|--------------------------------------------------------------|----------------|
| <u>B</u> uscar en: 📁 Est                                                                                                    | e equipo                                                     |                |
| <ul> <li>Descargas</li> <li>Documentos</li> <li>Escritorio</li> <li>Imágenes</li> <li>Música</li> <li>Vídeos</li> <li>Disco local (C:)</li> </ul> | <ul> <li>Nuevo vol (D:)</li> <li>Unidad de DVD RW</li> </ul> | (E:)           |
| <u>N</u> ombre de archivo:                                                                                                    |                                                              |                |
| Archivos de <u>t</u> ipo:                                                                                                    | Todos los Archivos                                           |                |
|                                                                                                    |                                                              | Abrir Cancelar |

Para este ejemplo vamos a tomar el log de prueba: log\_xclf.log.

El nodo ha cambiado de estado porque ya ha sido configurado.

#### **Ejecutar Web Server**

Una vez configurado el nodo (Porque si no se configura, el nodo no se podrá ejecutar) se hace clic derecho en el nodo y se selecciona la opción **Run**.

Al terminar la ejecución el nodo cambia de estado y aparece un mensaje en la barra de estado con el resultado de la ejecución:

 Si todo ha resultado con éxito el mensaje es: SOURCE NODE EXECUTED: (Tipo Log) – (Cantidad de registros) records are saved...

Para el ejemplo,

SOURCE NODE EXECUTED: Comun Server Log - 48 records are saved...

• Si ocurre algún error el mensaje es:

#### ERROR: (mensaje de error)

#### Arrastrar de Preprocess una Sesion y Conectar a Web Server

Seleccionamos para el ejemplo, el elemento **Inter.Session** y lo arrastramos a una posición cualquiera (preferiblemente una que permita una buena organización del algoritmo).

Una vez arrastrado el Inter.Session, existen dos opciones para hacer en el momento:

Se puede configurar y ejecutar el nodo

Se puede hacer la conexión con el Web Server

Para el ejemplo, vamos a conectar Inter.Session con Web Server: dando clic derecho en el nodo y seleccionando la opción Add Connection y luego escogiendo el nodo Web Server.

Conexion Inter.Session con Web Server.

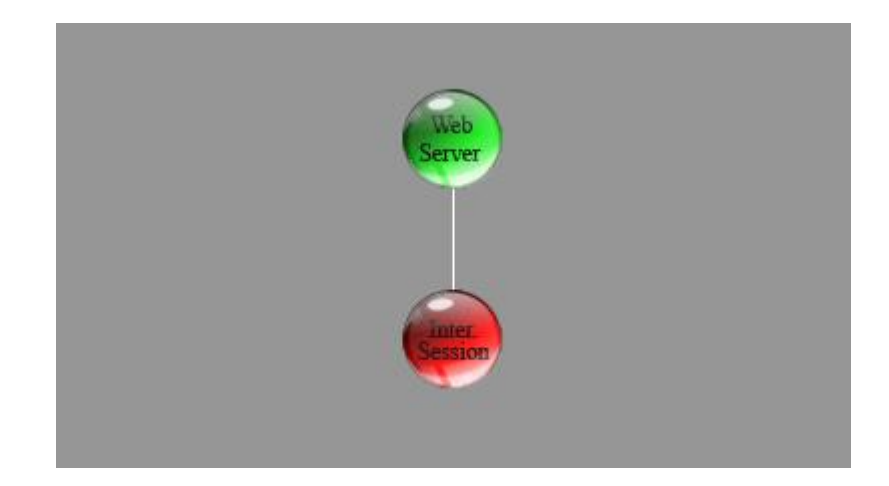

#### **Configurar Un Nodo Sesion**

Lo primero que debemos hacer es dar clic derecho en el nodo Inter.Session, y seleccionar la opción Settings, entonces aparecerá una pequeña ventana:

Interval Session Form.

| 🟠 Interval Session |        | × |
|--------------------|--------|---|
| Minutes range:     | 30     |   |
|                    | ls M   |   |
| Accept             | Cancel |   |

Hay dos opciones de configuración:

Minutes range, es decir, Rango en minutos. Se escoge el intervalo en minutos de la sesión, este puede ser (10, 20, 30, 40, 50, 60 minutos). Como

predeterminado esta el rango de 30 minutos (esto porque es el periodo de intervalo estándar).

Is MFR. Se habilita o deshabilita esta opción, que se encarga de decir si se realizan transacciones con Maximal Foware Reference, esto en caso de ser un log extendido.

Para este caso tomamos los valores por defecto (30 minutos como rango y deshabilitado IsMFR) y Aceptamos.

#### **Ejecutar Un Nodo Sesion**

Una vez configurado el nodo (Porque si no se configura, el nodo no se podrá ejecutar) se hace clic derecho en el nodo y se selecciona la opción *Run*.

Al terminar la ejecución el nodo cambia de estado y aparece un mensaje en la barra de estado con el resultado de la ejecución:

Si todo ha resultado con éxito el mensaje es:

INTERVAL NODE EXECUTED: (Cantidad de sesiones) (Tipo Sesion) sessions are saved...

Para el ejemplo,

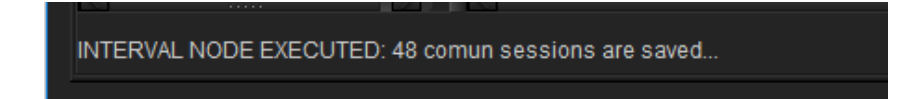

Si ocurre algún error el mensaje es:

#### ERROR: (mensaje de error)

#### Arrastrar un Nodo de Association Rules y Conectar a Inter.Session

Seleccionamos para el ejemplo, el elemento **Apriori** y lo arrastramos a una posición cualquiera (preferiblemente una que permita una buena organización del algoritmo).

Una vez arrastrado el Apriori, existen dos opciones para hacer en el momento:

- Se puede configurar y ejecutar el nodo
- Se puede hacer la conexión con el Inter.Session

Para el ejemplo, vamos a conectar Apriori con Inter.Session: dando clic derecho en el nodo y seleccionando la opción Add Connection y luego escogiendo el nodo Inter.Session

La pantalla ahora se vera de la siguiente manera:

Conexión Apriori con Inter.Session.

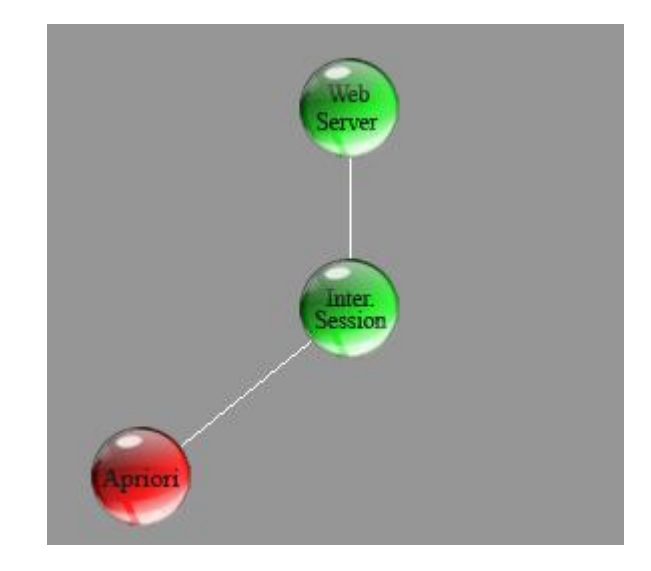

#### **Configurar Un Nodo Association Rules**

Lo primero que debemos hacer es dar clic derecho en el nodo Apriori, y seleccionar la opción Settings, entonces aparecerá una pequeña ventana:

A priori Settings Form.

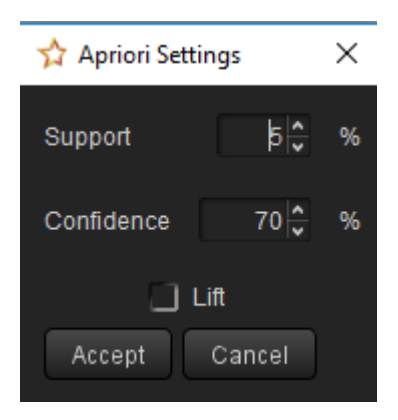

Hay tres opciones de configuración:

• Support, Soporte. Es el porcentaje de soporte para la creación de los ítems frecuentes.

- Confidence, Confianza. Es el porcentaje de confianza para considerar una regla de asociación como valida.
- Lift, medida de sorpresa de una regla. Esta puede o no puede habilitarse y si se habilita se calculara y se observara su resultado.

Para este caso tomamos los valores por defecto (Soporte 5%, Confianza 70% y Lift no aparece) y Aceptamos.

#### **Ejecutar Un Nodo Association Rules**

Una vez configurado el nodo (Porque si no se configura, el nodo no se podrá ejecutar) se hace clic derecho en el nodo y se selecciona la opción **Run**.

Al terminar la ejecución el nodo cambia de estado y aparece un mensaje en la barra de estado con el resultado de la ejecución:

Si todo ha resultado con éxito el mensaje es:

APRIORI NODE EXECUTED: Frequents items had been created...

Para el ejemplo,

APRIORI NODE EXECUTED: Frequents Items had been created - Total: 1

Si ocurre algún error el mensaje es:

#### ERROR: (mensaje de error)

#### Arrastrar de Preprocess un Discretize y Conectar a Inter.Session

Seleccionamos para el ejemplo, el elemento **Discretize** y lo arrastramos a una posición cualquiera (preferiblemente una que permita una buena organización del algoritmo).

Una vez arrastrado el Discretize, existen dos opciones para hacer en el momento:

- Se puede configurar y ejecutar el nodo
- Se puede hacer la conexión con el Inter.Session

Para el ejemplo, vamos a conectar Discretize con Inter.Session: dando clic derecho en el nodo y seleccionando la opción Add Connection y luego escogiendo el nodo Inter.Session.

La pantalla ahora se vera de la siguiente manera (ver figura 3.19):

Conexión Discretize con Inter.Session

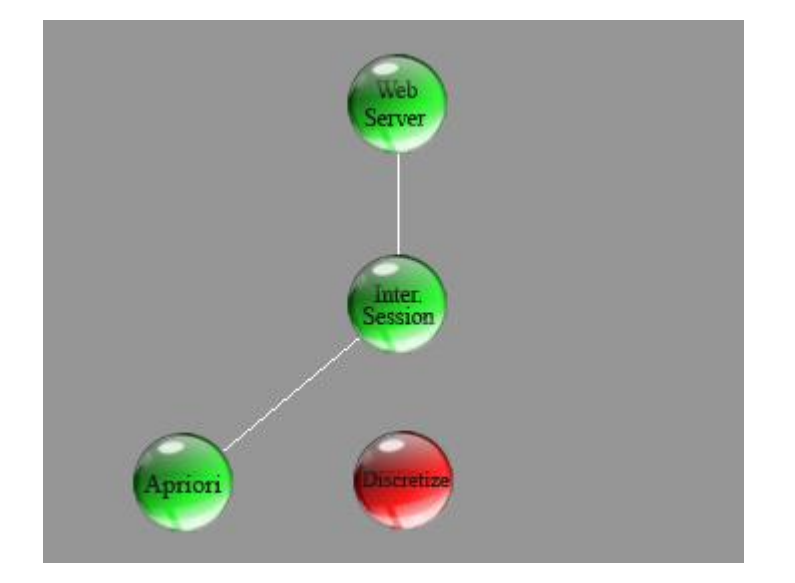

# **Configurar Un Nodo Discretize**

Lo primero que debemos hacer es dar clic derecho en el nodo Discretize, y seleccionar la opción Settings entonces aparecerá una pequeña ventana:

Interval Settings Form.

| Interval Se | ttings          |  |         |    |       |      |  | Х  |
|-------------|-----------------|--|---------|----|-------|------|--|----|
| Interval C  | Interval Choose |  |         |    |       |      |  |    |
| Atributte:  | Duration        |  | Num:    | 2  | Size: | Same |  | Do |
|             | Accept          |  | Default | Ca | ncel  |      |  |    |
|             |                 |  |         |    |       |      |  |    |

Hay tres opciones de configuración:

- Puede configurar los intervalos de 3 atributos de manera manual
- Puede configurar los 3 intervalos por defecto presionando el botón **Default**.
- En caso de no configurar el atributo, este tomara valores por defecto.

Configuracion de Atributo con Igual Tamaño de Intervalos

Se escoge el atributo de la lista **Atributte**, se escoge el numero de intervalos de la lista **Num** – puede tener 2, 3, 4, 5 intervalos – y se escoge la opción **Same** de la lista **Size**.

Entonces se presiona el botón **Do (Hacer)** e inmediatamente se construyen los intervalos del atributo seleccionado. Los nombres de los intervalos serán: *Intervalo(# intervalo)*. Y aparece un mensaje en la barra de estado de la ventana así: *(Atributo) Interval is save...* 

Configuracion de Atributo con Diferente Tamaño de Intervalos

Se escoge el atributo de la lista **Atributte**, se escoge el numero de intervalos de la lista **Num** – puede tener 2, 3, 4, 5 intervalos – y se escoge la opción **Diferent** de la lista **Size**.

Entonces se presiona el botón **Do (Hacer)** e inmediatamente aparece la ventana de construcción de los intervalos así:

| Interv | al Settings    | ·          | ×    |
|--------|----------------|------------|------|
| Dura   | tion Intervals |            |      |
|        | Intervalo1     | Intervalo? |      |
| 0      |                |            | - 30 |
|        |                |            |      |
|        | Accept         | Cancel     |      |
|        |                |            |      |

Interval Settings Duration Intervals Form.

El nombre del recuadro es: (Atributte) Intervals

A continuación se describe los elementos de la ventana:

- El recuadro donde hay un cero (0) es la caja de texto donde aparece el mínimo valor que puede tener el atributo.
- De ahí hay unas separaciones y según la cantidad de intervalos aparecen cajas de texto blancas, donde se colocan los limites de los intervalos, teniendo como primer intervalo el que empieza por el mínimo valor.
- El recuadro donde hay un treinta (30) es la caja de texto donde aparece el máximo valor que puede tener el atributo. El último atributo es el que tiene como limite superior el máximo valor.

• Aparecen además, sobre cada intervalo una caja de texto que contiene: *Intervalo(# intervalo)*. Que viene siendo el nombre del intervalo, el cual puede ser cambiado, en caso que se quiera darle un nombre. Este es el que se mostrara en las visualizaciones tipo árbol.

Presionamos Aceptar para construir los intervalos. Y aparece un mensaje en la barra de estado de la ventana así: *(Atributo) Interval is save...* 

#### Configuración por defecto

La configuración por defecto se activa así:

- Si no se entra a la opción Settings, este toma los valores por defecto.
- Si un atributo no es configurado, este toma los valores por defecto debido a que es necesario discretizarlo.

Si se presiona el botón **Default** de la ventana Interval Settings.

Los intervalos por defecto son:

| Atributo       | Intervalos                          |  |  |
|----------------|-------------------------------------|--|--|
|                | Corta: Menos de 1/3 de sesión       |  |  |
| Duration       | Media: Entre 1/3 y 2/3 de<br>sesión |  |  |
|                | Larga: Mayor a 2/3 de sesión        |  |  |
|                | Pocas: Menos de 10<br>solicitudes   |  |  |
| Request Amount | Media: Entre 10 y 40<br>solicitudes |  |  |
|                | Muchas: Mas de 40 solicitudes       |  |  |
|                | Baja: Menos de -2 Mb                |  |  |
| Download Size  | Media: Entre 2 y 10 Mb              |  |  |
|                | Alta: Mas de 10 Mb                  |  |  |

Para este caso tomamos los valores por defecto y Aceptamos.

#### Ejecutar Un Nodo Discretize

Configurado o no (Porque si no se configura, el nodo tomara los valores por defecto) se hace clic derecho en el nodo y se selecciona la opción **Run.** Al terminar la ejecución el nodo cambia de estado y aparece un mensaje en la barra de estado con el resultado de la ejecución:

Si todo ha resultado con éxito el mensaje es:

DISCRETIZE NODE EXECUTED: Transformed sessions

Para el ejemplo,

DISCRETIZE NODE EXECUTED: Transformed session

Si ocurre algún error el mensaje es:

#### ERROR: (mensaje de error)

#### Arrastrar Un Nodo de Clasification y Conectar a Discretize

Seleccionamos para el ejemplo, el elemento **C 4.5** y lo arrastramos a una posición cualquiera (preferiblemente una que permita una buena organización del algoritmo).

Una vez arrastrado el C 4.5, existen dos opciones para hacer en el momento:

- Se puede configurar y ejecutar el nodo
- Se puede hacer la conexión con el Discretize

Para el ejemplo, vamos a conectar C 4.5 con Discretize (esto porque para hacer clasificación es necesario discretizar los valores): dando clic derecho en el nodo y seleccionando la opción Add Connection y luego escogiendo el nodo Discretize.

La pantalla ahora se vera de la siguiente manera (ver figura 3.22):

Conexión C4.5 con Discretize.

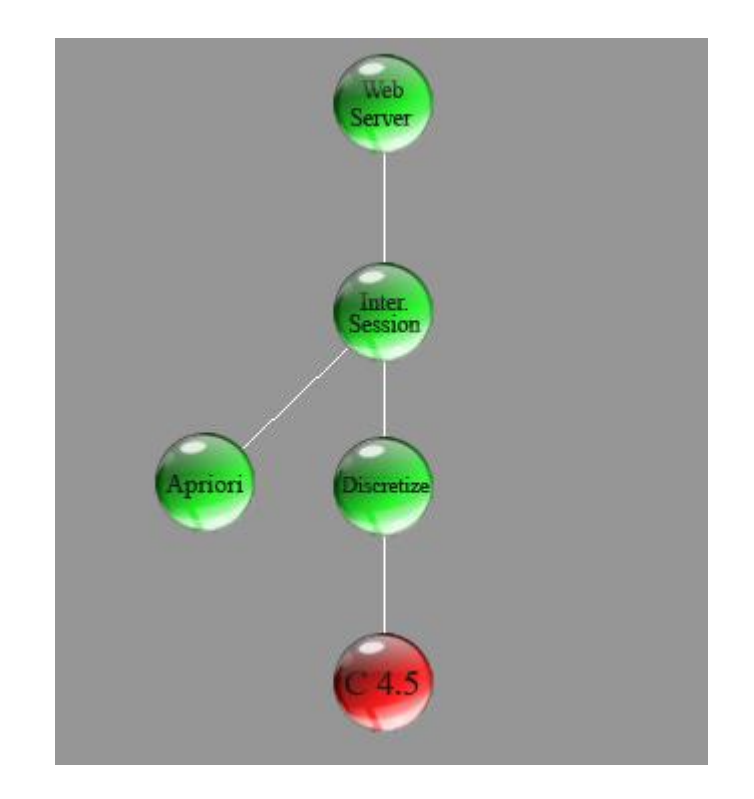

# **Configurar Un Nodo Clasification**

Lo primero que debemos hacer es dar clic derecho en el nodo C 4.5, y seleccionar la opción Settings, entonces aparecerá una pequeña ventana:

Classification Settings Form.

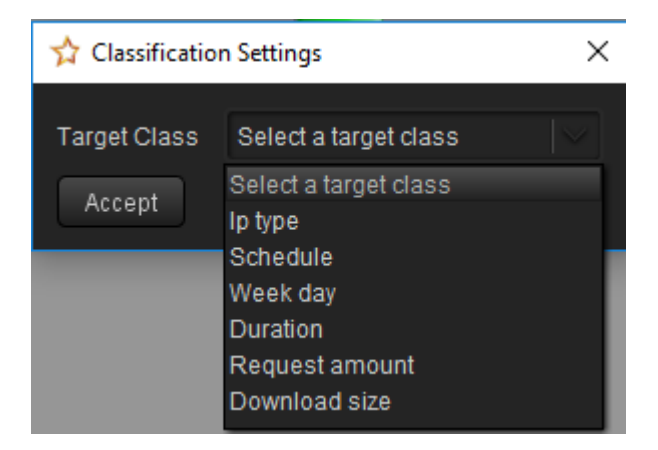

Hay una opción de configuración:

Target Class, Clase Etiqueta. Es el atributo del cual se hará el estudio de clasificación, de los 6 atributos de estudio, se escoge uno.

Para este caso tomamos **Download size** y Aceptamos.

### **Ejecutar Un Nodo Clasification**

Una vez configurado el nodo (Porque si no se configura, el nodo no se podrá ejecutar) se hace clic derecho en el nodo y se selecciona la opción **Run**. Al terminar la ejecución el nodo cambia de estado y aparece un mensaje en la barra de estado con el resultado de la ejecución:

Si todo ha resultado con éxito el mensaje es:

C 4.5 NODE EXECUTED: Running Algorithm...

Para el ejemplo,

C4.5 NODE EXECUTED: Runing Algorithm...

Si ocurre algún error el mensaje es:

ERROR: (mensaje de error)

Arrastrar Un Nodo De Web Usage Mining Y Conectar A Inter.Session Seleccionamos para el ejemplo, el elemento HPG y lo arrastramos a una posición cualquiera (preferiblemente una que permita una buena organización del algoritmo).

Una vez arrastrado el HPG, existen dos opciones para hacer en el momento:

Se puede configurar y ejecutar el nodo

Se puede hacer la conexión con el Inter.Session

Para el ejemplo, vamos a conectar HPG con Inter.Session: dando clic derecho en el nodo y seleccionando la opción Add Connection y luego escogiendo el nodo Inter.Session.

La pantalla ahora se vera de la siguiente manera:

Conexión HPG con Inter.Session

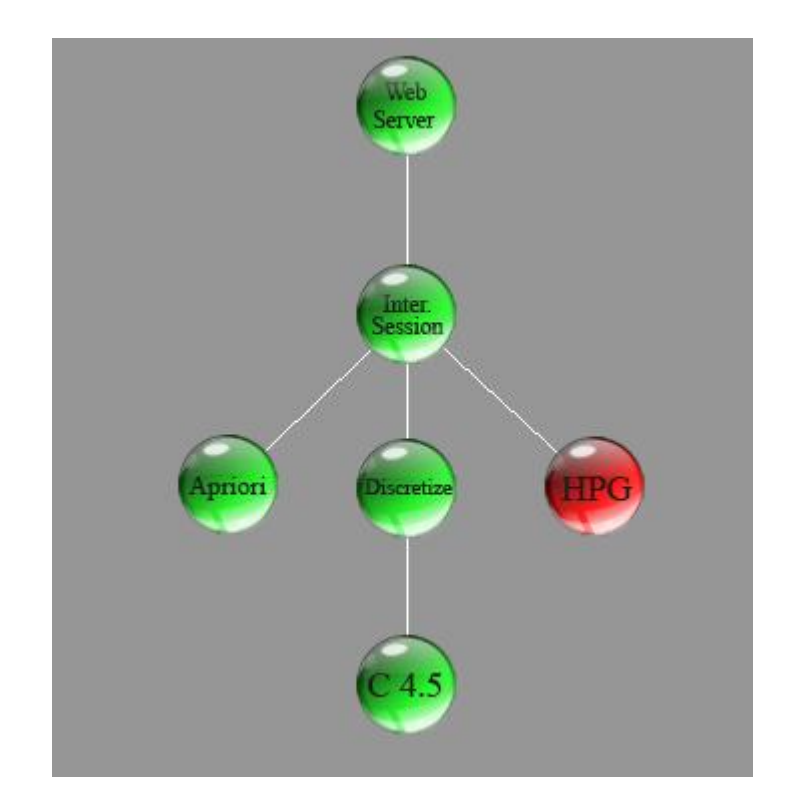

### **Configurar Un Nodo Hpg**

Lo primero que debemos hacer es dar clic derecho en el nodo HPG, y seleccionar la opción Settings, entonces aparecerá una pequeña ventana:

HPG Settings Form.

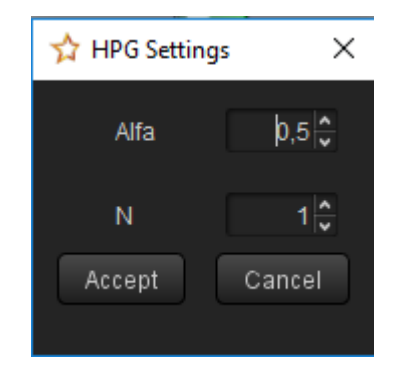

Hay una opción de configuración:

Alfa. Este puede tomar 3 valores (1, 0, 0.5) e indica que paginas son tomadas como iniciales.

Para este caso tomamos  $\Box$  = **0.5** y Aceptamos.

# Ejecutar Un Nodo Hpg

Una vez configurado el nodo (Porque si no se configura, el nodo no se podrá ejecutar) se hace clic derecho en el nodo y se selecciona la opción **Run**. Al terminar la ejecución el nodo cambia de estado y aparece un mensaje en la barra de estado con el resultado de la ejecución:

Si todo ha resultado con éxito el mensaje es:

### HPG NODE EXECUTED: Successful – Productions had been created... Total: (# producciones)

Para el ejemplo,

HPG NODE EXECUTED: Successful - Productions had been created... Total: 14

Si ocurre algún error el mensaje es:

ERROR: (mensaje de error)

Arrastrar un Nodo de Web Views a Conectar a un Nodo de Proceso (Cualquier nodo de categorías previas)

Un nodo **VIEW** presenta la visualización de un proceso del algoritmo y según sea el nodo al que se desee mirar los resultados será el nodo VIEW que se escogerá.

Nodo View.

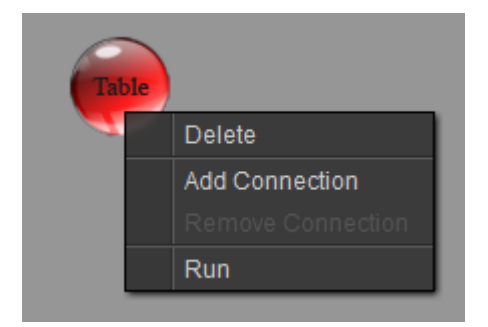

Los nodos VIEW no tienen la opción **Settings**, así que solamente se ejecutan con la opción **Run** 

#### Arrastrar y Conectar a Un Table

Seleccionamos el nodo y lo arrastramos a una posición cualquiera (preferiblemente una que permita una buena organización del algoritmo).

Una vez arrastrado el TABLE, se debe conectar a un nodo valido que desea visualizarse con este formato.

Para el ejemplo, vamos a conectar TABLE con Inter.Session: dando clic derecho en el nodo y seleccionando la opción Add Connection y luego escogiendo el nodo Inter.

La pantalla ahora se vera de la siguiente manera:

Conexión Table con Inter.Session

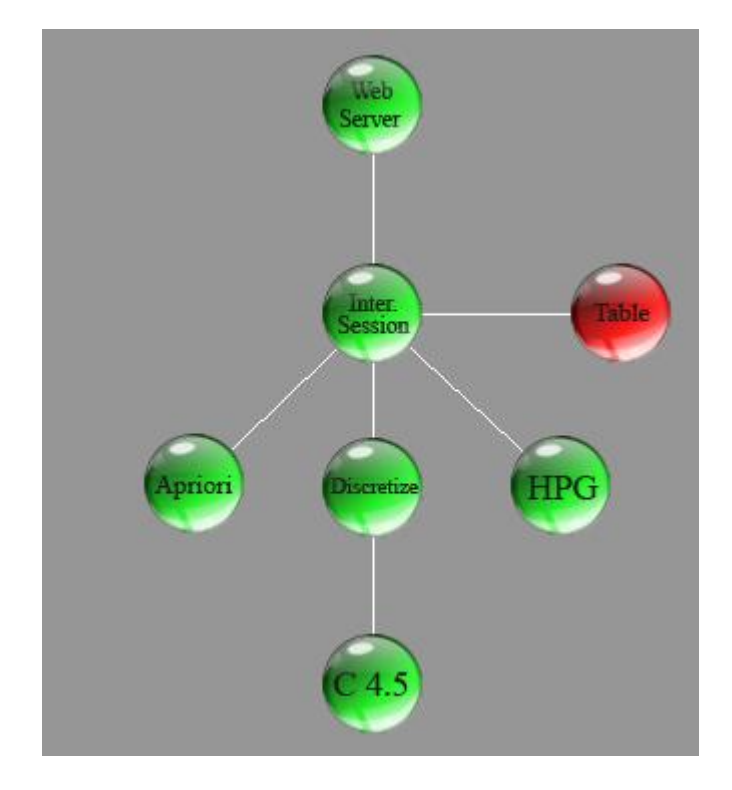

### **Ejecutar Un Nodo Table**

Se hace clic derecho en el nodo y se selecciona la opción Run. Al terminar la ejecución el nodo cambia de estado y aparece:

Una ventana de visualización con una tabla de datos:

Visualización Tabla de Datos.

| ★ S  | essions 🔶 A        |                         |                       |                |        |          |                    |               | × |
|------|--------------------|-------------------------|-----------------------|----------------|--------|----------|--------------------|---------------|---|
| Dat  | а                  |                         |                       |                |        |          |                    |               |   |
|      | WebServerLog       | D:\Polaris 3.0\Datos de | prueballog clf.log    |                |        | — В      |                    |               |   |
|      |                    |                         |                       |                |        |          |                    |               |   |
|      |                    |                         |                       |                |        |          |                    | 🗐 Save Report |   |
|      |                    |                         |                       |                |        |          |                    |               |   |
|      | Process            | Sessions                |                       |                |        | —        |                    |               |   |
|      |                    |                         |                       |                |        |          |                    | n             |   |
|      |                    |                         |                       |                |        |          |                    | U             |   |
| Res  | sult – E           |                         |                       |                |        |          |                    |               |   |
| #    | HOSTREMOTO         | START DATE              | FINALE DATE           | REQUEST AMOUNT | DOWNL  | OAD SIZE | DOWNLOAD EXTENSION | DOWNLOAD PAGE | Ê |
| 1    | statslab.cam.ac.uk | 1999-12-31 10:11:12.0   | 1999-12-31 10:11:12.0 |                | 1234.0 |          | Extensions         | Pages         |   |
| 2    | statslab.cam.ac.uk | 1999-12-31 11:11:12.0   | 1999-12-31 11:11:12.0 |                | 1234.0 |          | Extensions         | Pages         |   |
| 3    | statslab.cam.ac.uk | 1999-12-31 12:11:12.0   | 1999-12-31 12:11:12.0 |                | 1234.0 |          | Extensions         | Pages         |   |
| 4    | statslab.cam.ac.uk | 1999-12-31 14:11:12.0   | 1999-12-31 14:11:12.0 |                | 1234.0 |          | Extensions         | Pages         |   |
| 5    | statslab.cam.ac.uk | 1999-12-31 15:11:12.0   | 1999-12-31 15:11:12.0 |                | 1234.0 | F 🔶      | Extensions         | Pages         |   |
| 6    | statslab.cam.ac.uk | 1999-12-31 17:11:12.0   | 1999-12-31 17:11:12.0 |                | 1234.0 |          | Extensions         | Pages         |   |
| 7    | statslab.cam.ac.uk | 1999-12-31 18:11:12.0   | 1999-12-31 18:11:12.0 |                | 1234.0 |          | Extensions         | Pages         |   |
| 8    | statslab.cam.ac.uk | 1999-12-31 20:11:12.0   | 1999-12-31 20:11:12.0 |                | 1234.0 | G 🔶      | Extensions         | – Pages       |   |
| 9    | host.analog.cx     | 1999-12-31 22:11:12.0   | 1999-12-31 22:11:12.0 |                | 1234.0 |          | Extensions         | Pages         |   |
| 10   | host.analog.cx     | 1999-12-31 23:11:12.0   | 1999-12-31 23:11:12.0 |                | 1234.0 |          | Extensions         | Pages         |   |
| 11   | host.analog.cx     | 2000-01-01 02:11:12.0   | 2000-01-01 02:11:12.0 |                | 1234.0 |          | Extensions         | Pages         |   |
| 12   | host.analog.cx     | 2000-01-01 03:11:12.0   | 2000-01-01 03:11:12.0 |                | 1234.0 |          | Extensions         | Pages         |   |
| 13   | host.analog.cx     | 2000-01-01 04:11:12.0   | 2000-01-01 04:11:12.0 |                | 1234.0 |          | Extensions         | Pages         |   |
| 14   | host.analog.cx     | 2000-01-01 05:11:12.0   | 2000-01-01 05:11:12.0 |                | 1234.0 |          | Extensions         | Pages         |   |
| 15   | host.analog.cx     | 2000-01-01 06:11:12.0   | 2000-01-01 06:11:12.0 |                | 1234.0 |          | Extensions         | Pages         |   |
| 16   | host.analog.cx     | 2000-01-01 07:11:12.0   | 2000-01-01 07:11:12.0 |                | 1234.0 |          | Extensions         | Pages         |   |
| 17   | host.analog.cx     | 2000-01-01 08:11:12.0   | 2000-01-01 08:11:12.0 |                | 1234.0 |          | Extensions         | Pages         |   |
|      |                    | 0000 04 04 00 44 40 0   |                       |                | 1001.0 |          |                    |               |   |
|      |                    |                         |                       |                |        |          |                    | -             |   |
| Gene | erate 48 sesions   | —≻н                     |                       |                |        |          |                    |               |   |
|      |                    |                         |                       |                |        |          |                    |               |   |

A – Barra de titulo.

B – Web Server Log, Nombre del archivo analizado.

C – Process, Nombre del proceso que se visualiza.

D – Save Report, Opción para salvar reporte en formato html.

E – Result, Muestra la tabla con los datos que resultan del proceso mencionado.

H – Barra de Estado, Muestra la cantidad de registros resultantes.

En caso de que se conecten con un Nodo Sessions:

F – Botón Extensions, Opción para ver las extensiones de la sesión.

G – Botón Pages, Opción para ver las transacciones de la sesión.

Si ocurre algún error el mensaje es:

ERROR: (mensaje de error)

#### Arrastrar Y Conectar A Un Tree

Seleccionamos el nodo y lo arrastramos a una posición cualquiera (preferiblemente una que permita una buena organización del algoritmo).

Una vez arrastrado el TREE, se debe conectar a un nodo valido que desea visualizarse con este formato.

Para el ejemplo, vamos a conectar TREE con C 4.5: dando clic derecho en el nodo y seleccionando la opción Add Connection y luego escogiendo el nodo C 4.5.

La pantalla ahora se vera de la siguiente manera:

Conexión TREE con C4.5.

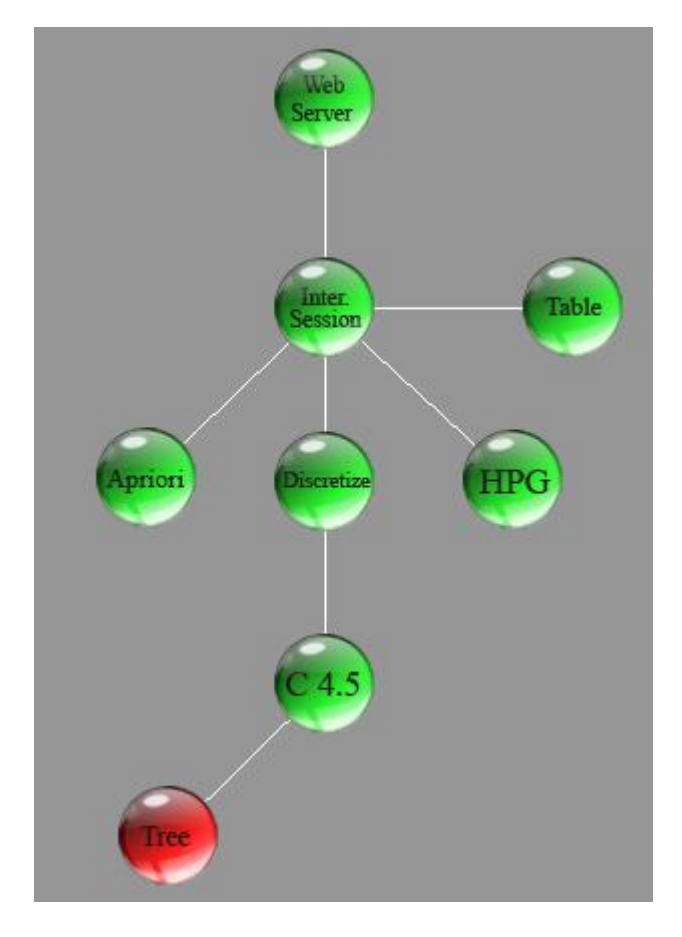

#### Ejecutar Un Nodo Tree

Se hace clic derecho en el nodo y se selecciona la opción **Run.** Al terminar la ejecución el nodo cambia de estado y aparece:

Una ventana de visualización con una tabla de datos:

Visualización Tree.

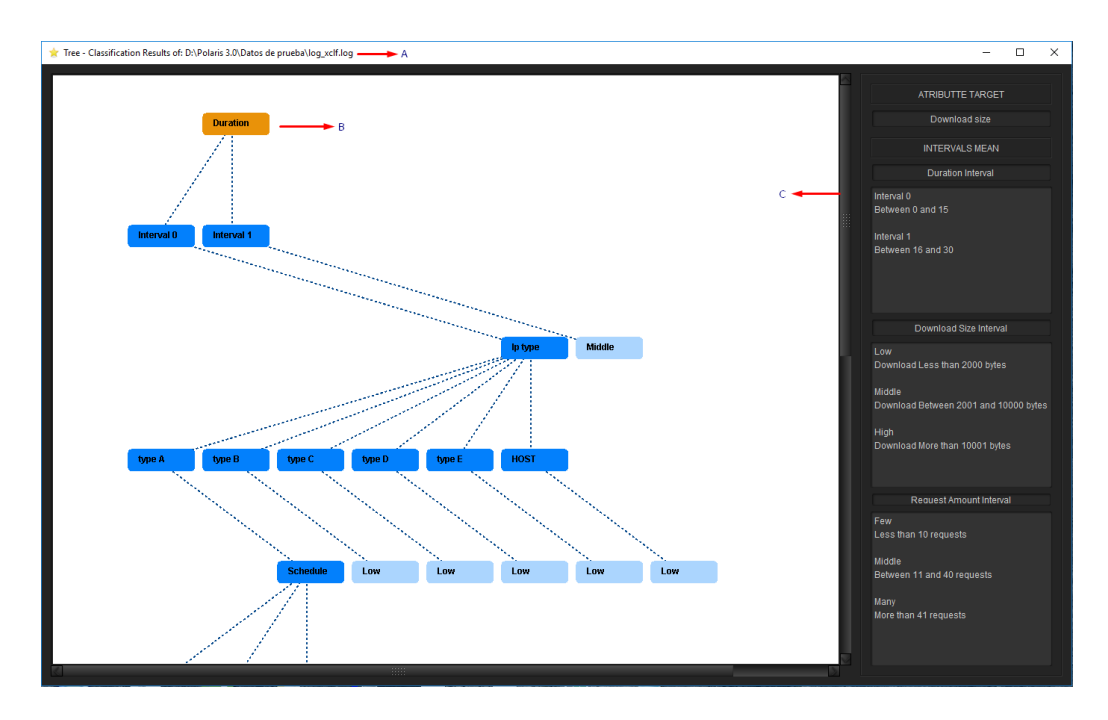

**A –** Barra de título: Nombre de Visualizador - Proceso – Nombre del archivo analizado

B – Árbol de toma de decisión resultante de los algoritmos de clasificación,
 Nodos azul claro son raíz y hojas. Los nombres de los intervalos son los dados en la configuración del nodo Discretize .

C – Scroll, para bajar o subir por todo el tamaño del árbol resultante.

Si ocurre algún error el mensaje es:

#### ERROR: (mensaje de error)

#### Arrastrar y Conectar a Un Stat (Statistical)

Seleccionamos el nodo y lo arrastramos a una posición cualquiera (preferiblemente una que permita una buena organización del algoritmo).

Una vez arrastrado el STAT, se debe conectar a un nodo valido que desea visualizarse con este formato.

Para el ejemplo, vamos a conectar STAT con Web Server: dando clic derecho en el nodo y seleccionando la opción Add Connection y luego escogiendo el nodo Web Server .

La pantalla ahora se vera de la siguiente manera:

Conexión STAT con Web Server.

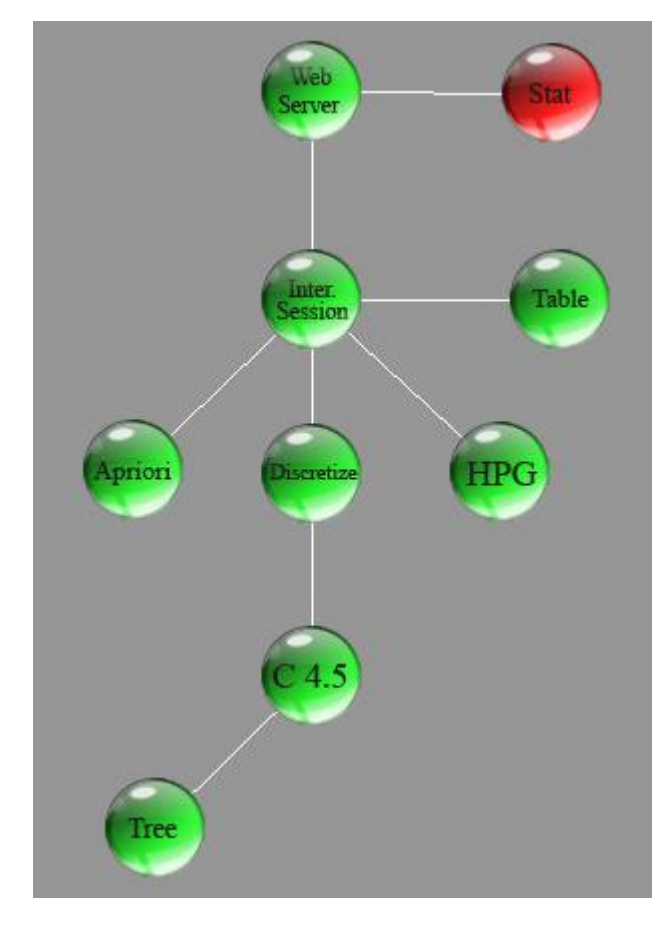

### Ejecutar Un Nodo Stat

Se hace clic derecho en el nodo y se selecciona la opción **Run**. Al terminar la ejecución el nodo cambia de estado y aparece:

Una ventana de visualización con una tabla de datos:

Visualización Statisticals.

| ☆ Statisticals of Log  |                           |                    |                               |                            |                  | × |
|------------------------|---------------------------|--------------------|-------------------------------|----------------------------|------------------|---|
|                        | *                         | POLARIS<br>a WA    | <b>statie</b><br>eb Usage Min | <b>sticals</b><br>ing Tool | 5                |   |
| General                |                           |                    |                               |                            |                  |   |
| Log File:              | D:\Polaris 3.0\Datos de p | prueba\log_clf.log |                               |                            |                  |   |
| Start Date:            | 1999-12-31 10:11:12       |                    | Final Date:                   | 2000-01-04 13              | :11:12           |   |
| Total of bytes sent:   | 49322                     | Records Amount:    |                               | Po                         | opular day:      |   |
| Popular page download: | /sample.html              |                    |                               |                            |                  |   |
| Popular referer:       |                           |                    |                               |                            |                  |   |
| Popular client IP:     | statslab.cam.ac.uk        |                    | Popular Stat                  | e Cod:                     | 200 - Successful |   |
| Graphics               |                           |                    |                               |                            |                  |   |
| Attribute: Sta         | te Codes 🛛 🗸 🗸            | Туре:              | BarChart                      |                            | View             |   |
|                        |                           |                    |                               |                            |                  |   |
|                        |                           |                    |                               |                            |                  |   |
|                        |                           |                    |                               |                            |                  |   |

Ventana que muestra las estadísticas generales de un log, las que son:

- Nombre del Archivo
- Fecha de Inicio del log
- Fecha Final del log
- Total de bytes enviados
- Cantidad de Peticiones
- Día de Mayor descarga
- Pagina mas descargada
- Referencia mas popular
- Cliente Ip mas popular
- Código de Estado mas popular

Además aparece un recuadro **Graphics** que es para la visualización de graficas estadísticas, así:

Se escoge de la lista **atributte** que estadística se va a realizar, y de la lista **type** selecciono la forma de visualización. Presionamos el botón **View** y observaremos:

Visualización Statisticals Barras.

| 🜟 Polaris Statistical Grafics: State Codes Of                                                | LogFile: D:\Polaris 3.0\Datos de pr | ueba\log_clf.log |                                                                                                  | × |
|----------------------------------------------------------------------------------------------|-------------------------------------|------------------|--------------------------------------------------------------------------------------------------|---|
|                                                                                              | State Codes:                        |                  |                                                                                                  |   |
| 45,0<br>40,0<br>37,5<br>35,0<br>32,5<br>32,5<br>32,5<br>32,5<br>32,5<br>32,5<br>32,5<br>32,5 | 200<br>Coda                         | 300              | 400 :: Client Error - TOTAL: 2<br>200 :: Successful - TOTAL: 44<br>300 :: Redirection - TOTAL: 2 |   |
| Polaris Statistical Graphics: State Codes                                                    |                                     |                  |                                                                                                  |   |

En la barra de titulo la estadística y el nombre de archivo.

La grafica de Barras que se escogió.

El listado de las páginas.

Pueden ser Graficas de Barras, Grafica de Paste (si los elementos son menos de 100) y la Grafica lineal.

Si ocurre algún error el mensaje es:

#### ERROR: (mensaje de error)

#### Arrastrar y Conectar a Un Grammar

Seleccionamos el nodo y lo arrastramos a una posición cualquiera (preferiblemente una que permita una buena organización del algoritmo).

Una vez arrastrado el GRAMMAR, se debe conectar a un nodo valido que desea visualizarse con este formato.

Para el ejemplo, vamos a conectar GRAMMAR con HPG: dando clic derecho en el nodo y seleccionando la opción Add Connection y luego escogiendo el nodo HPG.

La pantalla ahora se vera de la siguiente manera:

Conexión GRAMMAR con HPG.

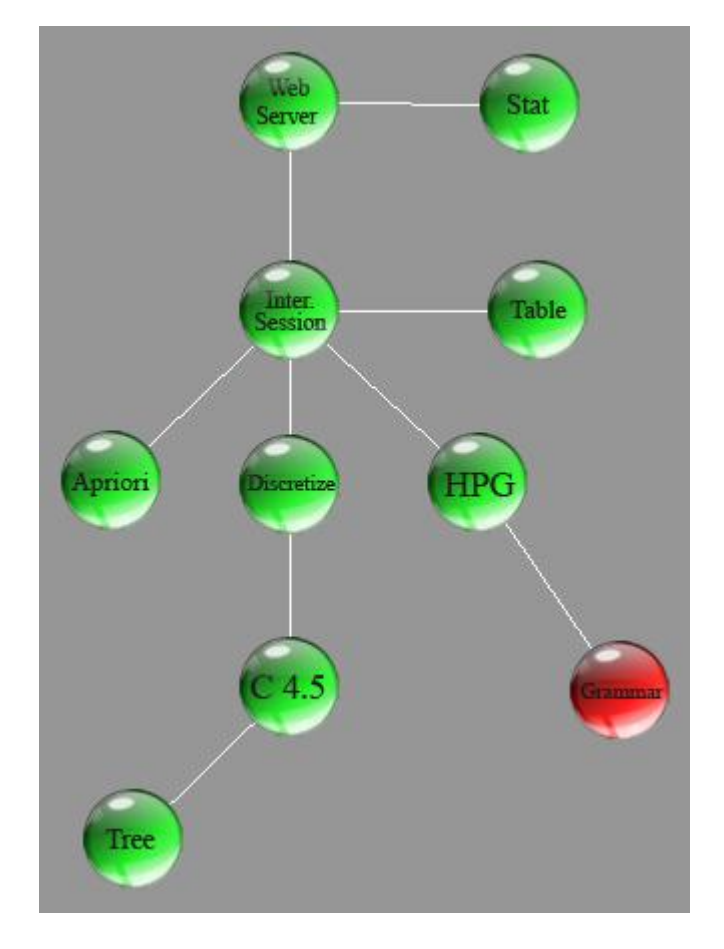

### Ejecutar Un Nodo Grammar

Se hace clic derecho en el nodo y se selecciona la opción **Run**. Al terminar la ejecución el nodo cambia de estado y aparece:

Una ventana de visualización con una tabla de datos:

Visualización Nodo Grammar.

| ammar View:                                                          | Radius: 50   | AcceptC      |
|----------------------------------------------------------------------|--------------|--------------|
|                                                                      | Select Node: |              |
|                                                                      | -1 START     |              |
| 3                                                                    | 0 :: I2.html |              |
|                                                                      | 1 :: I3.html |              |
| P.00                                                                 | 2 :: I4.html |              |
| <b>*</b> 6                                                           | -2 FINALE    |              |
|                                                                      |              |              |
|                                                                      |              | -            |
|                                                                      |              | —— <b>()</b> |
|                                                                      |              |              |
|                                                                      |              |              |
|                                                                      |              |              |
|                                                                      |              |              |
|                                                                      |              |              |
|                                                                      |              |              |
|                                                                      |              |              |
|                                                                      |              |              |
|                                                                      |              |              |
|                                                                      |              |              |
|                                                                      |              |              |
|                                                                      |              |              |
|                                                                      |              |              |
|                                                                      |              |              |
|                                                                      |              |              |
|                                                                      |              |              |
|                                                                      |              |              |
|                                                                      |              |              |
|                                                                      |              |              |
|                                                                      |              |              |
|                                                                      |              |              |
|                                                                      |              |              |
|                                                                      |              |              |
|                                                                      |              |              |
|                                                                      |              |              |
| tive Connection: Light Graw Current Node: Red Probability: Dark Blue |              |              |
**A –** Barra de título: Nombre de Visualizador - Proceso – Nombre del archivo analizado

**B** – Grafo de la gramática resultante de los algoritmos de clasificación, grafo base en tono gris.

**C** – Radius: Manejo de tamaño del arco del grafo, predeterminado 50, en caso de cambio escribir en la caja de texto y aceptar.

D – Listado de las páginas que arman el nodo, cada fila contiene: Numero con el que se identifica en el nodo y el nombre de la página.

| Color          |            | Descripción                              |
|----------------|------------|------------------------------------------|
| Gris claro     | $\bigcirc$ | Grafo base                               |
| Rojo           |            | Nodo Actual                              |
| Azul<br>Oscuro |            | Probabilidad                             |
| Azul Claro     | $\bigcirc$ | Nodos de donde sale para Nodo<br>Actual  |
| Amarillo       | $\bigcirc$ | Nodos a donde parte desde Nodo<br>Actual |

**E** – Descripción de los colores que se manejan en el grafo.

**Funcionamiento:** Cuando se selecciona una página de la lista, en el grafo se visualiza el nodo actual, los nodos de referencia y los nodos hacia donde parte con la probabilidad.

Si ocurre algún error el mensaje es:

## ERROR: (mensaje de error)

## Arrastrar y Conectar a Un Jtree

Seleccionamos el nodo y lo arrastramos a una posición cualquiera (preferiblemente una que permita una buena organización del algoritmo).

Una vez arrastrado el JTREE, se debe conectar a un nodo que desea visualizarse con este formato.

Para el ejemplo, vamos a conectar JTREE con C 4.5: dando clic derecho en el nodo y seleccionando la opción Add Connection y luego escogiendo el nodo C 4.5.

La pantalla ahora se vera de la siguiente manera:

Conexión JTree con C4.5

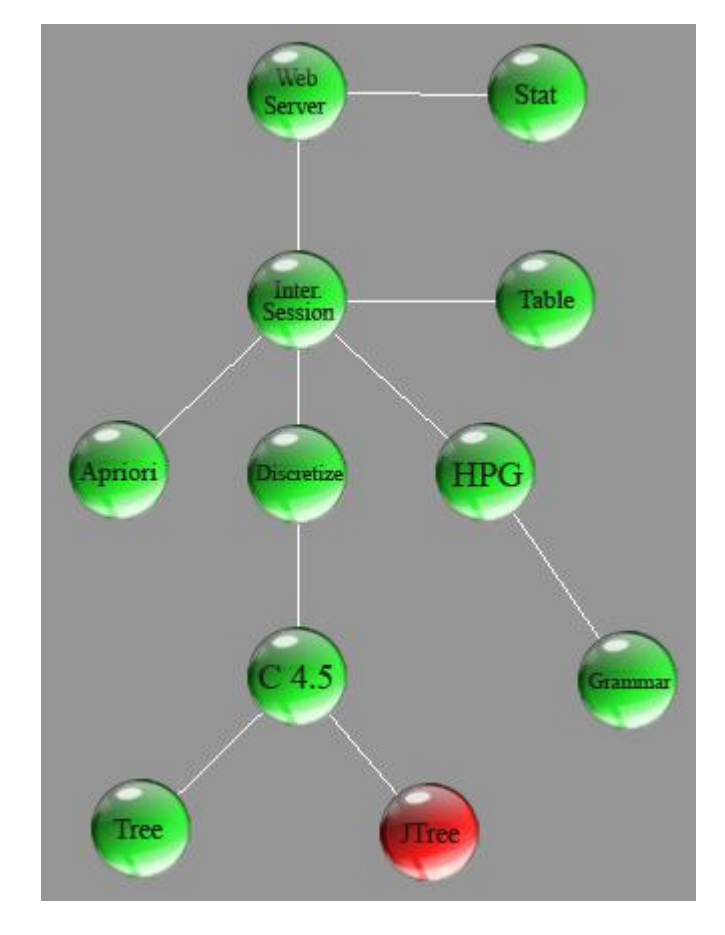

# Ejecutar Un Nodo Jtree

Se hace clic derecho en el nodo y se selecciona la opción **Run**. Al terminar la ejecución el nodo cambia de estado y aparece:

Una ventana de visualización con una tabla de datos:

Classification Tree C4.5.

| 🚖 Classification Tree - | C4.5 — A                                  | ×   |
|-------------------------|-------------------------------------------|-----|
| Data                    |                                           |     |
| webServerLog            | D.Polaris 3.00Datos de pruebaviog_xciniog | В   |
| Target                  | Download size C                           |     |
| Process                 | Classification Tree - C4.5                | > D |
| Result Tree             | E E                                       |     |
| Puration                |                                           | ~   |
| 🕏 🌳 Interval 0          |                                           |     |
| 🕏 🌳 lp type             |                                           |     |
| 🔊 🌱 type A              |                                           |     |
| 5 🏆 So                  | hedule                                    |     |
| 5 🦷                     | Morning                                   |     |
| 5                       | Y Week day                                |     |
|                         | S Y Sunday                                |     |
|                         | f Monday                                  |     |
|                         | Low                                       |     |
|                         | s 🖤 Tuesdav                               |     |
|                         | Low                                       |     |
|                         | 🕏 👎 Wednesday                             |     |
|                         | Low                                       |     |
|                         | 🕏 💷 Thursdav                              |     |
|                         |                                           |     |
| Classification Results  |                                           |     |

- A Barra de título: Nombre de Visualizador Proceso Algoritmo
- **B** Web Server Log, Nombre del archivo analizado.
- **C** Target, Clase que se analiza en el algoritmo de clasificación.
- **D** Process, Nombre del proceso que se visualiza.

E – Árbol de toma de decisión resultante de los algoritmos de clasificación,
Nodos hojas cargan imagen en forma de hoja. Los nombres de los
intervalos son los dados en la configuración del nodo Discretize

**C** – Scroll, para bajar o subir por todo el tamaño del árbol resultante.

Si ocurre algún error el mensaje es:

### ERROR: (mensaje de error)

### Arrastrar y Conectar a Un Nodo Rules

Seleccionamos el nodo y lo arrastramos a una posición cualquiera (preferiblemente una que permita una buena organización del algoritmo).

Una vez arrastrado el RULES, se debe conectar a un nodo valido que desea visualizarse con este formato.

Para el ejemplo, vamos a conectar RULES con Apriori: dando clic derecho en el nodo y seleccionando la opción Add Connection y luego escogiendo el nodo A priori.

La pantalla ahora se vera de la siguiente manera:

Conexión Rules con Apriori.

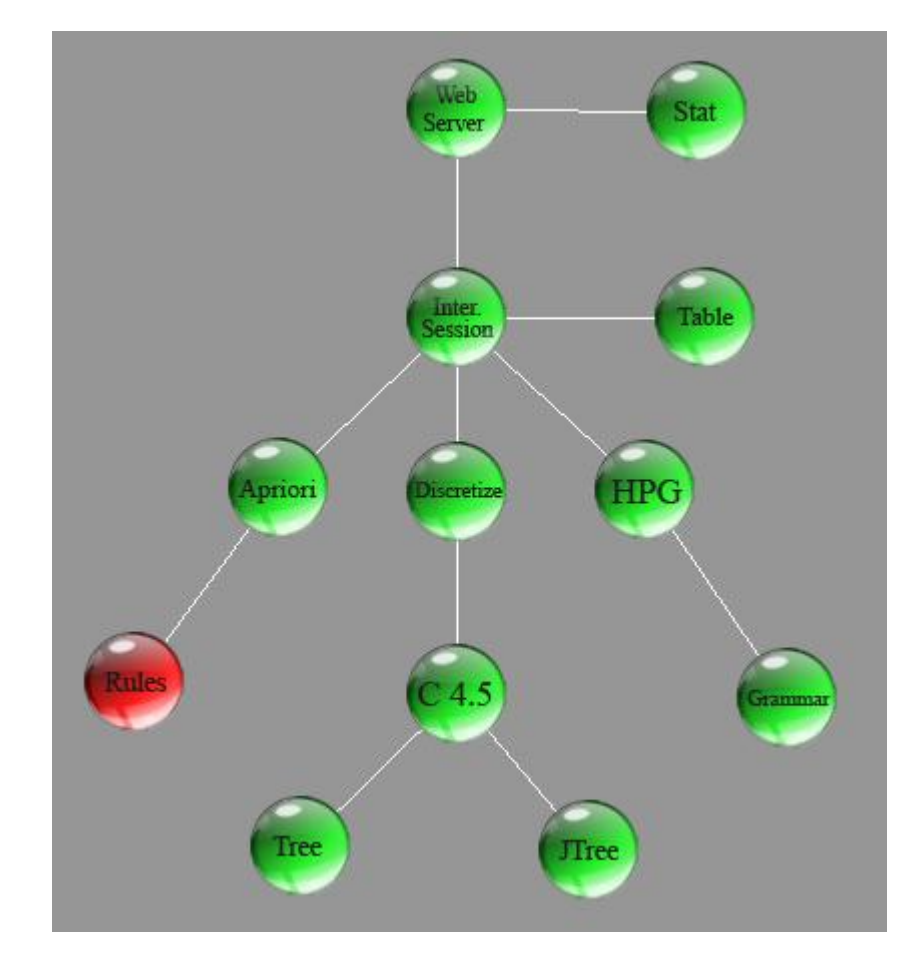

### **Ejecutar Un Nodo Rules**

Se hace clic derecho en el nodo y se selecciona la opción **Run**. Al terminar la ejecución el nodo cambia de estado y aparece:

Una ventana de visualización con una tabla de datos:

Association Rules Apriori.

| 🚖 Association Rules - Apri | ori —          | A                     |           |       |     | ×             |
|----------------------------|----------------|-----------------------|-----------|-------|-----|---------------|
| Data<br>WebServerLog       | D:\Polaris 3.0 | \Datos de prueba\log_ | _xclf.log |       | B   |               |
| C 🛶 Support                | 5.0%           | Confidence            | 70.0%     |       |     | 🗐 Save Report |
| Process                    | Association R  | ules - Apriori        |           |       | E   |               |
| Result                     |                |                       |           |       |     | F             |
| Title 1                    |                | Title                 | 9 2       | Title | e 3 | Title 4       |
|                            |                |                       |           |       |     |               |
|                            |                |                       |           |       |     |               |
|                            |                |                       |           |       |     |               |
|                            |                |                       |           | G     |     |               |
|                            |                |                       |           |       |     |               |
|                            |                |                       |           |       |     |               |
|                            |                |                       |           |       |     |               |
|                            |                |                       |           |       |     |               |
|                            |                |                       |           |       |     |               |
|                            |                |                       |           |       |     |               |
| Upps No hay resultados     | — н            |                       |           |       |     |               |

- A Barra de titulo. Proceso Algoritmo
- **B** Web Server Log, Nombre del archivo analizado.
- **C** Soporte, Porcentaje.
- **D** Confianza, Porcentaje.

En caso de no ser proceso Association Rules, sino Clasification en vez de los ítems C y D se mostrara la clase Target.

- **E** Process, Nombre del proceso que se visualiza.
- F Save Report, Opción para salvar reporte en formato html.
- **G** Result, Muestra la reglas que resultan del proceso mencionado.
- I Barra de Estado, Muestra la cantidad de registros resultantes.

Si ocurre algún error el mensaje es:

#### ERROR: (mensaje de error)

#### Arrastrar y Conectar a Un Nodo Hpgtable

Seleccionamos el nodo y lo arrastramos a una posición cualquiera (preferiblemente una que permita una buena organización del algoritmo).

Una vez arrastrado el HPGTABLE, se debe conectar a un nodo valido que desea visualizarse con este formato.

Para el ejemplo, vamos a conectar HPGTABLE con HPG: dando clic derecho en el nodo y seleccionando la opción Add Connection y luego escogiendo el nodo HPG.

La pantalla ahora se vera de la siguiente manera:

Conexión HPGTABLE con HPG.

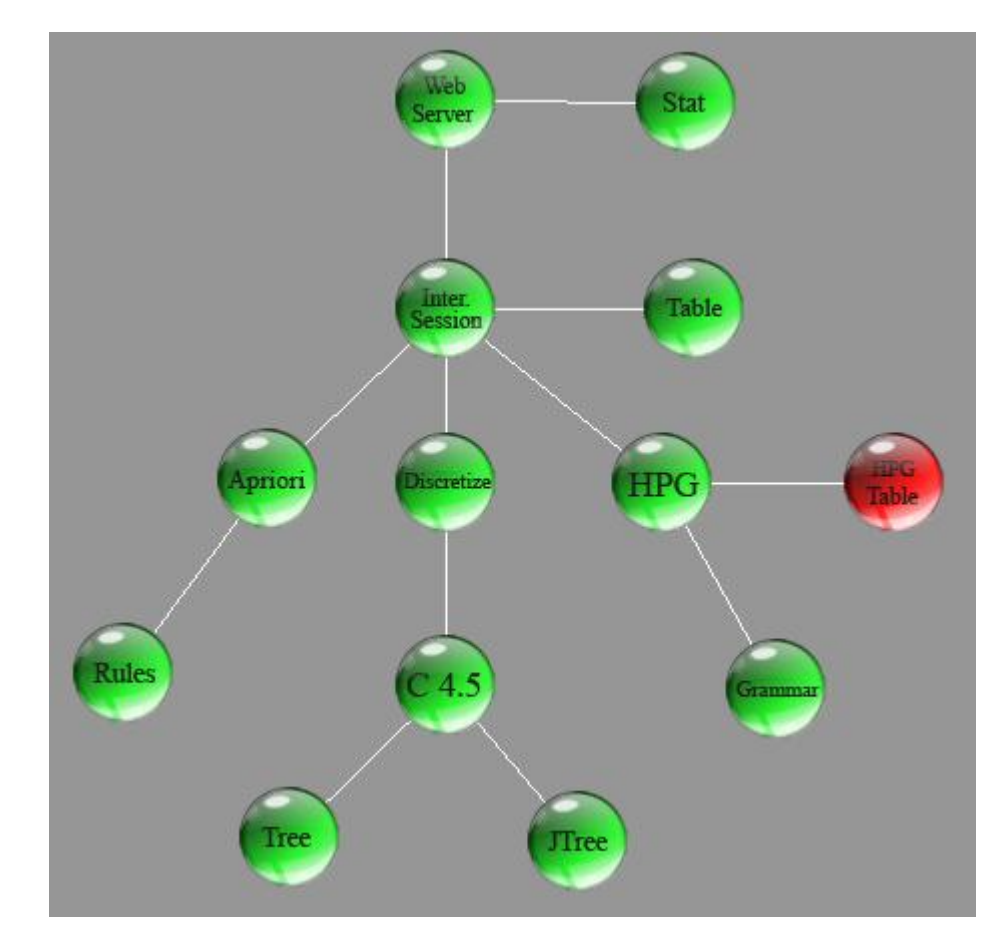

### Ejecutar Un Nodo Hpgtable

.

Se hace clic derecho en el nodo y se selecciona la opción **Run** Al terminar la ejecución el nodo cambia de y aparece:

Una ventana de visualización con una tabla de datos:

| 🛨 HPG 🗕 📥 A                                                                                                    |                                                                                                    |                                                                                                    |               |               |     | ×                                                                                                    |
|----------------------------------------------------------------------------------------------------|----------------------------------------------------------------------------------------------------|----------------------------------------------------------------------------------------------------|---------------|---------------|-----|----------------------------------------------------------------------------------------------------|
| Data                                                                                                    |                                                                                                    |                                                                                                    |               |               |     |                                                                                                    |
| WebServerLog                                                                                                    | D:\Polaris 3.0\Dat                                                                                  | os de prueba\log_xc                                                                                                    | lf.log        |               |     |                                                                                                    |
| C 🔫 Alfa:                                                                                                    | 0.5                                                                                                 | N-Gramm: 1                                                                                                    |               | ] <b>——</b> D |     | 🗑 Save Report                                                                                                    |
| Process                                                                                                    | HPG                                                                                                 |                                                                                                    |               |               | > E |                                                                                                    |
| Result Productions                                                                                                    |                                                                                                    |                                                                                                    |               |               |     | F                                                                                                    |
| # ORIGEN NODE                                                                                                    | DESTINE NODE                                                                                        | PROBABILITY                                                                                                    |               |               |     | ID PAGE NAME                                                                                                    |
| 1   START  >     2   START  >     3   START   ->>     4   START   ->>     5   START   ->>     6   START   ->>     7   START   ->>     8   3   ->>     9   3   ->>     10   1   ->>     11   1   ->>     12   0   ->>     13   6   ->>     14   5   ->>     16   4   ->>     17   4   ->> | 3<br>- 1<br>- 0<br>- 6<br>- 5<br>- 2<br>- 4<br>- 7<br>- 7<br>- 7<br>- 7<br>- 7<br>- 7<br>- 7<br>- 7 | WITH PROB 0,94       WITH PROB 0,01       WITH PROB 0,01       WITH PROB 0,01       WITH PROB 0,01       WITH PROB 0,01       WITH PROB 0,01       WITH PROB 0,01       WITH PROB 0,03       WITH PROB 1       WITH PROB 1       WITH PROB 1       WITH PROB 1       WITH PROB 1       WITH PROB 1,33 | <b>&gt;</b> G |               |     | -1 START<br>0 ::/derechopublico/1.htm<br>1 ::/derechopublico/Cuestionari<br>3 ::/derechopublico/TOCFrame:<br>4 ::/wp-content/uploads/2012/05<br>6 ::/wp-login.php<br>-2 FINALE<br>H |
| Generate 17 Relationship F                                                                                                    | Productions                                                                                         | → I                                                                                                    |               |               |     |                                                                                                    |

- A Barra de titulo. Proceso Algoritmo
- **B** Web Server Log, Nombre del archivo analizado.
- **C** Índice Alfa.
- D Modelo Gramática.
- **E** Process, Nombre del proceso que se visualiza.
- F Save Report, Opción para salvar reporte en formato html.

**G** – Result, Muestra la producciones que resultan del proceso mencionado de la siguiente manera: Nodo Origen -> Nodo Destino Con Probabilidad.

H – Lista de Páginas, Muestra el Identificador y la pagina correspondiente.

I – Barra de Estado, Muestra la cantidad de producciones resultantes.

Si ocurre algún error el mensaje es:

ERROR: (mensaje de error)

# 7.2. Web Structure Mining

7.2.1. Área de Herramientas

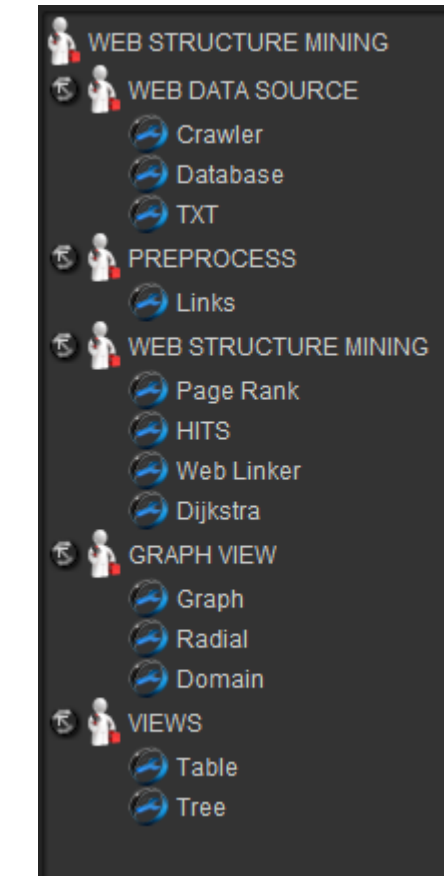

El área de herramientas que podemos observar es la que se utiliza para lograr armar el algoritmo de minería de estructura.

Los componentes son:

# 7.2.1.1. Categoría Web Data Source

En esta categoría están los elementos que son fuentes de datos Web.

- **Crawler:** Sirve para recuperarla información Web en tiempo real partiendo desde una URL semilla la cual es ingresada por el usuario.
- **Data Base:** Sirve para realizar el análisis de estructura Web a una URL especifica la cual previamente fue almacenada en la base de datos.
- **TXT:** Sirve para cargar documentos .TXT, el cual debe cumplir con un formato especifico exigido por la herramienta, en el que se encuentran las paginas, los enlaces y el tipo de enlace.

Aquí se encuentran los elementos que se utilizan para hacer un previo filtro de enlaces antes de aplicar los algoritmos de minería de estructura Web.

• Links: Este nodo permite seleccionar el tipo de enlaces con los cuales se desea trabajar, cualquier tipo de combinación es posible para facilidad del usuario.

# 7.2.1.3. Categoría Web Structure Mining

Técnicas de Minería desarrolladas para encontrar grafos de la estructura Web, y así, aportar a la Minería Web de Estructura.

- **Page Rank:** Algoritmo que permita otorgar valores a los enlaces dependiendo de un grado de certeza y una cantidad de iteraciones.
- **Hits:** Algoritmo que permite calcular el valor de una página Web desde el punto de vista de un centro y una autoridad.
- Web Linker: Algoritmo que permite dar un valor de uno a diez a las páginas Web dependiendo de su cantidad de enlaces totales.
- **Dijkstra:** Algoritmo que genera un grafo en el cual se marcan dos nodos y toma la ruta óptima para llegar del nodo origen al nodo destino.

# 7.2.1.4. Categoría Graph View

Esta categoría encierra las diferentes formas de visualizar la información cargada en la categoría del Web Data Source.

- **Graph:** Esta vista muestra la red como un grafo dirigido, dependiendo de los filtros y parámetros que se hayan seleccionado.
- **Radial:** En esta vista se observa la red como un grafo radial, agrupado y ordenado por niveles.
- **Domain:** La forma de representar el grafo esta vista es de manera agrupada por los diferentes Host donde se encuentra almacenada la información.

# 7.2.1.5. Categoría Views

Son formas de visualizar la información final, la cual es útil para el usuario en el sentido de mejorar la navegabilidad de la página Web.

- Table: Se presenta la información textual, los enlaces y destinos de cada página Web, así como el valor calculado por los algoritmos para cada una de las páginas.
- Tree: Presenta el grafo de la Web en forma de un árbol.

# 7.2.2. Área de Trabajo

El área de trabajo es donde se arma el algoritmo de minería de estructura con los elementos del área de herramientas, es decir, se arrastra el componente que se va a utilizar, a la posición que desee dentro del área de trabajo e inmediatamente aparecerá un nodo que identifica al componente.

### 7.2.2.1. Nodo

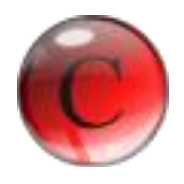

Un nodo es un botón que identifica el elemento arrastrado de la barra de herramientas, este posee el nombre y un icono que lo identifica.

Cada nodo posee diferentes opciones al hacer clic derecho sobre este:

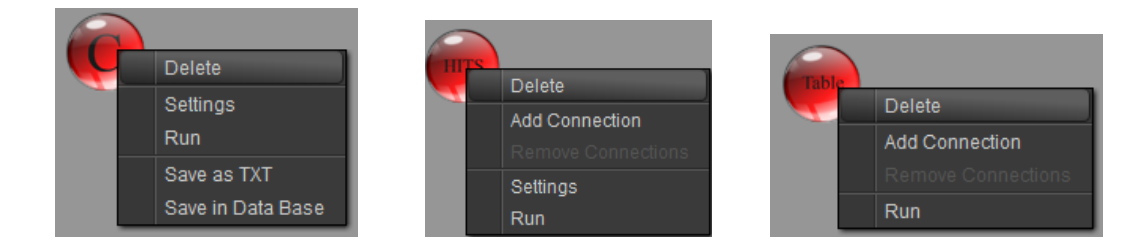

- Settings: Si el nodo requiere de configuración aparece esta opción.
- **Delete:** Se elimina el nodo del área de trabajo.
- Save as TXT: Permite guardar la información en un documento de formato .txt
- Add Connection: Adhiere una conexión con un nodo con el cual sea valido conectarse.
- **Remove Connection:** Elimina la conexión que tenga este nodo.

- **Run:** Se ejecuta la función del nodo o genera el grafo para ser visualizado.
- Save in data Base: Permite guardar los datos en la base de datos de la herramienta.
- **Open From Data Base:** Carga los datos desde la base de datos de la herramienta.

7.2.2.2. Conexión

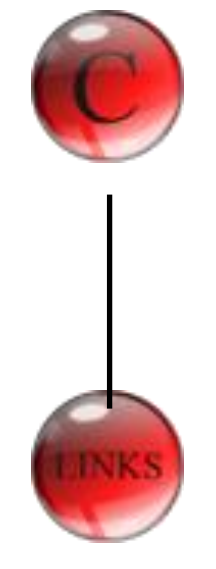

Una conexión se realiza dando clic derecho en el nodo que desea, y escoger la opción Add Connection, y luego escogiendo el nodo con el que se va a conectar.

La conexión se hace de un nodo que desea recibir la información de un nodo previo, siempre y cuando el nodo previo sea válido.

A continuación un listado de los nodos que pueden hacer conexión y sus posibles nodos previos:

| NODOS | SE CONECTA CON              |
|-------|-----------------------------|
| Links | Crawler<br>Data Base<br>Txt |

| Graph      | Links<br>Page Rank<br>Hits<br>Web Linker             |  |
|------------|------------------------------------------------------|--|
| Radial     | Links<br>Page Rank<br>Hits<br>Web Linker             |  |
| Domain     | Links<br>Page Rank<br>Hits<br>Web Linker             |  |
| Page Rank  | Links                                                |  |
| Hits       | Links                                                |  |
| Web Linker | Links                                                |  |
| Dijkstra   | Links<br>Page Rank<br>Web Linker<br>Hits             |  |
| Tree       | Links<br>Page Rank<br>Hits<br>Web Linker<br>Dijkstra |  |
| Table      | Links<br>Page Rank<br>Hits<br>Web Linker<br>Dijkstra |  |

### 7.2.3. Ejemplo

Una vez abierta la aplicación un nuevo proyecto es abierto automáticamente, por tanto podemos realizar un algoritmo de minería de estructura.

Para armar el algoritmo se debe tener en cuenta que este siempre empieza por un WEB DATA SOURCE, por tanto, ninguna otra herramienta se habilita hasta que un elemento de este sea arrastrado al área de trabajo.

### Arrastrar Un Web Data Source

Seleccionamos uno de los tres elementos pertenecientes a la categoría **Web Server** y lo arrastramos a una posición cualquiera (preferiblemente una que permita una buena organización del algoritmo), la pantalla se vera de la siguiente manera:

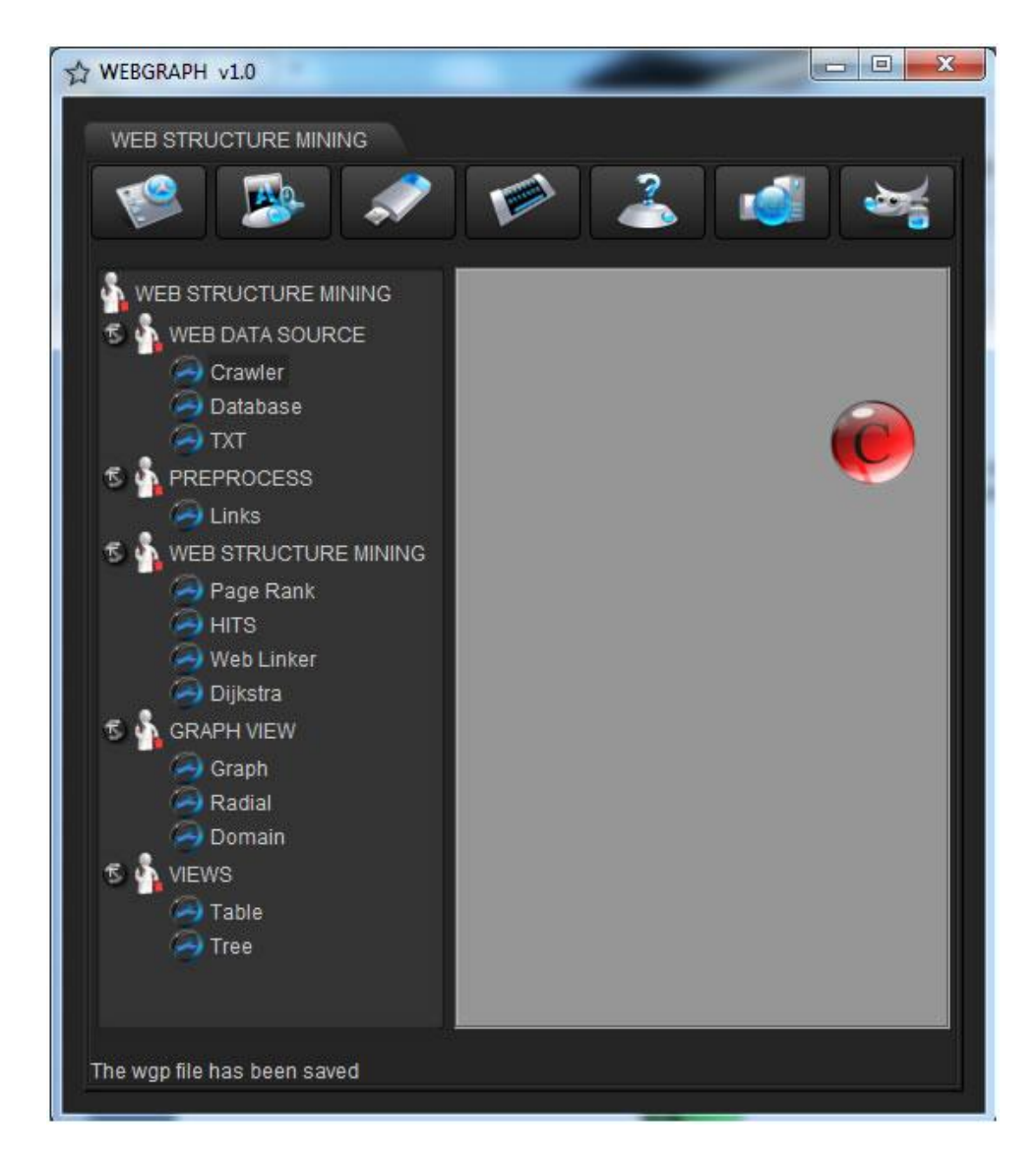

Una vez arrastrado el Web Server, para el caso de nuestro ejemplo un Crawler, ya podemos arrastrar cualquier otra herramienta

Existen dos opciones para hacer en el momento:

• Se puede configurar y ejecutar el nodo

• Se puede armar el algoritmo de estructura y luego hacer la ejecución de los nodos en su totalidad.

#### Configuración de Un Web Crawler

Lo primero que se debe hacer es dar clic derecho sobre el nodo Crawler, y seleccionar la opción **Settings**, en ese momento se desplegara una pequeña ventana.

| Crawler                 |   |      |         | ×         |
|-------------------------|---|------|---------|-----------|
| Crawler Settings<br>URL |   |      |         |           |
| Total links             |   |      | Domains | Protocols |
| Search level            | 2 |      |         |           |
| Links by page           |   | 10 🖕 | Accept  | Cancel    |
|                         |   |      |         |           |

El paso a seguir es escribir una dirección URL valida, de lo contrario el Crawler no recibirá respuesta alguna. Para esto la URL debe ingresarse de manera completa con su protocolo y extensión, para el caso de ejemplo trabajaremos con la página de la Universidad de Nariño

#### http://www.udenar.edu.co

Se nos presentan dos parámetros, los cuales deben ser configurados, el primero es **search level**, el cual consiste en el nivel de profundidad que debe recorrer el Crawler, el cual se lo toma de una lista desplegable teniendo como valor mínimo el 2 y como máximo 10, se ha limitado este parámetro, ya que al tomar un valor demasiado grande, el Crawler puede tardar demasiado tiempo en la recuperación de información debido a la gran cantidad de páginas que debe procesar. Para nuestro ejemplo trabajaremos con un nivel de profundidad igual a tres.

El segundo parámetro a configurar es **Links by Page**, el cual hace referencia a la cantidad máxima de links por pagina, este de igual manera se lo puede seleccionar de por medio de un spinner o puede ser ingresado por el usuario, el valor menor que puede tomar es uno y el mayor queda abierto a consideración del usuario; al igual que el parámetro anterior entre

mayor cantidad de enlaces por pagina mayor será el tiempo de procesamiento. Para nuestro ejemplo trabajaremos con 10 links por cada página.

Una vez terminada a la anterior configuración, damos clic en el botón **Domain**,

Allí aparecerá la siguiente ventana:

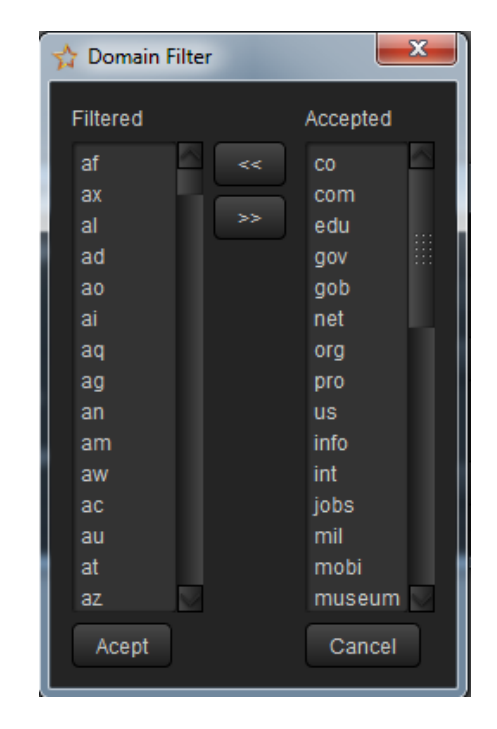

En esta ventana se debe seleccionar o establecer los dominios de las páginas con las cuales se desea trabajar, esto se lo hace agregando o eliminando los dominios a la lista de **Acceptted**, los que quedan en el área de **Filtered** no serán tenidos en cuenta por el Crawler al momento de ser ejecutado.

Por último, se debe establecer los o el protocolo con el cual se desea trabajar esto se hace mediante el botón **Protocols**, en la cual se despliega la siguiente ventana.

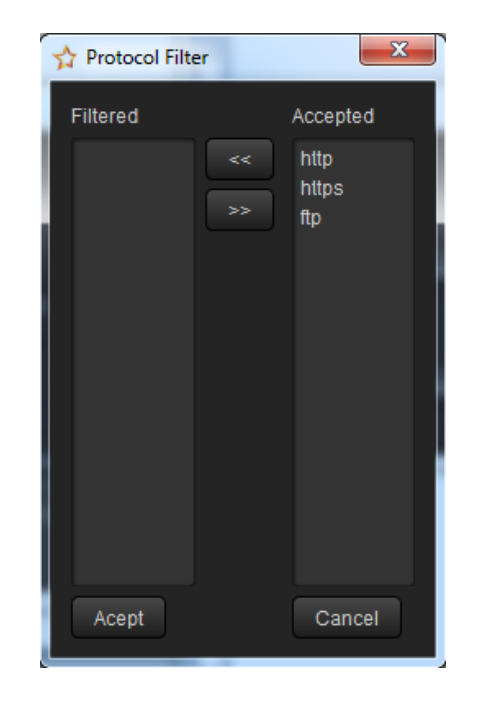

En el cual se debe escoger el protocolo Web con el cual se quiere trabajar, este servirá como un filtro ya que el Crawler únicamente tomara las URL que se encuentre dentro de los protocolos que se hayan seleccionado, se configura exactamente igual que el parámetro anterior.

Para efectos del ejemplo que se viene trabajando se dejara los parámetros preestablecidos por la herramienta en lo concerniente a los dominios y protocolos.

La configuración del Crawler para nuestro ejemplo se presentará de la siguiente manera:

| Crawler                       | ×                 |
|-------------------------------|-------------------|
| Crawler Settings              |                   |
| URL http://www.udenar.edu.co  |                   |
| Total links<br>Search level 3 | Domains Protocols |
| Links by page 10 🗘            | Accept Cancel     |

Una vez terminemos la configuración del Crawler procedemos a aceptar.

### **Ejecutar Web Crawler**

Una vez configurado el nodo (Porque si no se configura, el nodo no se podrá ejecutar) se hace clic derecho en el nodo y se selecciona la opción **Run.** 

| Crawler progres                                                                                   | <b>—</b> ×    |  |
|---------------------------------------------------------------------------------------------------|---------------|--|
| Crawler progres                                                                                   |               |  |
|                                                                                                   | 46%           |  |
| Information:                                                                                      | 25:Lines read |  |
| Pages found: 56<br>Pages to be processed: 41<br>Finished pages: 19<br>pages have not responded: 3 |               |  |
| 00:00:56:49                                                                                       | Start Cancel  |  |

Tomamos la opción **Start** para dar inicio a la ejecución del nodo, en cualquier momento podemos cancelar la ejecución del nodo presionando la opción **Cancel**.

Al terminar la ejecución el nodo cambia de estado.

### Arrastre del Preprocess y Conexión del Nodo Links al Crawler

Seleccionamos el nodo **Links** y lo arrastramos a una posición cualquiera (preferiblemente una que permita una buena organización del algoritmo).

Una vez arrastrado el nodo **Links**, existen dos opciones para hacer en el momento:

Se puede configurar el nodo.

Se puede hacer la conexión con el Web Server.

Para el ejemplo, vamos a conectar **Links** con **Crawler**: dando clic derecho en el nodo y seleccionando la opción **Add Connection** y luego escogiendo el nodo **Crawler**.

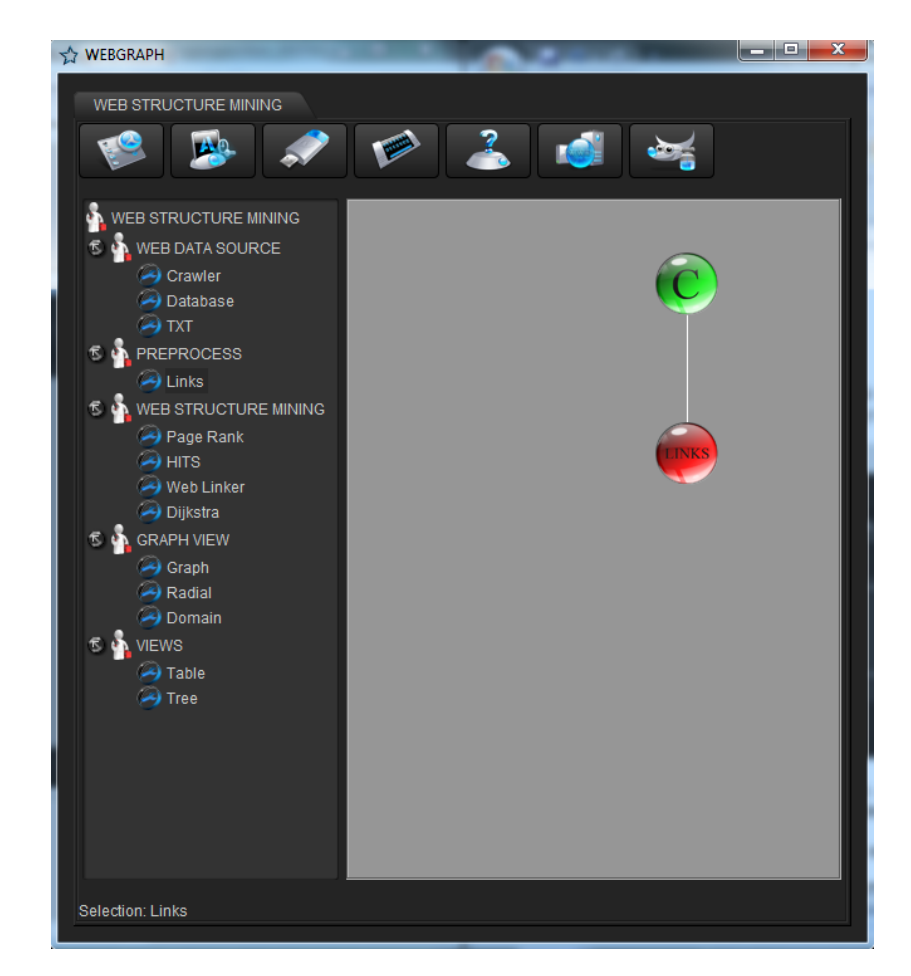

### Configuración del Nodo Links

Lo primero que debemos hacer es dar clic derecho en el nodo **Links**, y seleccionar la opción **Settings**, entonces aparecerá una pequeña ventana:

| External Links |           |
|----------------|-----------|
| 🗋 In Links     | Out Links |
| Internal Links |           |
| 🔄 In Links     | Out Links |
| Accort         | Cancel    |

En esta ventana claramente se presentan dos áreas en la cual se encuentran los diferentes tipos de links existente, los **External Links** que hacen referencia a los enlace externos al dominio de la URL ingresada por el usuario y estos a su vez se clasifican en **In Links** y **Out Links**, que son los enlaces entrantes y salientes respectivamente. En la sigunda área se presentan los **Internal Links** los cuales se refieren a los links internos, es decir que se encuentran en el mismo dominio de la URL ingresada y de igual manera a su vez se dividen en **In Links** y **Out Links**.

En esta ventana podemos escoger cualquier tipo de combinación de los enlaces tanto internos como externos, se pueden generar quince grafos diferentes dependiendo de la combinación de links que el usuario realice, para nuestro caso vamos a dejar marcados los cuatro tipos de enlaces con la finalidad de mirar el grafo de manera completa. Una vez terminada la configuración tomamos la opción **Accept**.

| Links Settings |           |
|----------------|-----------|
| External Links |           |
| In Links       | Out Links |
| Internal Links |           |
| In Links       | Out Links |
| Accent         | Cancel    |
| nocept         | Gancer    |

#### **Ejecutar Un Nodo Links**

Una vez configurado el nodo (Porque si no se configura, el nodo no se podrá ejecutar) se hace clic derecho en el nodo y se selecciona la opción **Run.** En este momento de despliega la siguiente ventana:

| LINKS PROGRES                         |       | ×      |
|---------------------------------------|-------|--------|
| Links Progress                        |       |        |
| 0%                                    |       |        |
| Information:                          |       |        |
| Press start button to start the proce | SS    |        |
| 00:00:00                              | Start | Cancel |
|                                       |       |        |

Se presiona la opción **Start** para iniciar la ejecución del nodo, en cualquier momento se puede cancelar la ejecución con la opción **Cancel.** Al terminar la ejecución el nodo cambia de estado.

#### Arrastrar un Nodo de Web Structure Mining y Conectar a Links

Seleccionamos para el ejemplo, el nodo **Page Rank** y lo arrastramos a una posición cualquiera (preferiblemente una que permita una buena organización del algoritmo).

Una vez arrastrado el **Page Rank**, existen dos opciones para hacer en el momento:

Se puede configurar el nodo

Se puede hacer la conexión con Links

Para el ejemplo, vamos a conectar **Page Rank** con Links dando clic derecho en el nodo y seleccionando la opción **Add Connection** y luego escogiendo el nodo **Links** 

La pantalla ahora se vera de la siguiente manera:

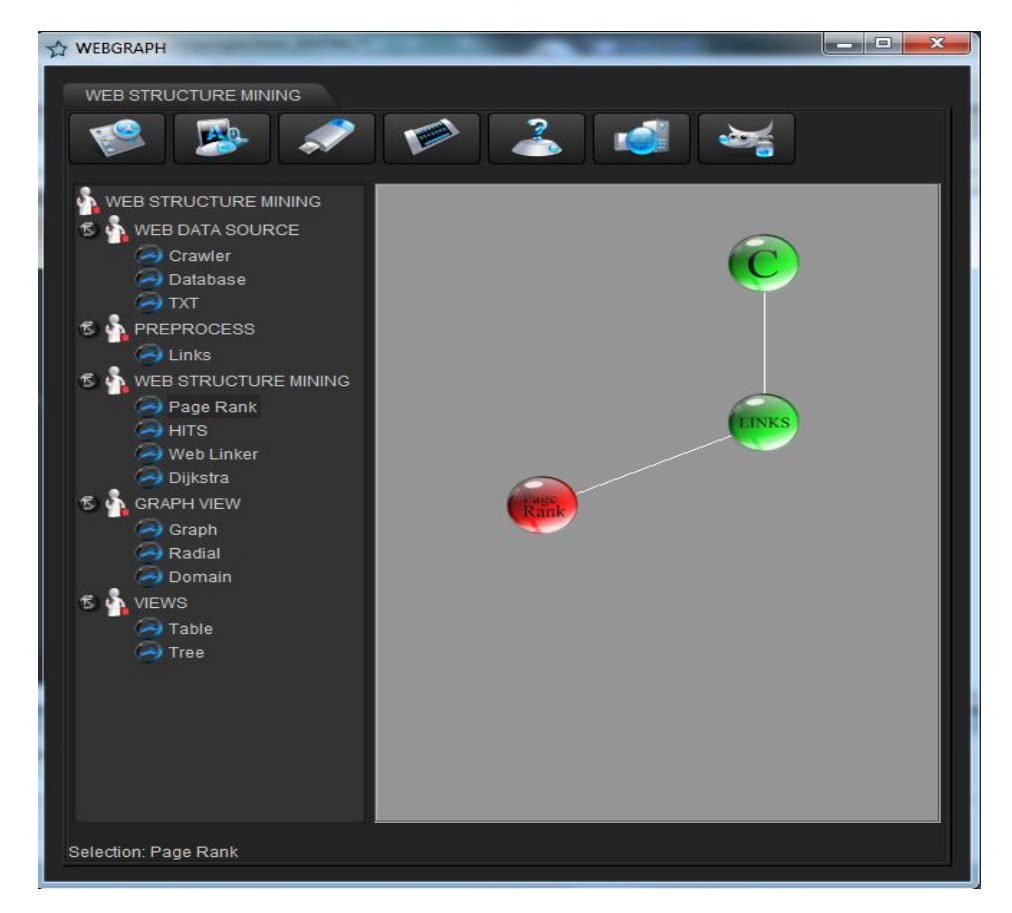

#### Configurar Un Nodo de Web Structure Mining

Lo primero que debemos hacer es dar clic derecho en el nodo **Page Rank**, y seleccionar la opción Settings, entonces aparecerá una pequeña ventana:

| Page Rank Settings   | ×      |  |  |  |
|----------------------|--------|--|--|--|
| Page Rank Settings   |        |  |  |  |
| Dampening            | 0.85 🗘 |  |  |  |
| Number of iterations | 70 👗   |  |  |  |
| Accept               | Cancel |  |  |  |
|                      |        |  |  |  |

Se presentan dos opciones de configuración:

**Dampening:** El cual hace referencia al grado de veracidad del grafo, generalmente se establece en 0.85. Esta opción presenta un mínimo de 0.05 y un máximo de 1. Entre más cerca el valor se encuentre a uno mayor grado de veracidad para el grafo. La configuración por defecto para este parámetro es de 0.85.

**Number of iteration:** Hace referencia al número de iteraciones que debe hacer el algoritmo para lograr calcular los valores, esta opción presenta como mínimo valor 1 y un máximo de 100. Entre mayor iteraciones se realice más alto será el grado de acierto en el cálculo del valor del nodo de cada página. La configuración por defecto para este parámetro es de 70, el cual es el valor que se considera necesario para ser aceptados los valores calculados por el algoritmo.

### **Ejecutar Un Nodo Web Structure Mining**

Una vez configurado el nodo (Porque si no se configura, el nodo no se podrá ejecutar) se hace clic derecho en el nodo y se selecciona la opción **Run.** En este momento de despliega la siguiente ventana:

| RUN PAGE RANK                           |       |        |  |  |  |  |  |  |
|-----------------------------------------|-------|--------|--|--|--|--|--|--|
| Page Rank Progress                      |       |        |  |  |  |  |  |  |
| 0%                                      |       |        |  |  |  |  |  |  |
| Information:                            |       |        |  |  |  |  |  |  |
| Press start button to start the process |       |        |  |  |  |  |  |  |
| 00:00:00                                | Start | Cancel |  |  |  |  |  |  |

Se presiona la opción **Start** para iniciar la ejecución del nodo, en cualquier momento se puede cancelar la ejecución con la opción **Cancel.** Al terminar la ejecución el nodo cambia de estado.

### Arrastrar de Graph View Un Graph y Conectar a Page Rank

Seleccionamos para el ejemplo, el elemento **Graph** y lo arrastramos a una posición cualquiera (preferiblemente una que permita una buena organización del algoritmo).

Una vez arrastrado el nodo Graph se debe hacer la conexión con el Page Rank ya que este no funciona si no tiene asociado un algoritmo o un **Links**, este tipo de visualizaciones no necesitan una configuración previa por lo cual únicamente necesitan ser conectados de manera adecuada.

Para el ejemplo, vamos a conectar **Graph** con **Page Rank** dando clic derecho en el nodo y seleccionando la opción **Add Connection** y luego escogiendo el nodo **Page Rank**.

La pantalla ahora se vera de la siguiente manera:

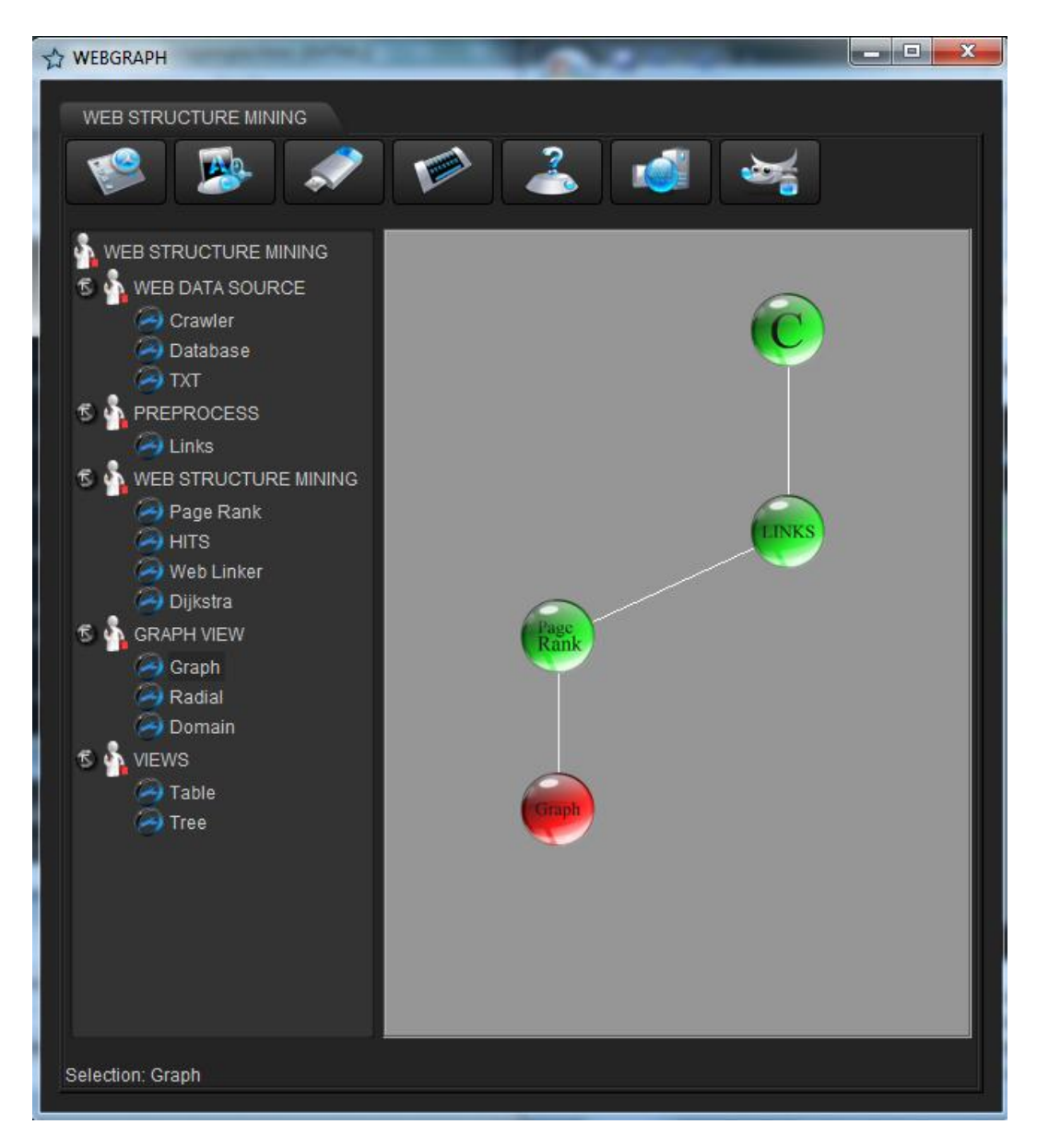

# Visualizar El Grafo Con El Nodo Graph

Para visualizar el grafo es necesario dar clic derecho al nodo **GRAPH** y escogemos la opción **RUN**, en ese momento se despliega una ventana como la siguiente:

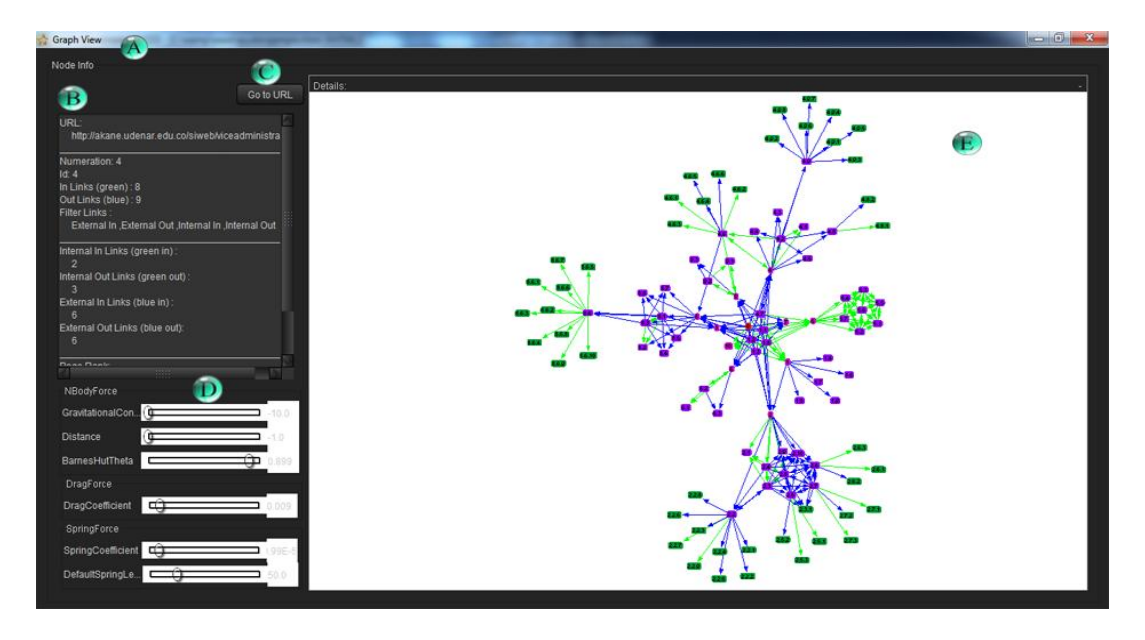

En la gráfica se puede mirar la estructura web y el lado izquierdo toda la información de cada uno de los nodos que se seleccionen.

A - Nombre del tipo de visualización.

**B** - Información general de todo el grafo y especifica del nodo cuando es seleccionado un nodo.

- C Botón que carga la página Web seleccionada.
- **D** Variables para dejar más estable la visualización del grafo.
- E Presentación visual del grafo.

El color de los enlaces (aristas) representan los enlaces internos y externos de los sitios Web.

Enlaces color verde son los internos del nodo o sitio Web.

Enlaces color azul son los externos del nodo o sitio Web.

### Generando más Gráficos con diferentes Algoritmos

Después de arrastrar los nodos necesarios la pantalla se debe mostrar de la siguiente manera:

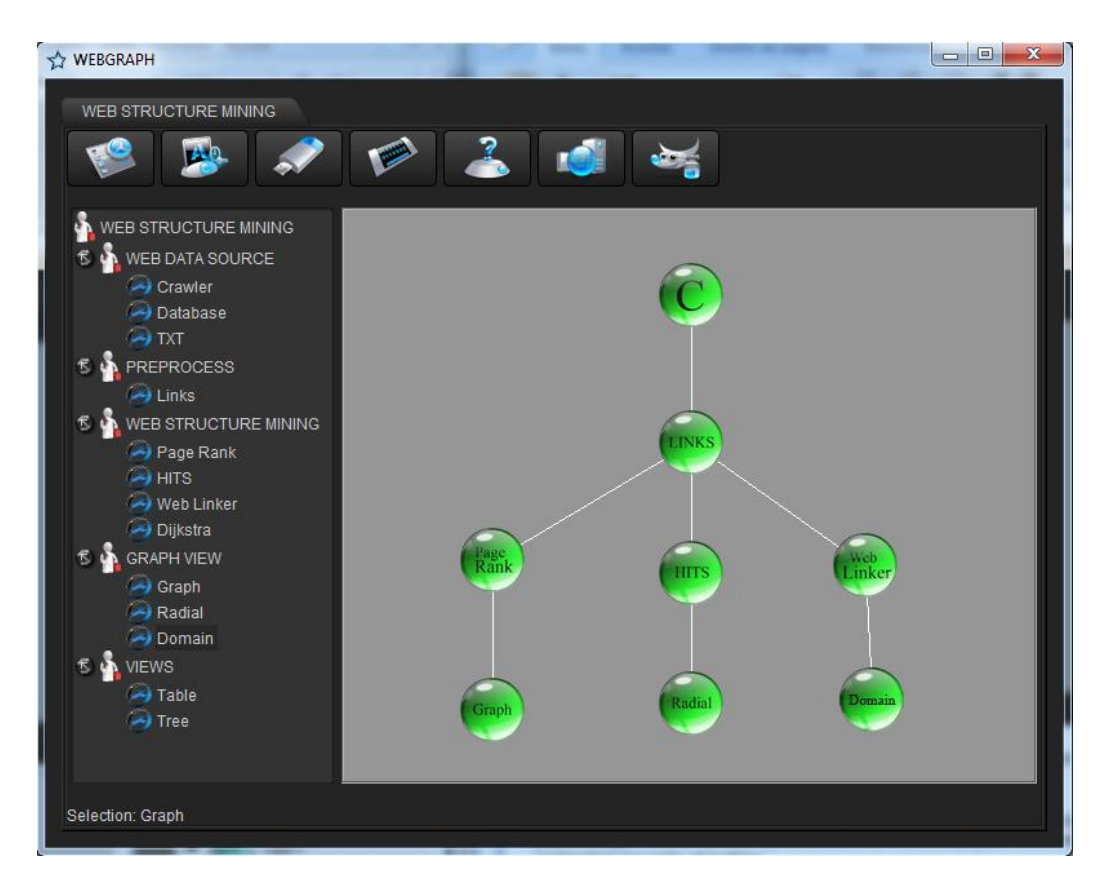

Podemos agregar otros tipos de visualizaciones para así observar mas gráficos de diferentes tipos, algunos ejemplos son los siguientes:

Con el nodo Radial podemos generar graficos de tipo máss estáticos y ordenados para trabajar, este a su vez fue conectado al nodo Hits para obtener los calculos realizados por este algoritmo.

La visualización que presenta el nodo Radial es la siguiente:

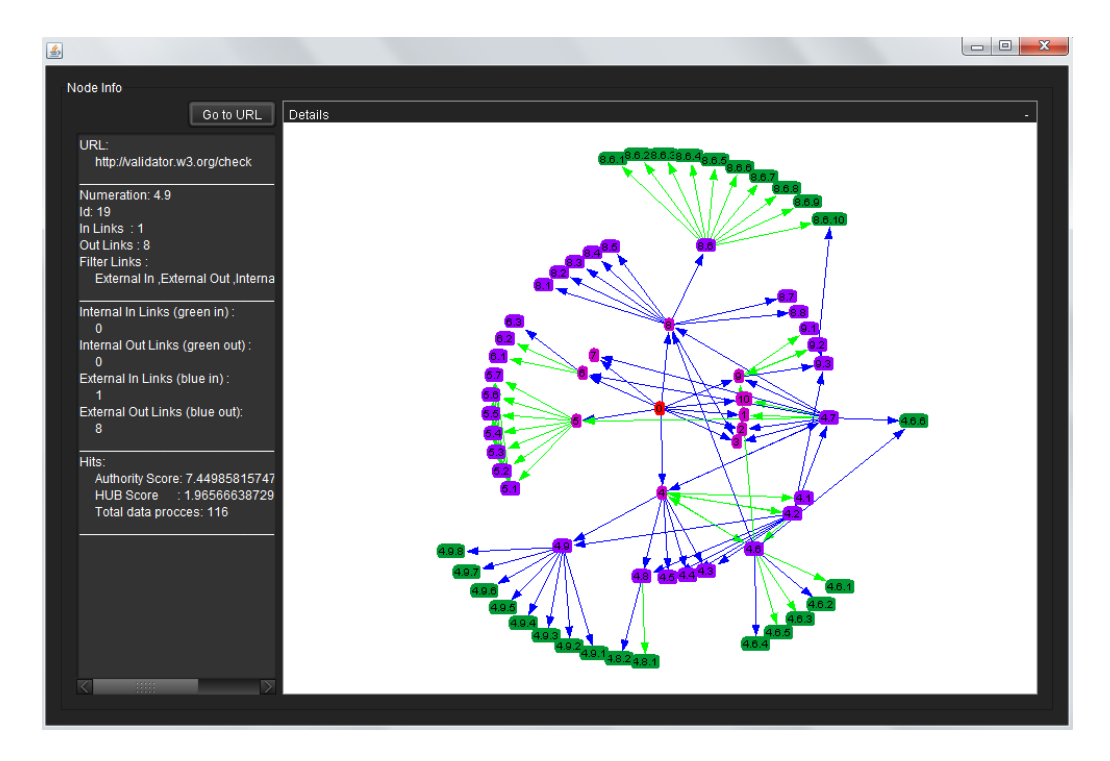

De igual manera en el lado izquierdo de la ventana se indica los valores calculados por el algoritmo aplicado que en este caso fue el algoritmo Hits, esto lo hace para la página que se seleccione de las recuperadas por el Crawler.

El color de los enlaces (aristas) representan los enlaces internos y externos de los sitios Web.

Enlaces color verde son los internos del nodo o sitio Web.

Enlaces color azul son los externos del nodo o sitio Web.

La siguiente visualización la genera el nodo Domain el cual genera un grafo de la URL semilla, pero a diferencia del Graph, lo agrupa por los host que utilizan donde se encuentra almacenada la información, es decir muestra diferentes tipos de islas, en las cuales se encuentran alojadas las páginas.

La visualización que nos presenta es la siguiente:

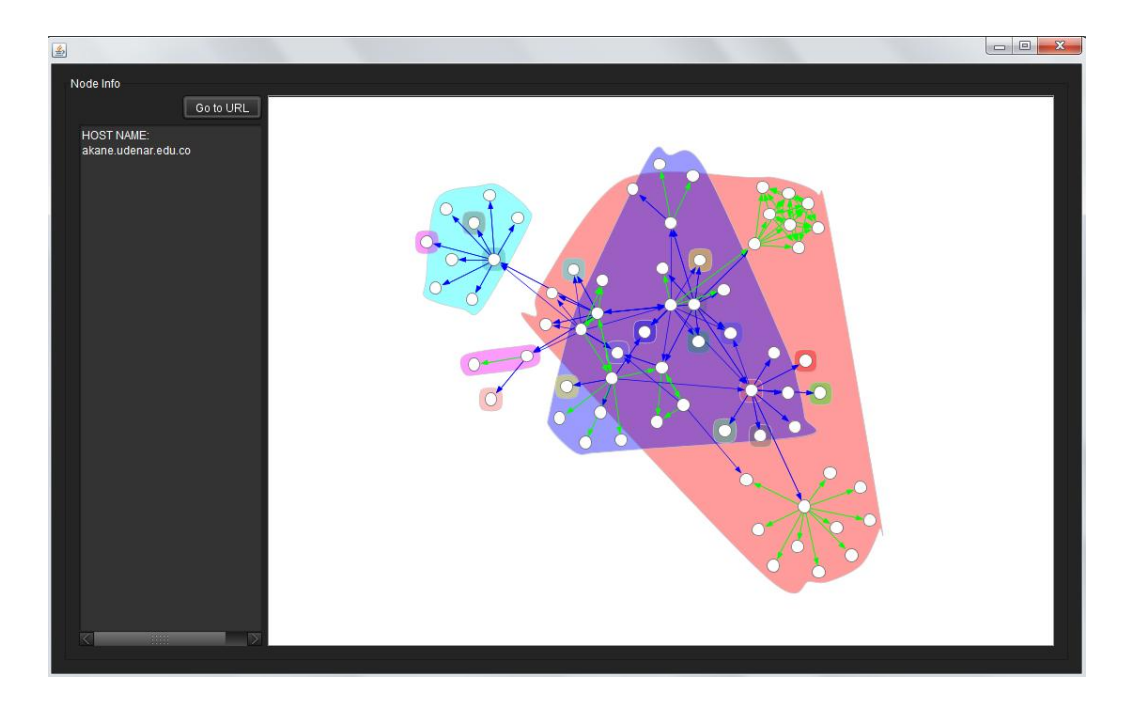

Al igual que en las anteriores visualizaciones, en el lado izquierdo se puede mirar la información del host al cual pertenece el conjunto de páginas que se haya seleccionado, si por el contrario lo que se selecciona es una página o nodo, mostrará la información correspondiente con el valor otorgado por el algoritmo Web Linker, ya que se conecto el nodo Domain con el nodo Web Linker.

Si se desea en algún momento hacer uso de cualquiera de estos grafos sin necesidad de mirar la importancia o calificación otorgada por los algoritmos se lo puede hacer haciendo la conexión directamente al nodo Links. Este tipo de conexiones posibles ya fueron explicadas con anterioridad.

Cabe la pena resaltar que en cualquiera de los tres grafos anteriores, podemos dar click sobre la página deseada y presionar el botón Go To URL, el cual se encarga de abrir el navegador predeterminado y cargar la pagina seleccionada.

#### Algoritmo Dijkstra

Existe un algoritmo mas, el cual es especial ya que él trabaja sin necesidad de un Graph View, debido a que el genera su propio grafico, este es el algoritmo Dijkstra el cual se encarga de buscar la ruta entre dos páginas.

Una vez agregado el nodo Dijkstra la visualización será la siguiente:

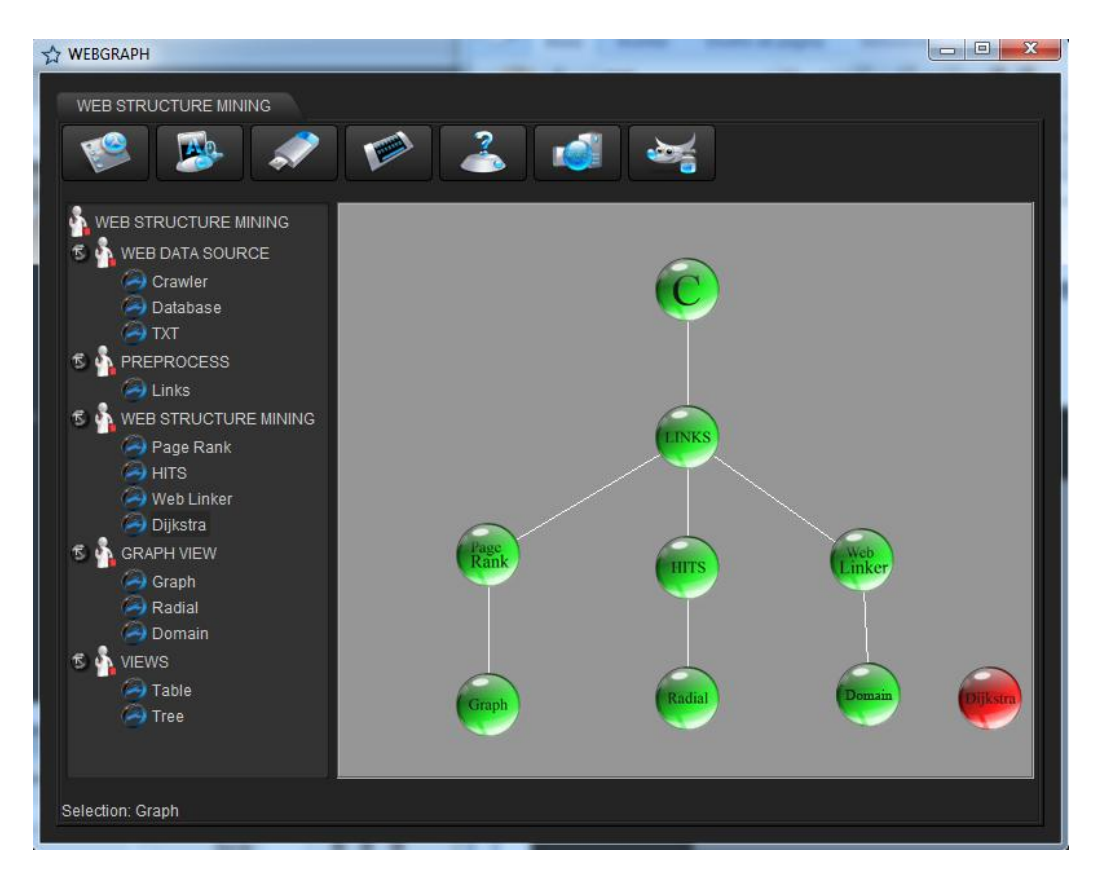

Luego se debe generar la visualización de este algoritmo, la manera de hacerlo es dando click derecho sobre el nodo y se escoge la opción Run, en ese momento aparecerá una nueva ventana:

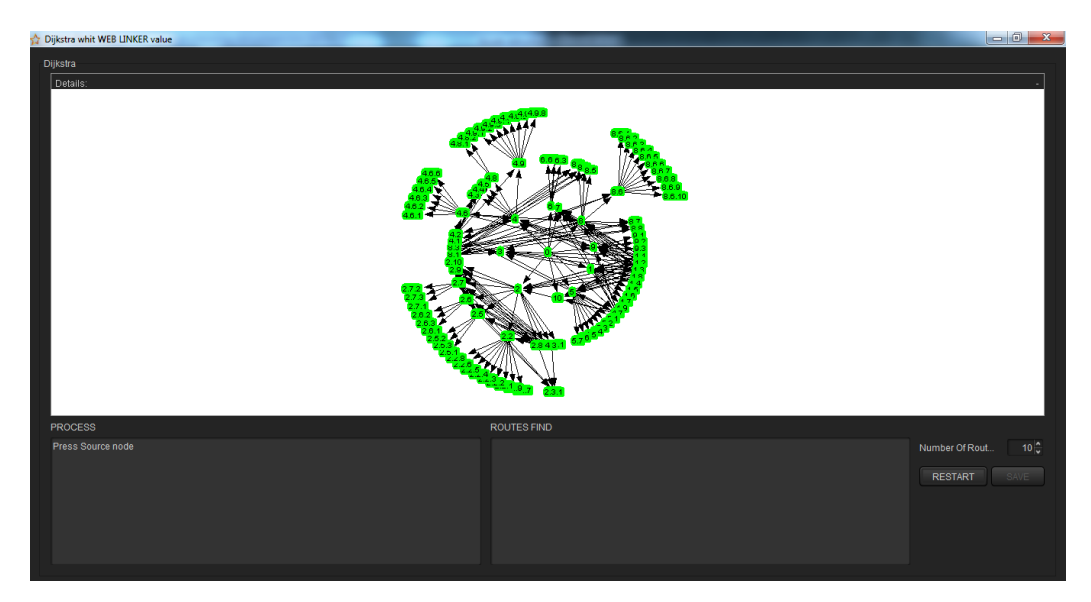

Para realiza el cálculo de la ruta optima entre dos nodos, simplemente se debe dar click sobre la página origen y posteriormente sobre la página

destino, el sistema inicia a calcular todas las rutas posibles y la importancia o el valor de la ruta.

Este proceso puede tardar varios minutos dependiendo de la cantidad de rutas posibles que se puedan encontrar.

Una vez la herramienta haya terminado el cálculo la ventana que se indicara será la siguiente:

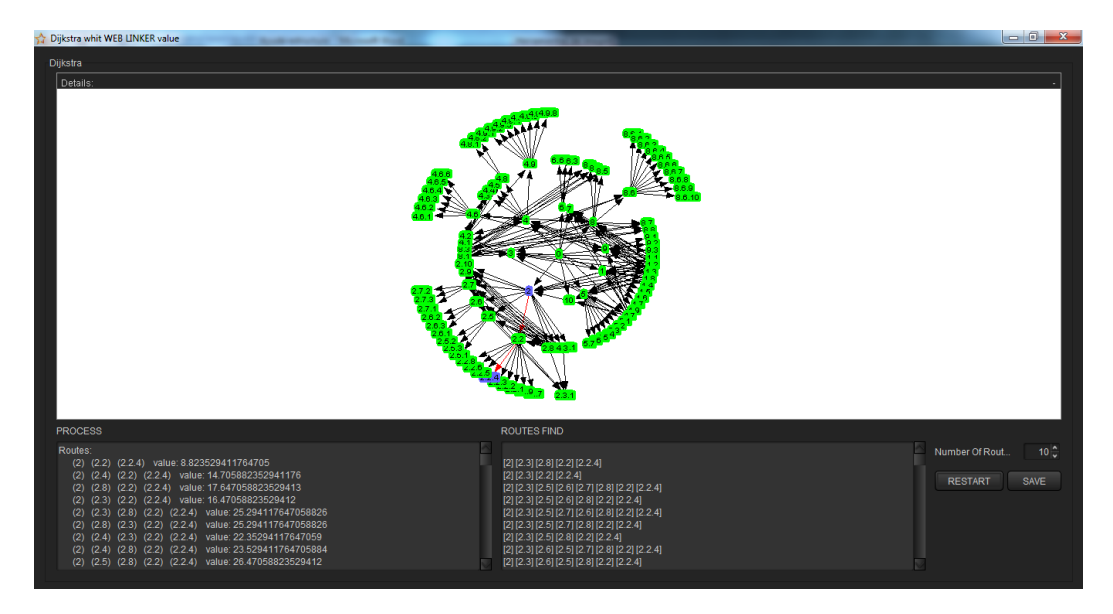

En la parte inferior se puede mirar la ruta encontrada con su respectivo valor de relevancia.

Si en algún momento se desea cancelar el proceso se puede presionar el botón Restart el cual se encarga de iniciar el proceso para hacer nuevamente la selección de las páginas.

La ruta más corta se representa al cambiar de color rojo los enlaces entre los nodos seleccionados.

Para guardar las rutas procesadas se debe seleccionar primero el número de rutas para grabar con el spinner Number Of Rout... y luego presionar el botón SAVE.

#### Nodo table

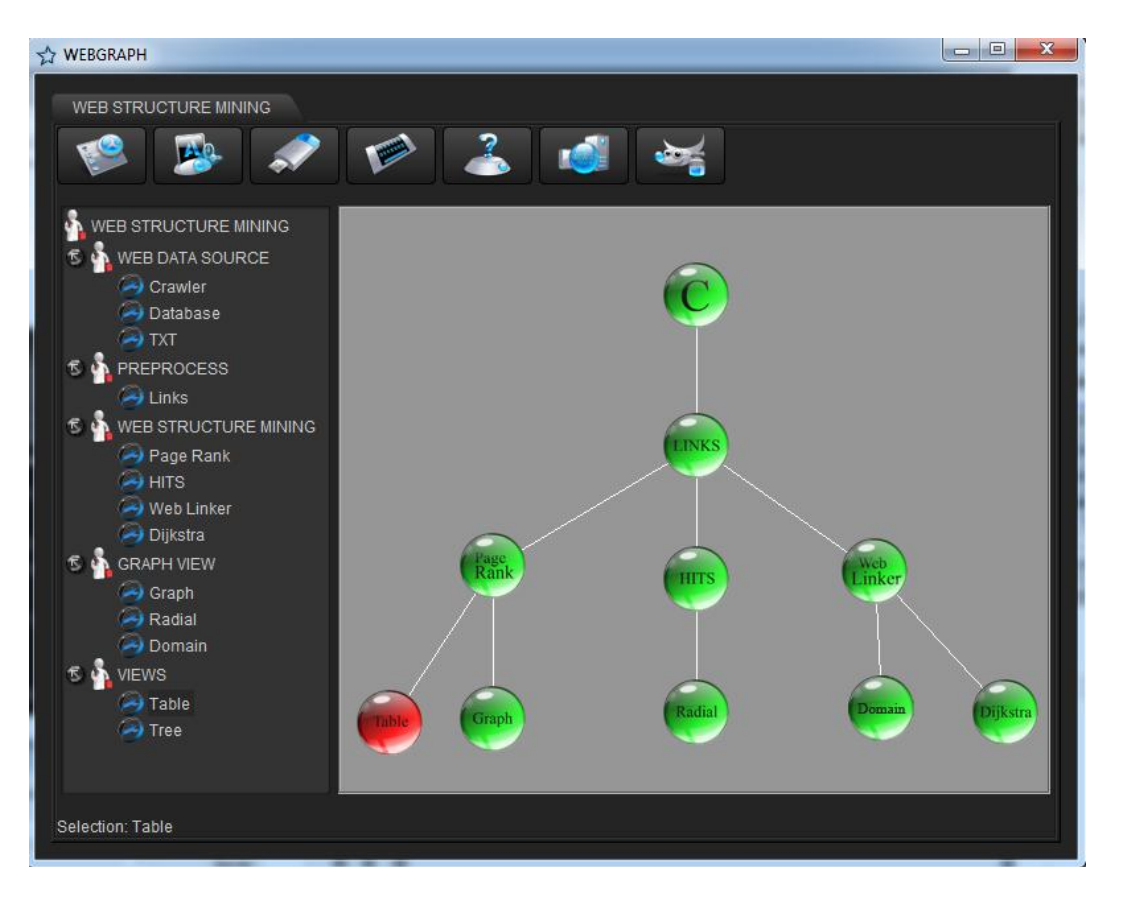

El nodo Table permite visualizar y exportar los datos en formad e tabla. Los formatos en los cuales es capaz de explotarse la información son: HTML, TXT, PDF.

La información que se carga en la tabla depende de la conexión previa que se haya realizado, y si se aplico uno o más algoritmos para obtener los pesos de cada página.

Para caso de nuestro ejemplo lo hemos conectado con el algoritmo Page Rank, para obtener los valores proporcionados por este algoritmo.

Una vez se de click derecho en el nodo y se tome la opción Run tendremos la siguiente ventana:

| 🔬 Table View |            |                         |                    |                           |                         |                           |                            |                    |                    |
|--------------|------------|-------------------------|--------------------|---------------------------|-------------------------|---------------------------|----------------------------|--------------------|--------------------|
| Table View   |            |                         |                    |                           |                         |                           |                            |                    |                    |
| Export to:   |            |                         |                    |                           |                         |                           |                            |                    |                    |
| Export to.   |            |                         |                    |                           |                         |                           |                            |                    |                    |
| TXT          | PDF HT     | ML                      |                    |                           |                         |                           |                            |                    |                    |
| Data         |            |                         |                    |                           |                         |                           |                            |                    |                    |
| Numeratio    | on(source) | URL (source)            | Page Rank(source)  | Internal In Links(Target) | Internal Out Links(Targ | External In Links(Target) | External Out Links(Targ    | Numeration(Target) | Page Rank (Target) |
| 0            |            | HTTP://WWW.UDENA        | 0.0022388059701492 | 0                         | 0                       | 0                         | 10                         | 0                  | -                  |
| 0            |            | HTTP://WWW.UDENA        | 0.0022388059701492 |                           |                         |                           | http://www.udenar.edu      |                    | 0.0029710727069197 |
| 0            |            | HTTP://WWW.UDENA        | 0.0022388059701492 |                           |                         |                           | http://agenda.universia    | 2                  | 0.0024291044776119 |
| 0            |            | HTTP://WWW.UDENA        | 0.0022388059701492 |                           |                         |                           | http://convocatorias.ud    |                    | 0.0024291044776119 |
| 0            |            | HTTP://WWW.UDENA        | 0.0022388059701492 |                           |                         |                           | http://akane.udenar.ed     | 4                  | 0.0032996409459376 |
| 0            |            | HTTP://WWW.UDENA        | 0.0022388059701492 |                           |                         |                           | http://www.udenar.edu      | 5                  | 0.0029710727069197 |
| 0            |            | HTTP://WWW.UDENA        | 0.0022388059701492 |                           |                         |                           | http://akane.udenar.ed     | 6                  | 0.0024291044776119 |
| 0            |            | HTTP://WWW.UDENA        | 0.0022388059701492 |                           |                         |                           | http://vipri.udenar.edu.co |                    | 0.0024291044776119 |
| 0            |            | HTTP://WWW.UDENA        | 0.0022388059701492 |                           |                         |                           | http://gestionhumana       | 8                  | 0.0024291044776119 |
| 0            |            | HTTP://WWW.UDENA        | 0.0022388059701492 |                           |                         |                           | http://akane.udenar.ed     | 9                  | 0.0036880712381212 |
| 0            |            | HTTP://WWW.UDENA        | 0.0022388059701492 |                           |                         |                           | http://www.udenar.edu      | 10                 | 0.0029710727069197 |
| 1            |            | http://www.udenar.edu   | 0.0029710727069197 | 1                         | 0                       | 1                         | 0                          | 1                  | -                  |
| 1            |            | http://www.udenar.edu   | 0.0029710727069197 | http://www.udenar.edu     |                         |                           |                            | 4.7                | 0.0025504387261544 |
| 1            |            | http://www.udenar.edu   | 0.0029710727069197 |                           |                         | HTTP://WWW.UDENA          |                            | 0                  | 0.0022388059701492 |
| 2            |            | http://agenda.universia | 0.0024291044776119 | 0                         | 0                       | 2                         | 0                          | 2                  |                    |
| 2            |            | http://agenda.universia | 0.0024291044776119 |                           |                         | HTTP://WWW.UDENA          |                            | 0                  | 0.0022388059701492 |
| 2            |            | http://agenda.universia | 0.0024291044776119 |                           |                         | http://www.udenar.edu     |                            | 4.7                | 0.0025504387261544 |
| 3            |            | http://convocatorias.ud | 0.0024291044776119 | 0                         | 0                       | 3                         | 0                          | 3                  | -                  |
| 3            |            | http://convocatorias.ud | 0.0024291044776119 |                           |                         | HTTP://WWW.UDENA          |                            | 0                  | 0.0022388059701492 |
| 3            |            | http://convocatorias.ud | 0.0024291044776119 |                           |                         | http://gestionhumana.u    |                            | 8                  | 0.0024291044776119 |
| 3            |            | http://convocatorias.ud | 0.0024291044776119 |                           |                         | http://www.udenar.edu     |                            | 4.7                | 0.0025504387261544 |
| 4            |            | http://akane.udenar.ed  | 0.0032996409459376 | 2                         | 3                       | 2                         | 6                          | 4                  |                    |
| 4            |            | http://akane.udenar.ed  | 0.0032996409459376 | http://akane.udenar.ed    |                         |                           |                            | 4.2                | 0.0025504387261544 |
| 4            |            | http://akane.udenar.ed  | 0.0032996409459376 | http://akane.udenar.ed    |                         |                           |                            | 4.6                | 0.0030924069554623 |
| 4            |            | http://akane.udenar.ed  | 0.0032996409459376 |                           | http://akane.udenar.ed  |                           |                            | 4.1                | 0.0030924069554623 |
| 4            |            | http://akane.udenar.ed  | 0.0032996409459376 |                           | http://akane.udenar.ed  |                           |                            | 4.2                | 0.0025504387261544 |
| 4            |            | http://akane.udenar.ed  | 0.0032996409459376 |                           | http://akane.udenar.ed  |                           |                            | 4.6                | 0.0030924069554623 |
| 4            |            | http://akane.udenar.ed  | 0.0032996409459376 | -                         | -                       | HTTP://WWW.UDENA          | -                          | 0                  | 0.0022388059701492 |

En la parte superior se encuentran los tres botones con el nombre del formato en el cual se puede exportar la información que se está presentando en la tabla.

El resto de las columnas muestran toda la información necesaria para que el administrador del portal web en estudio tome las decisiones pertinentes y aplique las correcciones del caso que mejoren la navegabilidad de su portal.

### Nodo Tree

El nodo Tree es otra forma de presentar la información, se generan diferentes vistas en forma de árbol, lo cual facilita entender los enlaces que se están generando entre las páginas.

Para el caso de nuestro ejemplo lo hemos asociado al algoritmo Hits, ya que deseamos visualizar la información proporcionada por este algoritmo.

La ventana quedaría como la siguiente:

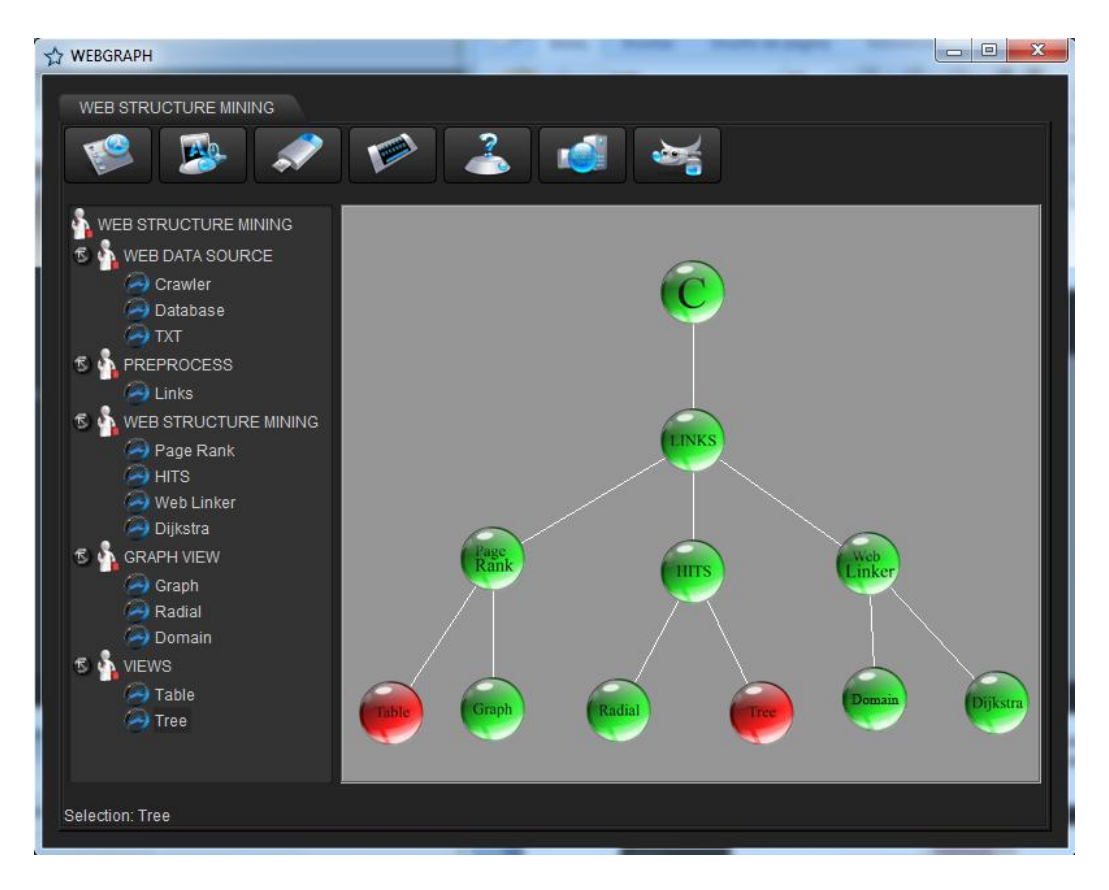

La forma de ejecutar este nodo, es igual a las vistas, simplemente se da click derecho sobre el nodo y se toma la opción Run. La ventana que nos mostrará en ese momento es la siguiente:

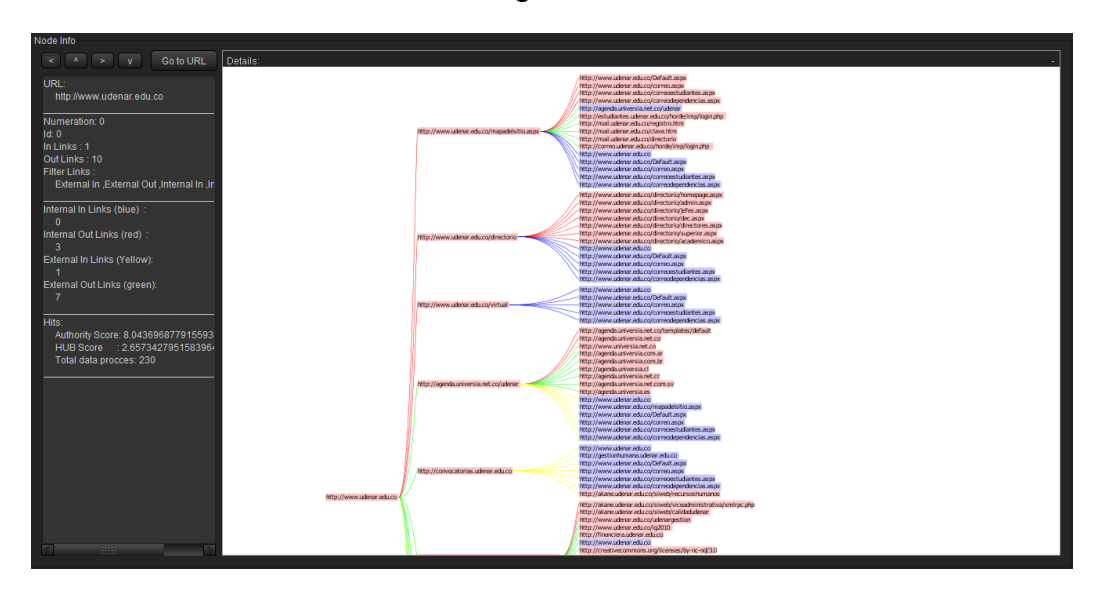

En el lado izquierdo, se puede observar la información de cada nodo sobre el cual se da click.

Para abrir el árbol simplemente basta con dar click sobre la página que deseamos abrir y esta se despliega, indicando las paginas con las cuales se conecta.

Los nodos que aparecen de color rosa son los nodos que no se encuentran referenciados y pueden seguir abriéndose, los nodos que aparecen en color azul son los que ya han sido referenciados por otra página y por ende no se pueden seguir desplegándose, ya que de lo contrario nunca tendría final el árbol.

En la parte izquierda superior, se presentan tres botones con los cuales se puede cambiar la orientación del árbol, un ejemplo de esto sería la siguiente imagen, en la cual se ha cambiado la orientación del árbol original.

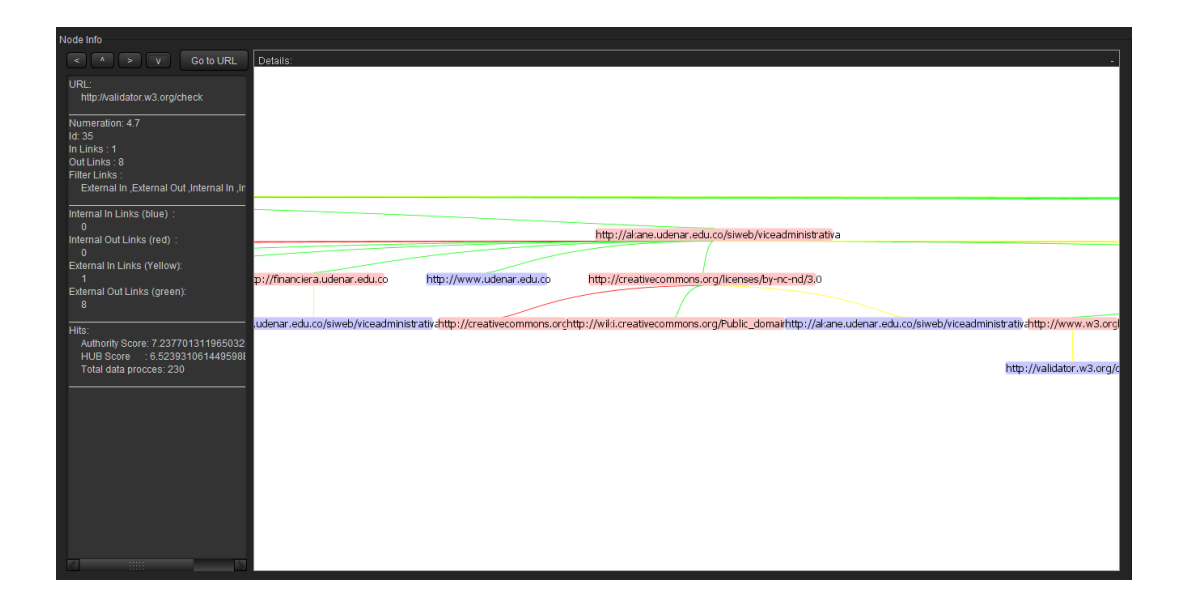

# 7.3. Web Statistics

## 7.3.1. Área de herramientas

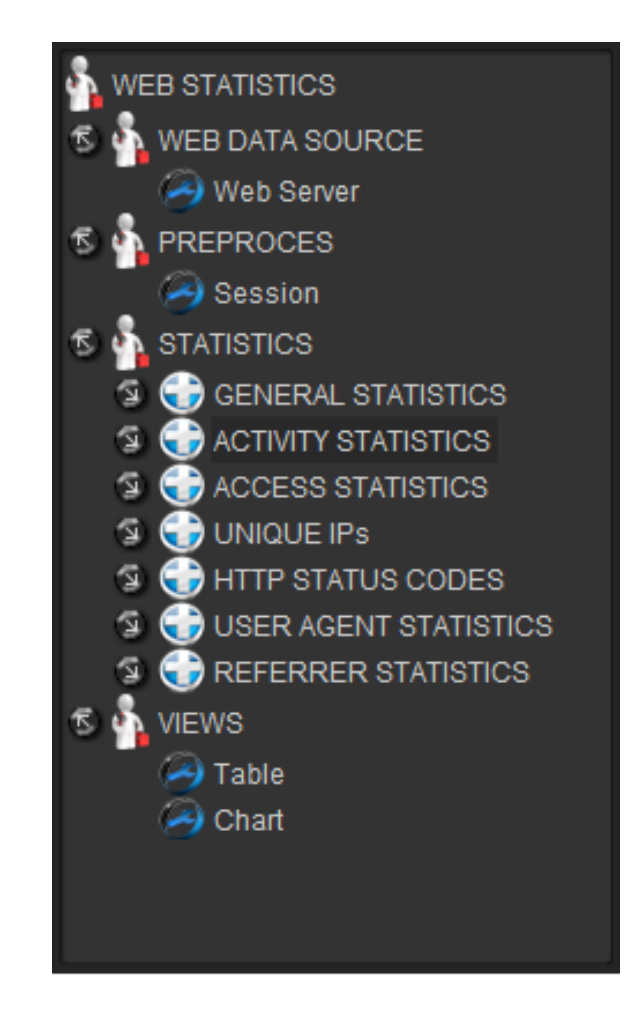

El área de herramientas que se observa es la que se utiliza para acceder a las diferentes utilidades que permiten lograr realizar un análisis completo de tráfico web.

Los Componentes Son:

### 7.3.1.1. Categoría Web Data Source

En esta categoría están los elementos que son fuentes de datos web.

Web Server: Indica que la fuente de datos es un log de un servidor web.

Aquí se encuentran los elementos que se utilizan para hacer un previo proceso antes de realizar el análisis estadístico.

**Session:** Indica que se realizara un proceso de sesionalización por intervalos o por timeout.

# 7.3.1.3. Categoría Statistics

Los elementos de esta categoría permiten realizar diferentes procesos de generación de estadísticas de tráfico web, aquí se encuentran las siguientes sub categorías:

• Activity Statistics

Se encuentran las utilidades que permiten generar estadísticas por día, estadísticas por fecha y estadísticas por horas:

- Activity Statistics by Date.
- Activity Statistics by Day.
- Activity Statistics by Hour.
- Acces Statistics

Se encuentran las utilidades que permiten generar estadísticas relacionadas con los archivos solicitados, las extensiones de los archivos y los tipos de archivos:

- Access Statistics.
- File Type.
- Unique IPs

Esta utilidad permite generar estadísticas sobre las direcciones IP desde las que se accedió al sitio web:

- Hosts.
- Http Status Codes

Esta utilidad permite obtener estadísticas relacionadas con los códigos de estado http:

- Codes Statistics.
- User Agent Statistics

Se encuentran las utilidades que permiten obtener estadísticas relacionadas con los agentes de usuario, sistemas operativos, navegadores web, robots, crawlers y otras aplicaciones que acceden a la web:

- User Agents Types.
- Operating Systems.
- Browsers.
- Crawlers.
- Others.
- Referrer Statistics

Se encuentran las utilidades que permiten obtener estadísticas relacionadas con los motores de búsqueda y palabras utilizadas en la búsqueda, dominios y sitios web de los cuales proceden las visitas:

- Domains.
- Search Engines.
- Referring Sites.
- Search Words.

## 7.3.1.4. Categoría Views

Los elementos de esta categoría permiten visualizar los resultados obtenidos en un formato de tabla y médiate gráficos estadísticos:

- Table.
- Chart.

# 7.3.2. Área de Trabajo

El área de trabajo es donde se organizan los elementos del área de herramientas, es decir, se arrastra el componente que se va a utilizar, a la posición que desee dentro del área de trabajo e inmediatamente aparecerá un nodo que identifica al componente.

## 7.3.2.1. Nodo

Un nodo es un botón que identifica el elemento arrastrado de la barra de herramientas, este posee el nombre y un icono que lo identifica.
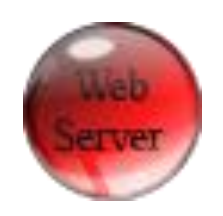

Cada nodo posee diferentes opciones al hacer clic derecho sobre este:

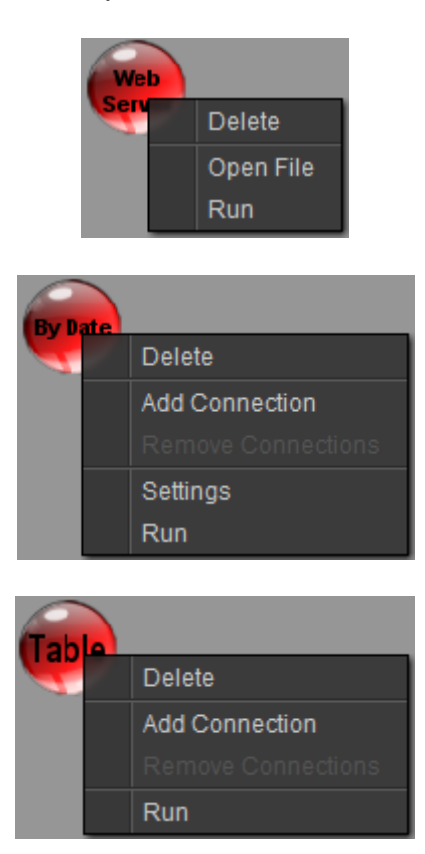

A continuación se definen las funciones de cada una de las opciones de los menús emergentes asociados a un nodo:

- **Delete:** Se elimina el nodo del área de trabajo.
- Add Connection: Adhiere una conexión con un nodo con el cual sea valido conectarse. (Web Server no tiene esta opción)
- **Open File:** Abrir archivos log.
- **Remove Connection:** Elimina la conexión que tenga este nodo.
- Settings: Si el nodo requiere de configuración aparece esta opción.
- Run: Se ejecuta la función del nodo.

### 7.3.2.2. Conexión

Una conexión se realiza haciendo clic derecho en el nodo que desea, y escoger la opción **Add Connection** y luego escogiendo el nodo con el que se va a conectar.

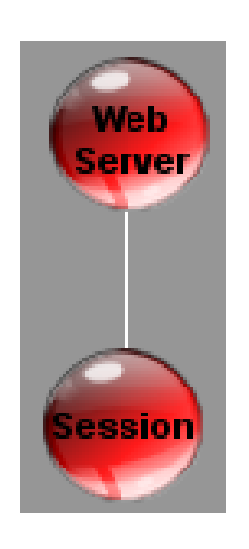

La conexión se hace de un nodo que desea recibir la información de un nodo previo, siempre y cuando el nodo previo sea válido.

A continuación un listado de los nodos que pueden hacer conexión y sus posibles nodos previos:

| NODOS                 | SE CONECTA CON        |
|-----------------------|-----------------------|
| Nodo Filter           | Nodo Web Server       |
| Nodo Session          | Nodo Web Server       |
| Nodos tipo STATISTICS | Nodo Session          |
| Nodo Chart            | Nodos tipo STATISTICS |
| Nodo Table            | Nodos tipo STATISTICS |
|                       | Nodo Session          |

# 7.3.3. Ejemplo

Una vez abierta la aplicación, se debe seleccionar la pestaña **WEB STATISTICS**, para acceder al módulo de análisis estadístico de tráfico web. Se debe tener en cuenta que debe empezar con un nodo **WEB DATA**  **SOURCE**, por tanto, ninguna otro nodo puede ejecutarse hasta que un elemento de este tipo sea arrastrado al área de trabajo.

## Utilizar Un Nodo Web Data Source

Seleccionamos el elemento **Web Server** y lo arrastramos a una posición cualquiera (preferiblemente una que permita una buena organización del algoritmo), la pantalla se verá de la siguiente manera:

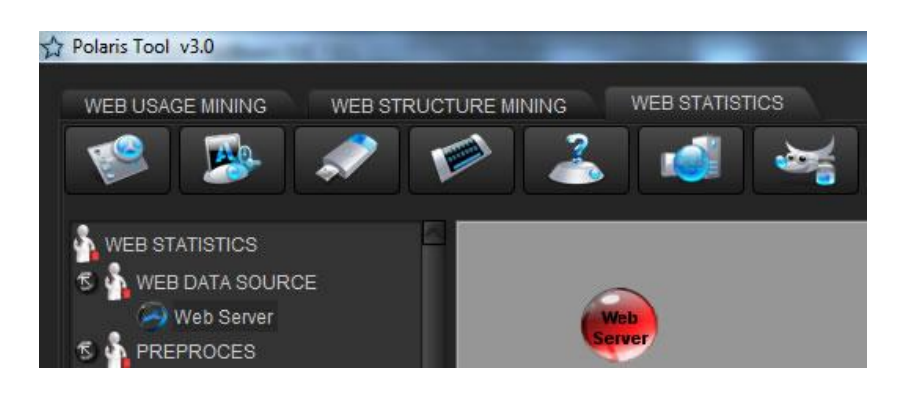

# Abrir un archivo log

Lo primero que debemos hacer es dar clic derecho en el nodo Web Server, y seleccionar la opción Open File entonces aparecerá una ventana que permite seleccionar el archivo log del sistema de archivos:

| 🛃 Abrir                                                                                                    |                                       | X                                                                                                    |
|----------------------------------------------------------------------------------------------------|---------------------------------------|----------------------------------------------------------------------------------------------------|
| Buscaren: 📁 Do                                                                                                | ocuments                              |                                                                                                    |
| <ul> <li>caro</li> <li>CSF Data</li> <li>Dominio_de_ni</li> <li>dominiospais_1</li> <li>FD Trillix</li> </ul> | vel_superior_geográfico_files<br>iles | <ul> <li>gegl-0.0</li> <li>Inesur</li> <li>Instalar Windows 7 desde USB (pen</li> <li>Integration Services Script Compone</li> <li>Integration Services Script Task</li> </ul> |
| Nombre de archivo:                                                                                            | Ť                                     |                                                                                                    |
| Archivos de ţipo:                                                                                             | Archivos Log                          |                                                                                                    |
|                                                                                                    |                                       | Abrir Cancelar                                                                                                    |

Para este ejemplo se tomara como archivo de prueba el log ext120511.log, el cual registra los accesos realizados al sitio http://vipri.udenar.edu.co.

Una vez seleccionado el archivo log, se abrirá una ventana donde se debe ingresar la url del dominio al cual pertenece el archivo log (esto es útil para visualizar en línea los archivos solicitados):

| 🍰 Domain |                     |
|----------|---------------------|
| Settings |                     |
| Domain:  | vipri udenar.edu.co |
|          | Accept Cancel       |

Al hacer click en aceptar el nodo cambiará a color amarillo, lo que indica que el nodo está configurado y listo para ser ejecutado.

## **Ejecutar Web Server**

Una vez seleccionado el archivo log (necesario para ejecutar el nodo) se hace clic derecho en el nodo y se selecciona la opción **Run.** Se visualizará una barra de progreso que donde se observar el proceso de carga del archivo log. Si todo salió bien se observará la siguiente ventana:

| 4 |                                                                               |
|---|-------------------------------------------------------------------------------|
|   | Cargando archivo ex120511.log                                                 |
|   | 2012-05-11 23:56:35 W35V C435296303 200.21.87.166 GET /a.doc/BasesDeDatos.pdf |
|   | Aceptar                                                                       |

Al terminar la ejecución el nodo cambiará a color verde, esto indica que el nodo se ejecutó correctamente.

## Utilización Un Nodo Filter

EL nodo Filter permite eliminar registros que puedan entorpecer el análisis de al archivo log cargado. Primero se debe arrastrar al área de trabajo un nodo Filter de la categoría Preproces. Un nodo Session solo puede conectarse a un nodo Web Server, para realizar la conexión se hace click derecho sobre el nodo, se selecciona el item Add Connection y se arrastra la conexión hasta el nodo Web Server.

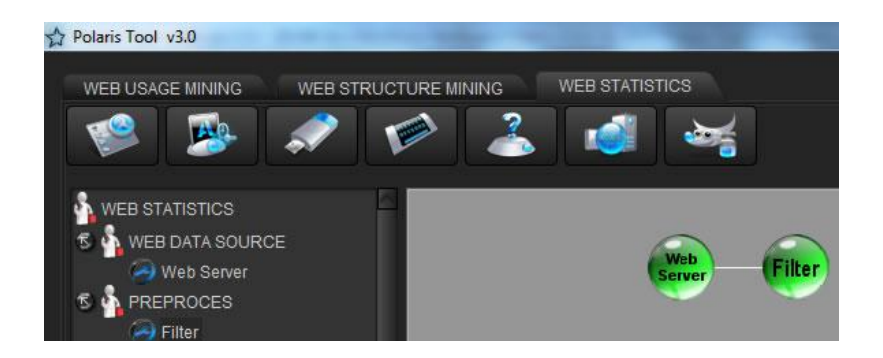

Para ejecutar el nodo Filter se hace click derecho sobre el nodo y se selecciona el item Run. Al terminar la ejecución el nodo cambiará a color verde, esto indica que el nodo se ejecuto correctamente. Posteriormente se abrirá una ventana donde se podrá realizar el proceso de filtrado de registros:

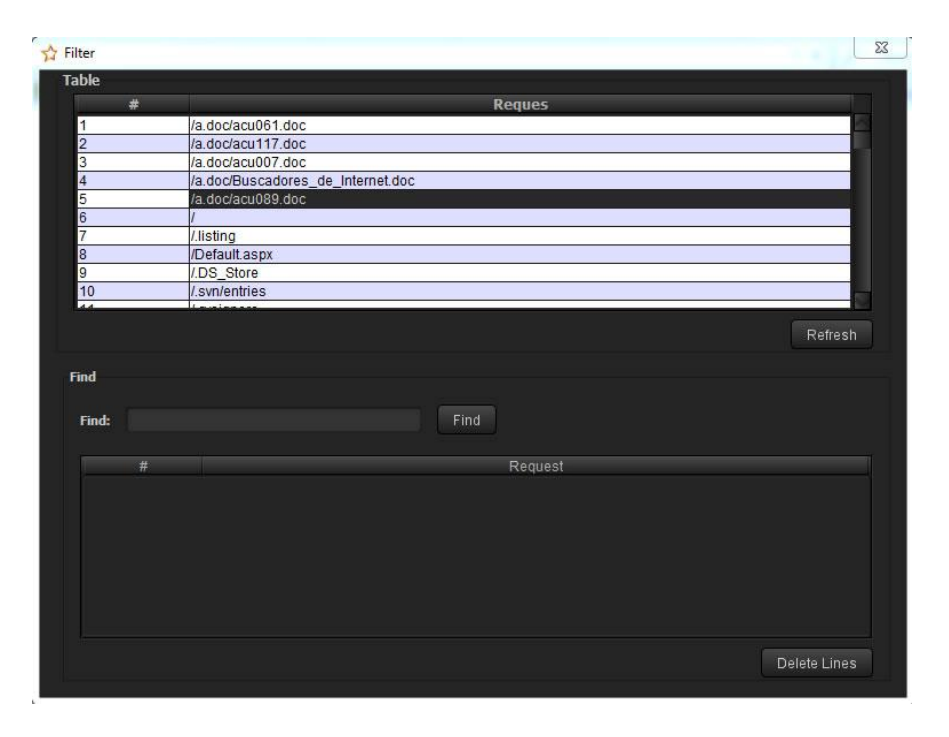

En la sección **Table** de la ventana **Filter** se observa la totalidad de request del archivo log cargado. En la sección Find se tiene un campo de texto donde se podrá ingresar todo o parte del nombre del archivo que se desea eliminar. Al hacer click en **Find**, el resultado de la búsqueda será almacenado en la tabla inferior, estos registros pueden ser eliminados de la base de datos al hacer click en el botón **Delete Lines**.

Al realizar doble click sobre unos de los items de la columna request, el archivo solicitado se visualiza en el navegador web predeterminado en el sistema.

#### Utilización Un Nodo Session

Primero se debe arrastrar al área de trabajo un nodo Session de la categoría Preproces. Una nodo Session solo puede conectarse a un nodo Web Server, para realizar la conexión se hace click derecho sobre el nodo, se selecciona el item Add Connection y se arrastra la conexión hasta el nodo Web Server.

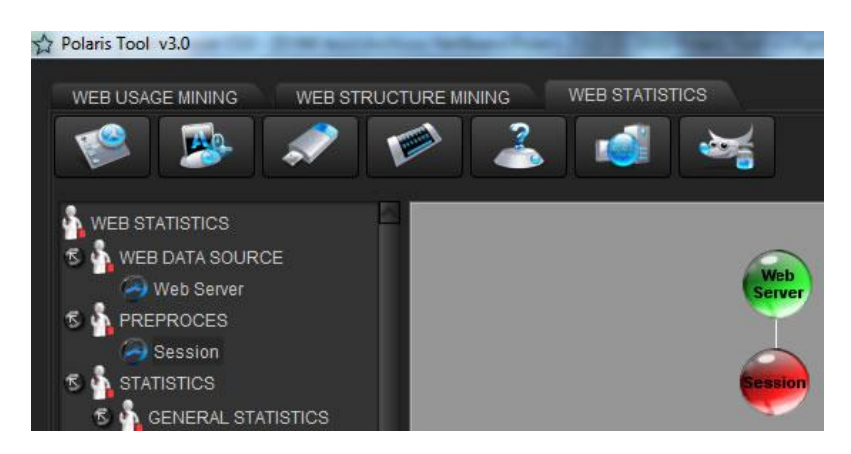

El siguiente paso es la configuración del nodo, para esto se hace click derecho sobre el nodo y se selecciona el item Settings, esto abrirá una ventana donde se debe seleccionar el tipo de sesiones que se utilizara: Sesiones por timeout donde se realiza un proceso de sesionalización donde se identifica sesiones basándose en un tiempo muerto de 30 minutos; Sesiones por intervalos donde cada sesión deberá durar un rango de tiempo determinado.

| 🛃 Interval Sesion              |   | × |
|--------------------------------|---|---|
| 🗊 Timeout                      |   |   |
| <ul> <li>Intervalos</li> </ul> |   |   |
|                                |   |   |
| Aceptar                        | Î |   |
|                                |   |   |

Al hacer click en aceptar el nodo cambiará a color amarillo, lo que indica que el nodo está configurado y listo para ser ejecutado. Una vez el nodo este configurado, para ejecutarlo se hace click derecho sobre el nodo y se selecciona el item Run. Al terminar la ejecución el nodo cambiará a color verde, esto indica que el nodo se ejecuto correctamente.

Para visualizar las estadísticas generadas en este nodo, se debe realizar una conexión desde un nodo Table de la categoría VIEWS. Para realizar la conexión se hace click derecho sobre el nodo Table, se selecciona el item Add Connection y se arrastra la conexión hasta el nodo Session.

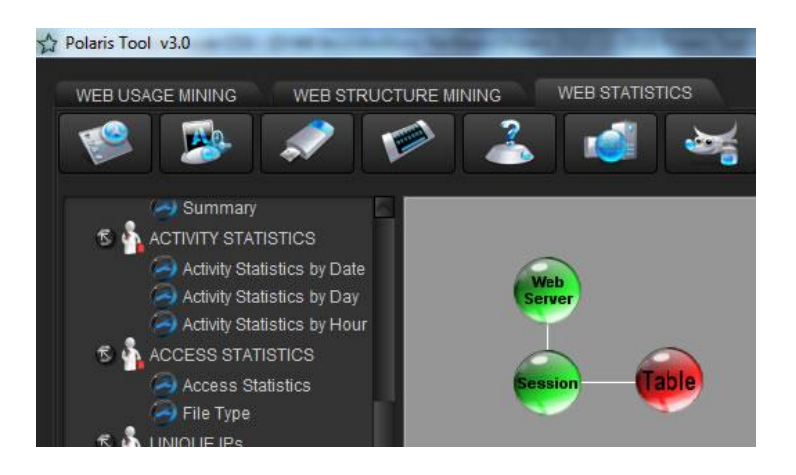

Para ejecutar el nodo Table se hace click derecho sobre el nodo y se selecciona el item Run. Al terminar la ejecución el nodo cambiará a color verde, esto indica que el nodo se ejecuto correctamente. Posteriormente se abrirá una ventana donde se visualiza una tabla con las sesiones de usuario generadas:

|        | Web Server Log | ex120511.log - W3 | C Extended Log      |                     |            |   |
|--------|----------------|-------------------|---------------------|---------------------|------------|---|
|        | Process        | Timeout Session   |                     |                     |            |   |
| tesult |                |                   |                     |                     |            |   |
| #      | REMO           | TE HOST           | START DATE          | FINAL DATE          | DETAILS    |   |
|        | 190.254.4.58   |                   | 2012-05-11 00:01:26 | 2012-05-11 00:07:49 | Details    | P |
|        | 190.254.4.58   |                   | 2012-05-11 01:52:26 | 2012-05-11 01:52:37 | Details    |   |
|        | 190.254.4.58   |                   | 2012-05-11 13:42:01 | 2012-05-11 13:42:01 | Details    |   |
|        | 190.254.4.58   |                   | 2012-05-11 14:38:00 | 2012-05-11 14:48:26 | Details    |   |
|        | 190.254.4.58   |                   | 2012-05-11 16:09:23 | 2012-05-11 16:52:51 | Details    |   |
|        | 190.254.4.58   |                   | 2012-05-11 18:31:59 | 2012-05-11 18:34:57 | (Details ) |   |
|        | 190.254.4.58   |                   | 2012-05-11 19:55:31 | 2012-05-11 19:55:31 | Details    |   |
|        | 190.254.4.58   |                   | 2012-05-11 20:34:25 | 2012-05-11 20:34:25 | Details    |   |

#### Utilización Un Nodo Summary

Primero se debe arrastrar al área de trabajo un nodo Summary de la categoría General Statistics. Una nodo Session solo puede conectarse a un nodo Session, para realizar la conexión se hace click derecho sobre el nodo, se selecciona el item Add Connection y se arrastra la conexión hasta el nodo Session.

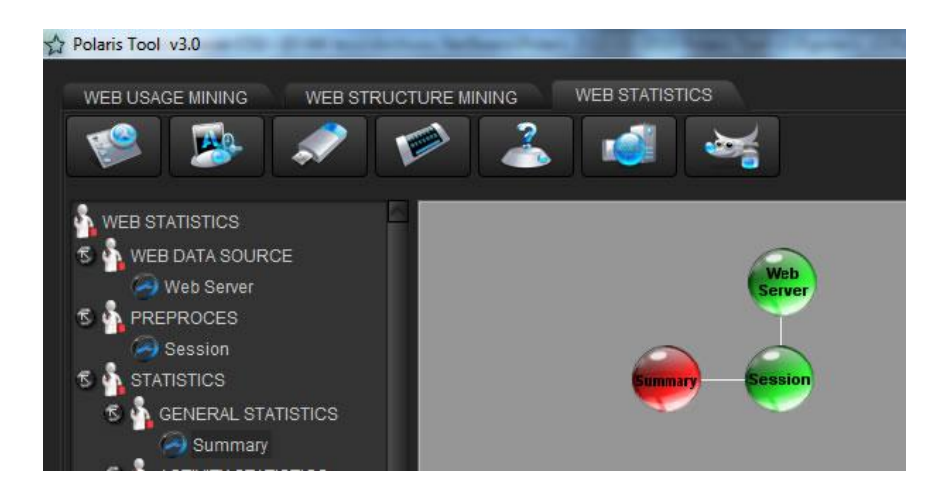

El nodo Summary no necesita ser configurado, por lo que el siguiente paso es ejecutar el nodo. Para ejecutarlo se hace click derecho sobre el nodo y se selecciona el item Run. Al terminar la ejecución el nodo cambiará a color verde, esto indica que el nodo se ejecuto correctamente. Posteriormente se abrirá una ventana donde se observa el resultado de las estadísticas generales:

| OVERVIE                              | N        |
|--------------------------------------|----------|
| HITS                                 |          |
| Total Hits                           | 3363.0   |
| Successful Hits                      | 2850.0   |
| Redirected Hits                      | 353.0    |
| Failed Hits (Client Error)           | 160.0    |
| Failed Hits (Server Error)           | 0.0      |
| Average Hits per Day                 | 3363.0   |
| VISITAS                              |          |
| Page View                            | 653.0    |
| Average Page Views per Day           | 653.0    |
| Total Visitors                       | 333.0    |
| TRANSFERENCIA DE DATOS               |          |
| Total Transfer (Kilobytes)           | 6105.335 |
| Average Transfer per Day (Kilobytes) | 6105.335 |
| Average Transfer per Hit (Kilobytes) | 0.551    |

#### Utilización nodos activity statistics

En la categoría Activity Statistics se encuentran los nodos Activity Statistics by Date, Activity Statistics by Day y Activity Statistics by Hour, los cuales se configuran y ejecutan de igual forma. Para utilizar un nodo de tipo Activity Statistics, primero se debe arrastrar al área de trabajo un nodo Activity Statistics by Date, Activity Statistics by Day y/o Activity Statistics by Hour de la categoría Activity Statistics. Un nodo de este tipo solo puede conectarse a un

nodo Session, para realizar la conexión se hace click derecho sobre el nodo, se selecciona el item Add Connection y se arrastra la conexión hasta el nodo Session.

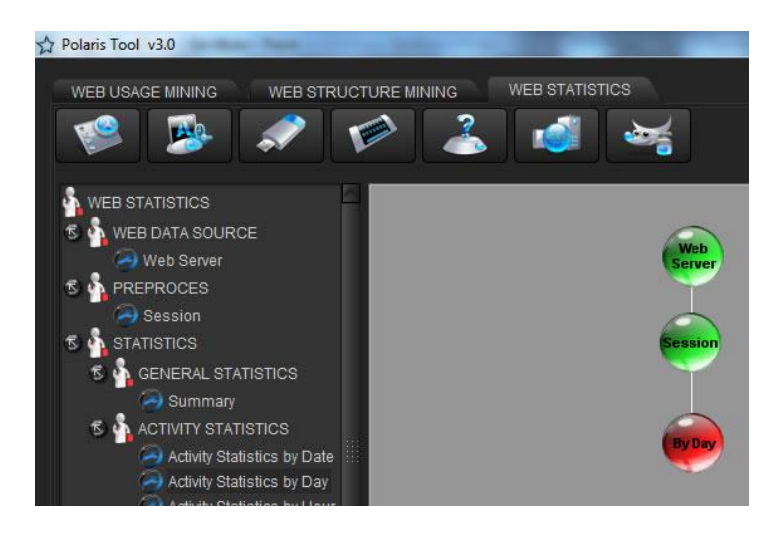

El siguiente paso es la configuración del nodo, para esto se hace click derecho sobre el nodo y se selecciona el item Settings, esto abrirá una ventana donde se debe seleccionar el parámetro de medición que se utilizará para generar las estadísticas de este nodo: Hits, Page Views, Visitors o Data Transfer.

| 🛧 Settings      | × |
|-----------------|---|
| Series Chart    |   |
| Request         |   |
| 🖾 Hits          |   |
| Page Views      |   |
| O Visitors      |   |
| 🔵 Data Transfer |   |
| Accept Cancel   |   |

Al hacer click en aceptar el nodo cambiará a color amarillo, lo que indica que el nodo está configurado y listo para ser ejecutado. Una vez el nodo este configurado, para ejecutarlo se hace click derecho sobre el nodo y se selecciona el item Run. Al terminar la ejecución el nodo cambiará a color verde, esto indica que el nodo se ejecutó correctamente.

Para visualizar las estadísticas generadas en este nodo, se debe realizar una conexión desde un nodo Chart de la categoría VIEWS. Para realizar la conexión se hace click derecho sobre el nodo Chart, se selecciona el item Add Connection y se arrastra la conexión hasta el nodo Activity Statistics.

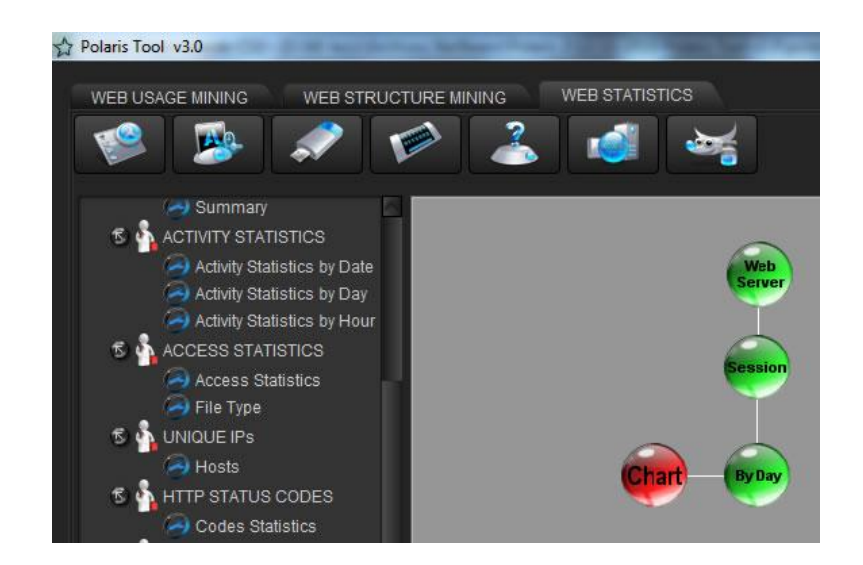

Se debe configurar el nodo Chart para seleccionar el tipo de gráfico que se desea generar, para esto se hace click derecho sobre el nodo y se selecciona el item Settings, esto abrirá una ventana donde se debe seleccionar el tipo de gráfico: Bar Chart o Line Chart.

| A Settings    |  |
|---------------|--|
| Type Chart    |  |
| Bar Chart     |  |
| Line Chart    |  |
| Accept Cancel |  |

Al hacer click en aceptar el nodo cambiará a color amarillo, lo que indica que el nodo está configurado y listo para ser ejecutado. Una vez el nodo este configurado, para ejecutarlo se hace click derecho sobre el nodo y se selecciona el item Run. Al terminar la ejecución el nodo cambiará a color verde, esto indica que el nodo se ejecuto correctamente. Posteriormente se abrirá una ventana donde se visualiza las estadísticas generadas por el nodo tipo Activity Statistics.

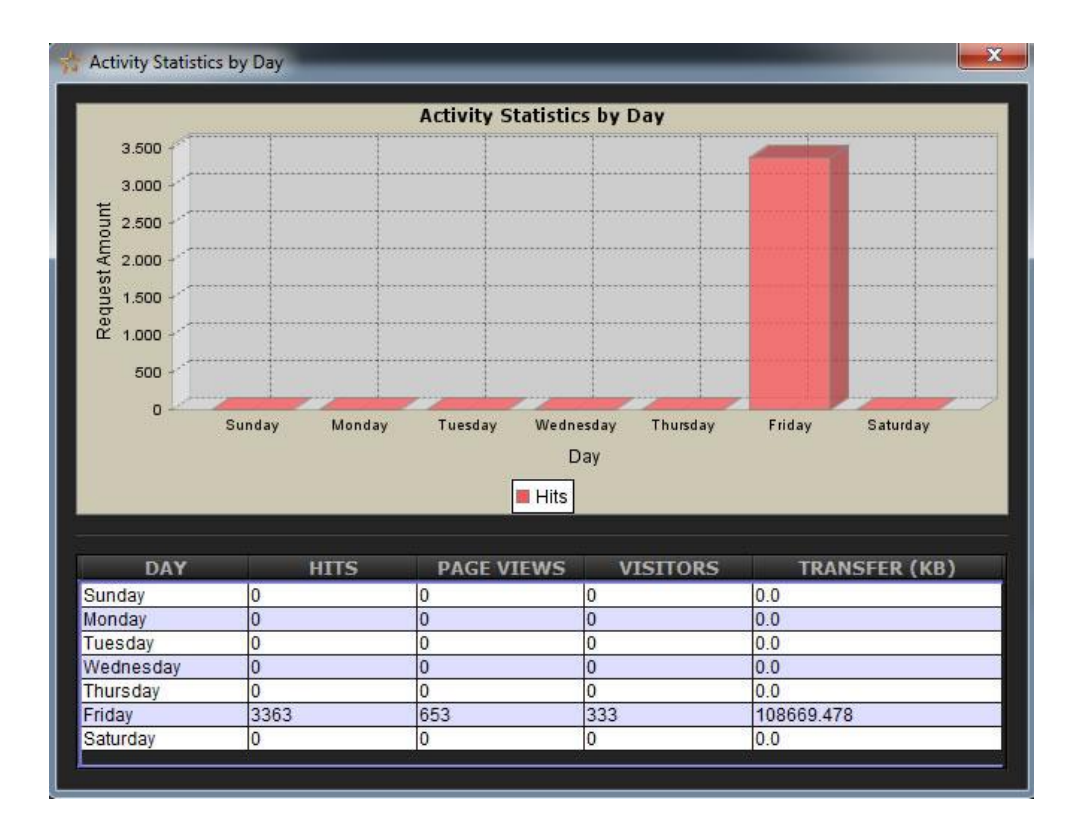

## Utilización De Un Nodo Access Statistics

Para utilizar un nodo Access Statistics, primero se debe arrastrar al área de trabajo un nodo Acces Statistics de la categoría Access Statistics. Un nodo de este tipo solo puede conectarse a un nodo Session, para realizar la conexión se hace click derecho sobre el nodo, se selecciona el item Add Connection y se arrastra la conexión hasta el nodo Session.

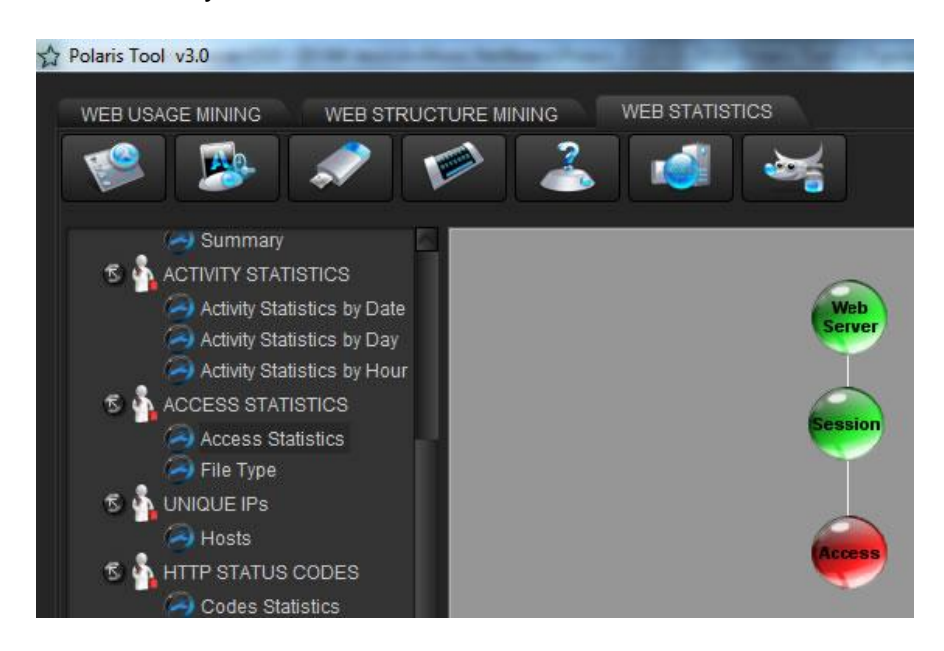

El siguiente paso es la configuración del nodo, para esto se hace click derecho sobre el nodo y se selecciona el item Settings, esto abrirá una ventana donde se debe seleccionar el parámetro de medición que se utilizará para generar las estadísticas de este nodo: Hits, Visitors o Data Transfer. También se debe seleccionar los tipos de archivo que se desea analizar:

| A Settings                   |            | ×          |
|------------------------------|------------|------------|
| Series Chart                 |            |            |
| 🕲 Hits                       |            |            |
| O Visitors                   |            |            |
| 🔾 Data Transfer              |            |            |
| File Type                    |            |            |
| 🕲 Web Pages                  | 🔾 Images   | 🔾 Audio    |
| 🔿 Video                      | 🔾 Text     | Compressed |
| <ul> <li>Internet</li> </ul> | ◯ Others   |            |
| Acc                          | ept Cancel |            |

Al hacer click en aceptar el nodo cambiará a color amarillo, lo que indica que el nodo está configurado y listo para ser ejecutado. Una vez el nodo este configurado, para ejecutarlo se hace click derecho sobre el nodo y se selecciona el item Run. Al terminar la ejecución el nodo cambiará a color verde, esto indica que el nodo se ejecuto correctamente.

Para visualizar las estadísticas generadas en este nodo, se debe realizar una conexión desde un nodo Chart o Table de la categoría VIEWS. Para realizar la conexión se hace click derecho sobre el nodo Chart o Table, se selecciona el item Add Connection y se arrastra la conexión hasta el nodo Access Statistics.

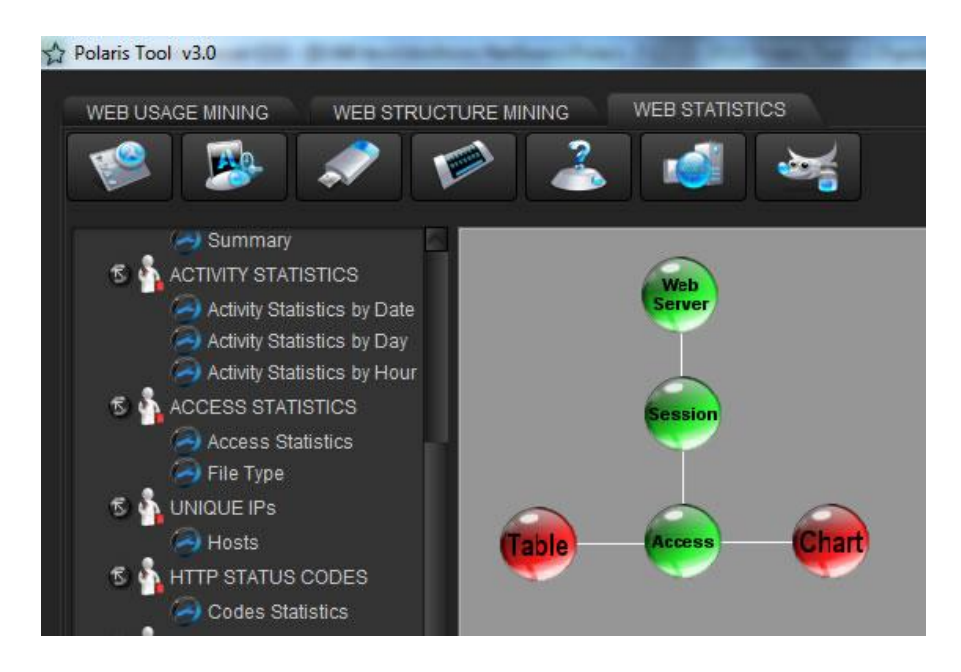

Los nodos Chart y Table conectados a un nodo Access Statistics no necesitan ser configurados.

Para ejecutar el nodo Chart se hace click derecho sobre el nodo y se selecciona el item Run. Al terminar la ejecución el nodo cambiará a color verde, esto indica que el nodo se ejecuto correctamente. Posteriormente se abrirá una ventana donde se visualiza un gráfico de las estadísticas generadas por el nodo Access Statistics:

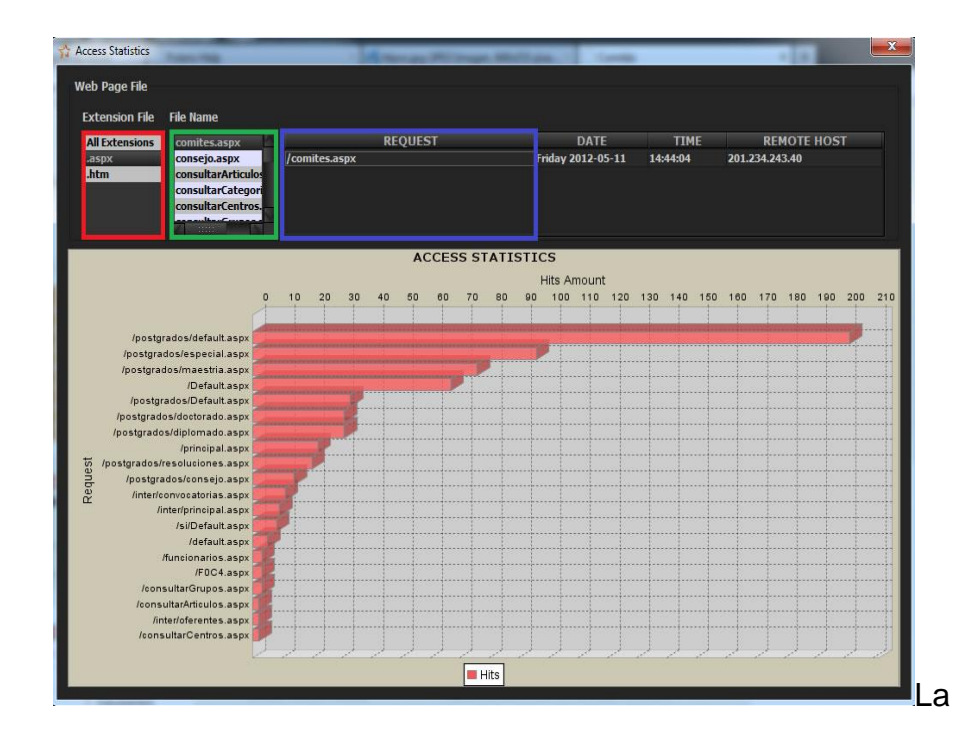

La ventana anterior permite generar gráficos de forma interactiva y acceder desde un navegador web al archivo solicitado: al hacer doble click sobre uno de los items de la lista "Extensión File" (enmarcada en rojo), se crea un grafico y una lista (enmarcada en azul) con los archivos que tengan la extensión seleccionada. Al hacer doble click en uno de los items de la lista "File Name" (enmarcada en azul), se creara una lista (enmarcada en verde) con la URL del archivo solicitado. Al realizar doble click sobre la URL, esta se visualiza en el navegador web predeterminado en el sistema.

Para ejecutar el nodo Table se hace click derecho sobre el nodo y se selecciona el item Run. Al terminar la ejecución el nodo cambiará a color verde, esto indica que el nodo se ejecuto correctamente. Posteriormente se abrirá una ventana donde se visualiza una tabla con las estadísticas generadas por el nodo Access Statistics:

| lata                                                                                                    |                        |                                                                                                    |                                                                                                    |                                                                   |  |
|----------------------------------------------------------------------------------------------------|------------------------|----------------------------------------------------------------------------------------------------|----------------------------------------------------------------------------------------------------|-------------------------------------------------------------------|--|
| Web Server Log                                                                                                    | ex120511.log - W3C Ext |                                                                                                    |                                                                                                    |                                                                   |  |
| File Type                                                                                                    | Web Page               |                                                                                                    |                                                                                                    |                                                                   |  |
| Process                                                                                                    | Access Statistics      |                                                                                                    |                                                                                                    |                                                                   |  |
| tesult                                                                                                    |                        |                                                                                                    |                                                                                                    |                                                                   |  |
|                                                                                                    | GT                     | ETLE NAME                                                                                                    | EVTENICIÓN                                                                                                   | HITE                                                              |  |
| REQUE                                                                                                    | ST                     | FILE NAME                                                                                                    | EXTENSION                                                                                                    | HITS                                                              |  |
| /postgrados/default.aspx<br>/postgrados/especial.aspx                                                                                                    | ST                     | FILE NAME<br>default.aspx<br>especial.aspx                                                                                                    | EXTENSION<br>.aspx                                                                                           | HITS<br>202<br>96                                                 |  |
| /postgrados/default.aspx<br>/postgrados/especial.aspx<br>/postgrados/maestria.aspx                                                                                                    | ST                     | FILE NAME<br>default.aspx<br>especial.aspx<br>maestria.aspx                                                                                           | aspx<br>.aspx<br>.aspx                                                                                       | HITS<br>202<br>96<br>76                                           |  |
| /postgrados/default.aspx<br>/postgrados/default.aspx<br>/postgrados/especial.aspx<br>/postgrados/maestria.aspx<br>/Default.aspx                                                                                                    | ST                     | FILE NAME<br>default.aspx<br>especial.aspx<br>maestria.aspx<br>Default.aspx                                                                           | EXTENSION .aspx .aspx .aspx .aspx .aspx                                                                      | HITS<br>202<br>96<br>76<br>67                                     |  |
| /postgrados/default.aspx<br>/postgrados/especial.aspx<br>/postgrados/maestria.aspx<br>/Default.aspx<br>/postgrados/Default.aspx                                                                                                    | ST                     | FILE NAME<br>default.aspx<br>especial.aspx<br>maestria.aspx<br>Default.aspx<br>Default.aspx                                                           | EXTENSION<br>.aspx<br>.aspx<br>.aspx<br>.aspx<br>.aspx<br>.aspx                                              | HITS<br>202<br>96<br>76<br>67<br>33                               |  |
| /postgrados/default.aspx<br>/postgrados/especial.aspx<br>/postgrados/maestria.aspx<br>/postgrados/maestria.aspx<br>/postgrados/Default.aspx<br>/postgrados/doctorado.aspx                                                                                                    | ST                     | FILE NAME<br>default.aspx<br>especial.aspx<br>maestria.aspx<br>Default.aspx<br>Default.aspx<br>doctorado.aspx                                         | EXTENSION<br>.aspx<br>.aspx<br>.aspx<br>.aspx<br>.aspx<br>.aspx<br>.aspx                                     | HITS<br>202<br>96<br>76<br>67<br>33<br>31                         |  |
| /postgrados/default.aspx<br>/postgrados/especial.aspx<br>/postgrados/especial.aspx<br>/postgrados/meestria.aspx<br>/postgrados/Default.aspx<br>/postgrados/Default.aspx<br>/postgrados/dofaod.aspx<br>/postgrados/diplomado.aspx                                                         | ST                     | FILE NAME<br>default.aspx<br>especial.aspx<br>maestria.aspx<br>Default.aspx<br>Default.aspx<br>doctorado.aspx<br>diplomado.aspx                       | EXTENSION aspx aspx aspx aspx aspx aspx aspx aspx                                                            | HITS<br>202<br>96<br>76<br>67<br>33<br>31<br>31                   |  |
| /postgrados/default.aspx<br>/postgrados/especial.aspx<br>/postgrados/maestria.aspx<br>/Default.aspx<br>/postgrados/Default.aspx<br>/postgrados/doctorado.aspx<br>/postgrados/diplomado.aspx<br>/postgrados/diplomado.aspx<br>/postgrados.aspx                                            | ST                     | FILE NAME<br>default.aspx<br>especial.aspx<br>meastria.aspx<br>Default.aspx<br>doctorado.aspx<br>diplomado.aspx<br>principal.aspx                     | EXTENSION<br>.aspx<br>.aspx<br>.aspx<br>.aspx<br>.aspx<br>.aspx<br>.aspx<br>.aspx<br>.aspx<br>.aspx<br>.aspx | HITS<br>202<br>96<br>67<br>67<br>33<br>31<br>31<br>22             |  |
| Ipostgrados/default.aspx<br>/postgrados/especial.aspx<br>/postgrados/maestria.aspx<br>/postgrados/Default.aspx<br>/postgrados/Default.aspx<br>/postgrados/doctorado.aspx<br>/postgrados/doctorado.aspx<br>/postgrados/diplomado.aspx<br>/principal.aspx<br>/postgrados/resoluciones.aspx | ST                     | FILE NAME<br>default aspx<br>especial aspx<br>Default aspx<br>Default aspx<br>doctorado.aspx<br>diplomado.aspx<br>principal.aspx<br>resoluciones.aspx | EXTENSION<br>.aspx<br>.aspx<br>.aspx<br>.aspx<br>.aspx<br>.aspx<br>.aspx<br>.aspx<br>.aspx<br>.aspx          | HITS<br>202<br>96<br>76<br>67<br>33<br>31<br>31<br>31<br>22<br>20 |  |

Al realizar doble click sobre unos de los items de la columna request, el archivo solicitado se visualiza en el navegador web predeterminado en el sistema.

#### Utilización de Un Nodo File Type

Para utilizar un nodo File Type, primero se debe arrastrar al área de trabajo un nodo File Type de la categoría Access Statistics. Un nodo de este tipo solo puede conectarse a un nodo Session, para realizar la conexión se hace click derecho sobre el nodo, se selecciona el item Add Connection y se arrastra la conexión hasta el nodo Session.

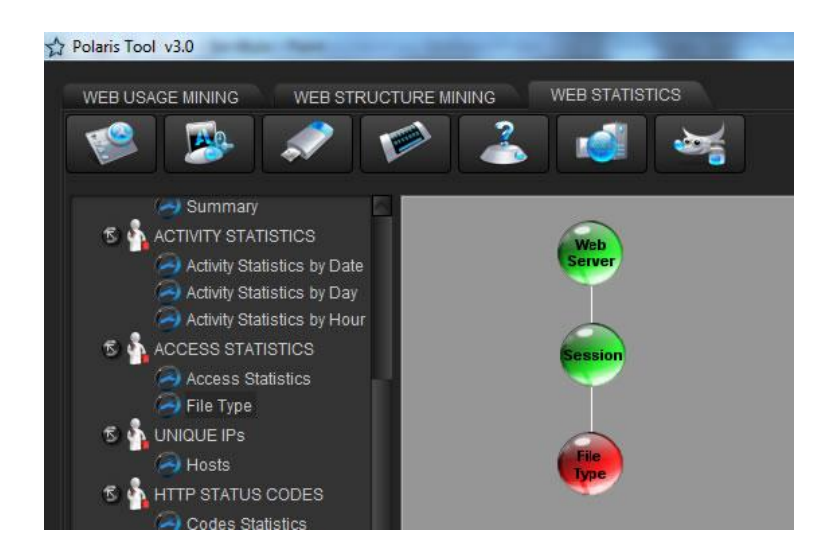

El siguiente paso es la configuración del nodo, para esto se hace click derecho sobre el nodo y se selecciona el item Settings, esto abrirá una ventana donde se debe seleccionar el parámetro de medición que se utilizará para generar las estadísticas de este nodo: Hits, Visitors o Data Transfer.

| A Settings                   |
|------------------------------|
| Series Chart                 |
| <ul> <li>Visitors</li> </ul> |
| ) Data Transfer              |
| Accept Cancel                |

Al hacer click en aceptar el nodo cambiará a color amarillo, lo que indica que el nodo está configurado y listo para ser ejecutado. Una vez el nodo este configurado, para ejecutarlo se hace click derecho sobre el nodo y se selecciona el item Run. Al terminar la ejecución el nodo cambiará a color verde, esto indica que el nodo se ejecuto correctamente.

Para visualizar las estadísticas generadas en este nodo, se debe realizar una conexión desde un nodo Chart de la categoría VIEWS. Para realizar la conexión se hace click derecho sobre el nodo Chart, se selecciona el item Add Connection y se arrastra la conexión hasta el nodo Access Statistics.

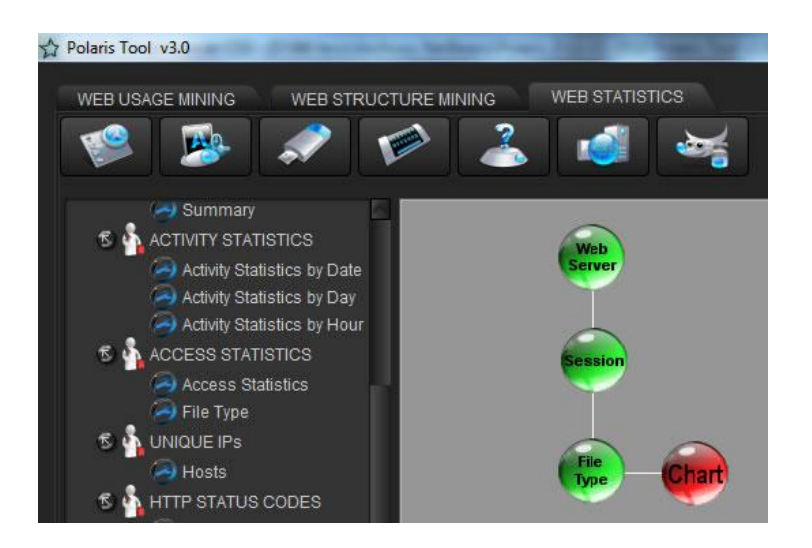

El nodo Chart conectado a un nodo File Type no necesita ser configurado.

Para ejecutar el nodo Chart se hace click derecho sobre el nodo y se selecciona el item Run. Al terminar la ejecución el nodo cambiará a color verde, esto indica que el nodo se ejecuto correctamente. Posteriormente se abrirá una ventana donde se visualiza un gráfico de las estadísticas generadas por el nodo File Type:

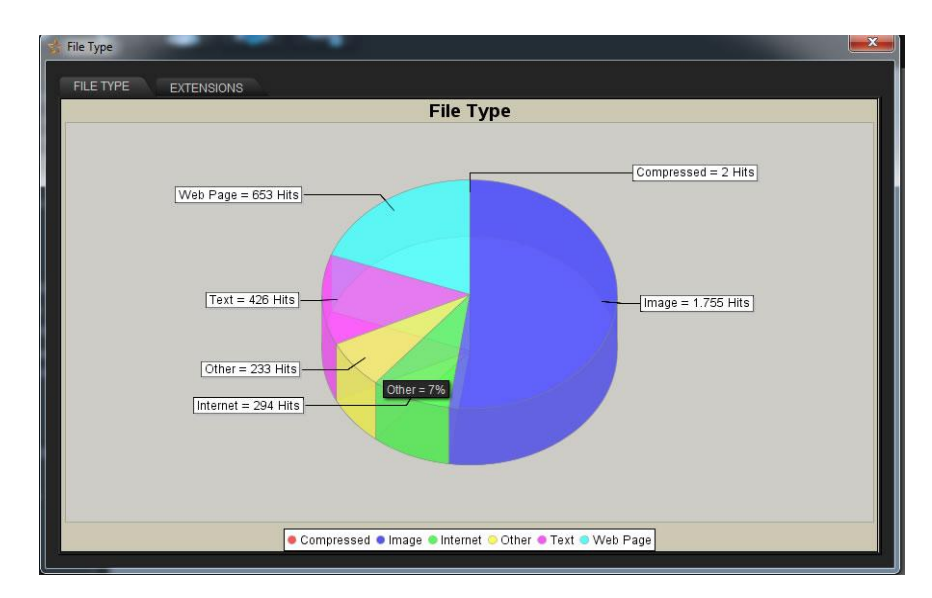

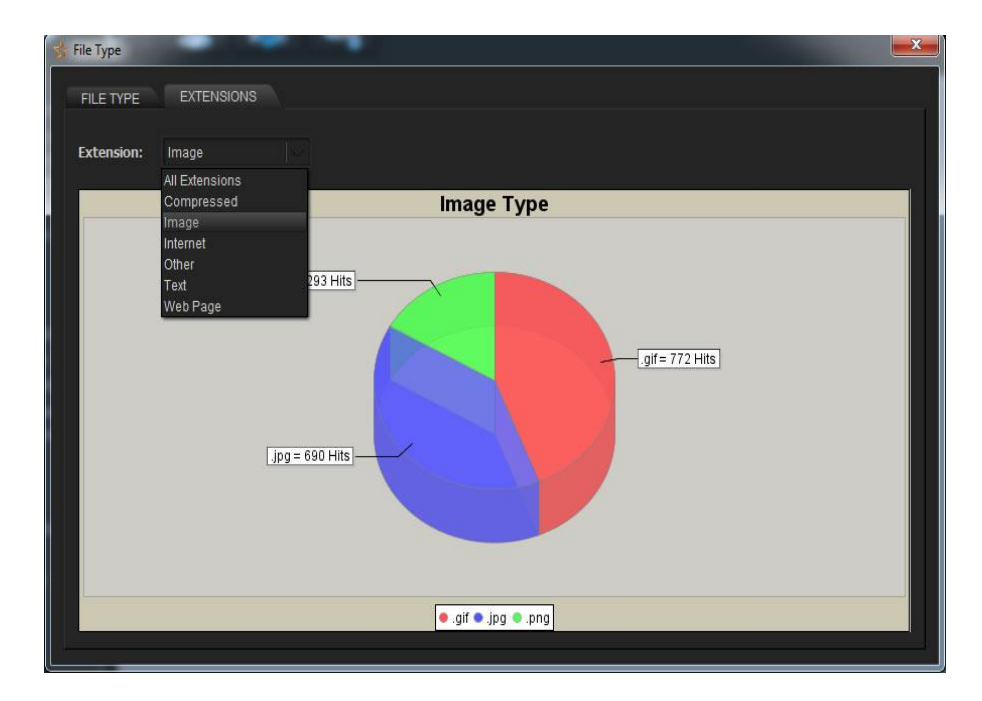

## Utilización de Un Nodo User Agents Types

Para utilizar un nodo User Agents Types, primero se debe arrastrar al área de trabajo un nodo User Agents Types de la categoría User Agents Statistics. Un nodo de este tipo solo puede conectarse a un nodo Session, para realizar la conexión se hace click derecho sobre el nodo, se selecciona el item Add Connection y se arrastra la conexión hasta el nodo Session.

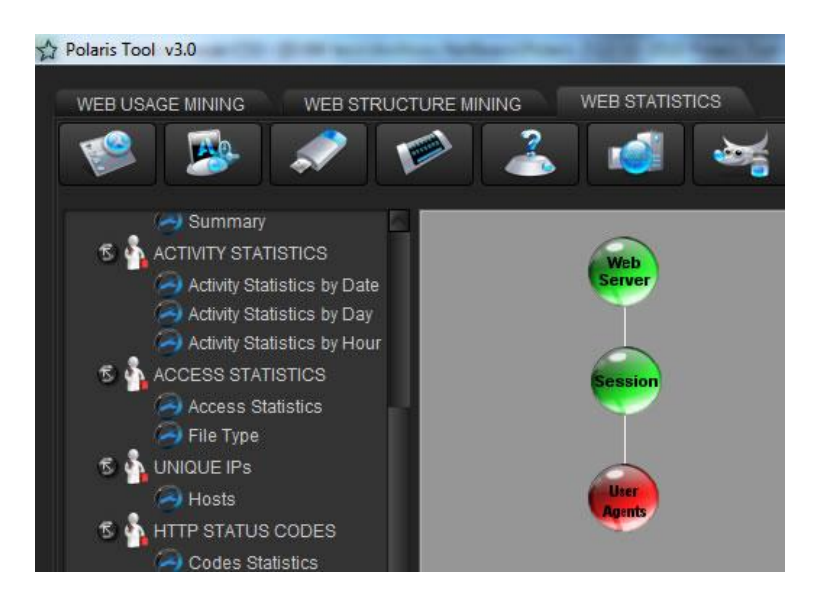

El siguiente paso es la configuración del nodo, para esto se hace click derecho sobre el nodo y se selecciona el item Settings, esto abrirá una ventana donde se debe seleccionar el parámetro de medición que se utilizará para generar las estadísticas de este nodo: Hits, Visitors o Data Transfer. También se debe seleccionar los tipos de archivo que se desea analizar:

| A Settings    |
|---------------|
| Series Chart  |
| 🕲 Hits        |
| O Visitors    |
| Data Transfer |
| Accept Cancel |

Al hacer click en aceptar el nodo cambiará a color amarillo, lo que indica que el nodo está configurado y listo para ser ejecutado. Una vez el nodo este configurado, para ejecutarlo se hace click derecho sobre el nodo y se selecciona el item Run. Al terminar la ejecución el nodo cambiará a color verde, esto indica que el nodo se ejecuto correctamente.

Para visualizar las estadísticas generadas en este nodo, se debe realizar una conexión desde un nodo Chart o Table de la categoría VIEWS. Para realizar la conexión se hace click derecho sobre el nodo Chart o Table, se selecciona el item Add Connection y se arrastra la conexión hasta el nodo User Agents Types.

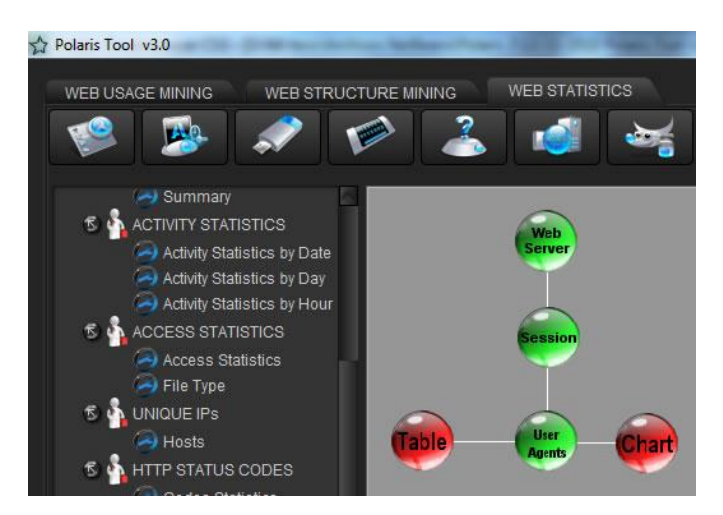

Para ejecutar el nodo Chart, este debe ser configurado para seleccionar el tipo de gráfico que se desea generar, posteriormente se hace click derecho sobre el nodo y se selecciona el item Run. Al terminar la ejecución el nodo cambiará a color verde, esto indica que el nodo se ejecuto correctamente. Posteriormente se abrirá una ventana donde se visualiza un gráfico de las estadísticas generadas por el nodo User Agents Types:

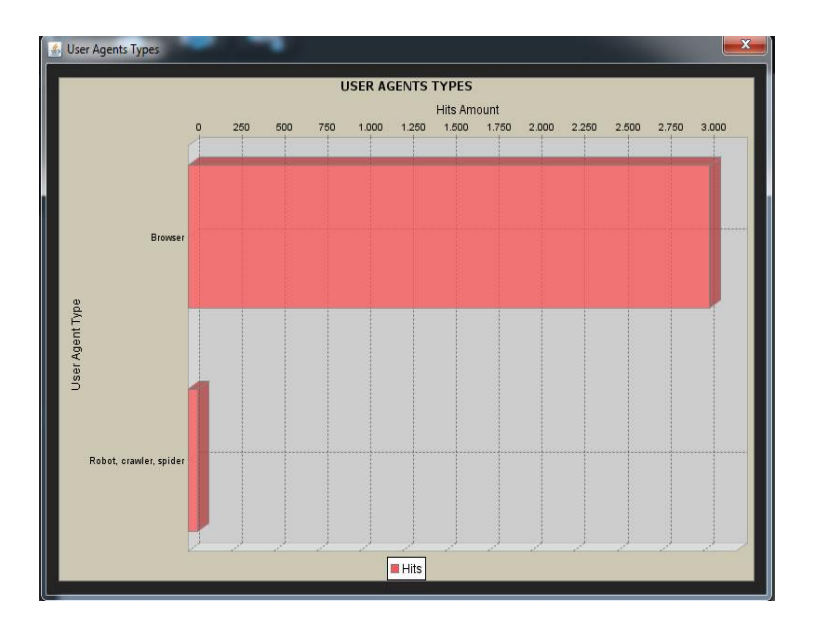

Para ejecutar el nodo Table se hace click derecho sobre el nodo y se selecciona el item Run. Al terminar la ejecución el nodo cambiará a color verde, esto indica que el nodo se ejecuto correctamente. Posteriormente se abrirá una ventana donde se visualiza una tabla con las estadísticas generadas por el nodo User Agents Types:

| Data                   |                                |      |  |
|------------------------|--------------------------------|------|--|
| Web Server Log         | ex120511.log - W3C Extended Lo | g    |  |
| Process                | User Agents Types              |      |  |
| Result                 |                                |      |  |
|                        | USER AGENT TYPE                | HITS |  |
| Browser                |                                | 3042 |  |
| Robot, crawler, spider |                                | 58   |  |
|                        |                                |      |  |

## Utilización de Un Nodo Operating Systems

Para utilizar un nodo Operating Systems, primero se debe arrastrar al área de trabajo un nodo Operating Systems de la categoría User Agents Statistics. Un nodo de este tipo solo puede conectarse a un nodo Session, para realizar la conexión se hace click derecho sobre el nodo, se selecciona el item Add Connection y se arrastra la conexión hasta el nodo Session.

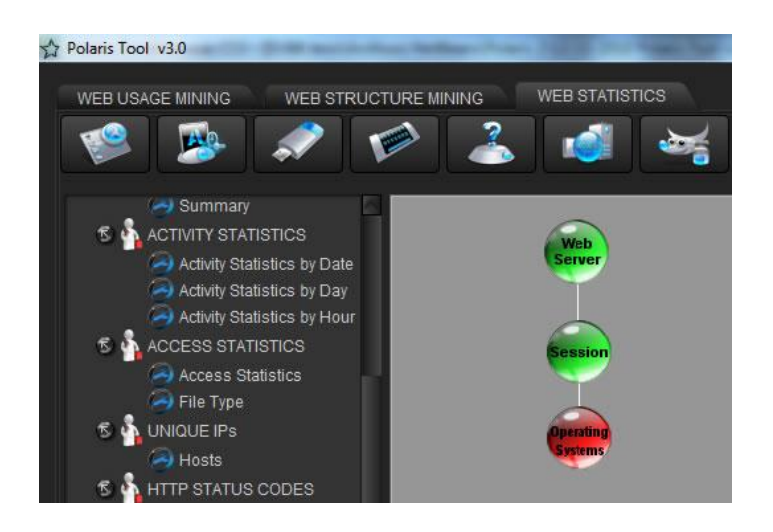

El siguiente paso es la configuración del nodo, para esto se hace click derecho sobre el nodo y se selecciona el item Settings, esto abrirá una ventana donde se debe seleccionar el parámetro de medición que se utilizará para generar las estadísticas de este nodo: Hits, Visitors o Data Transfer. También se debe seleccionar los tipos de archivo que se desea analizar:

| Settings     |               | × |
|--------------|---------------|---|
| Series Chart |               |   |
| 🥲 Hits       |               |   |
| 🔾 Visit      | ors           |   |
| 🔾 Data       | Transfer      |   |
|              | Accept Cancel |   |

Al hacer click en aceptar el nodo cambiará a color amarillo, lo que indica que el nodo está configurado y listo para ser ejecutado. Una vez el nodo este configurado, para ejecutarlo se hace click derecho sobre el nodo y se selecciona el item Run. Al terminar la ejecución el nodo cambiará a color verde, esto indica que el nodo se ejecuto correctamente.

Para visualizar las estadísticas generadas en este nodo, se debe realizar una conexión desde un nodo Chart o Table de la categoría VIEWS. Para realizar la conexión se hace click derecho sobre el nodo Chart o Table, se selecciona el item Add Connection y se arrastra la conexión hasta el nodo Operating Systems.

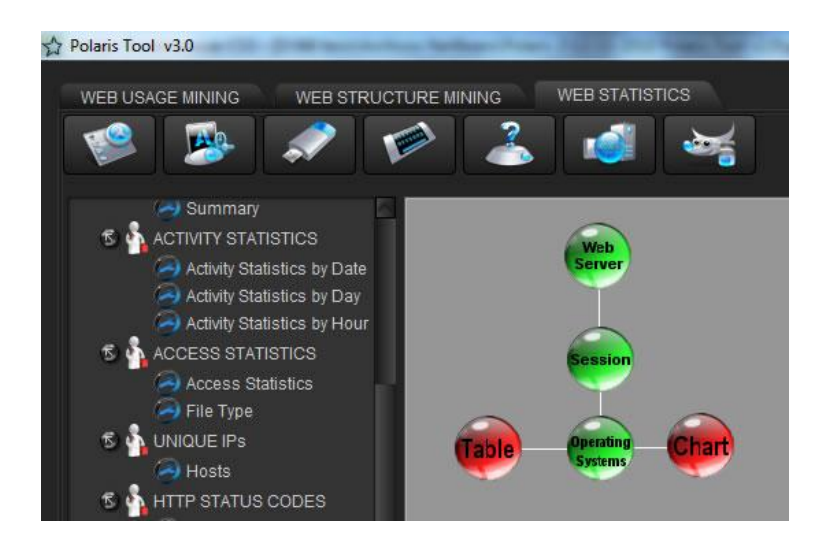

Para ejecutar el nodo Chart, este debe ser configurado para seleccionar el tipo de gráfico que se desea generar, posteriormente se hace click derecho sobre el nodo y se selecciona el item Run. Al terminar la ejecución el nodo cambiará a color verde, esto indica que el nodo se ejecuto correctamente. Posteriormente se abrirá una ventana donde se visualiza un gráfico de las estadísticas generadas por el nodo Operating Systems:

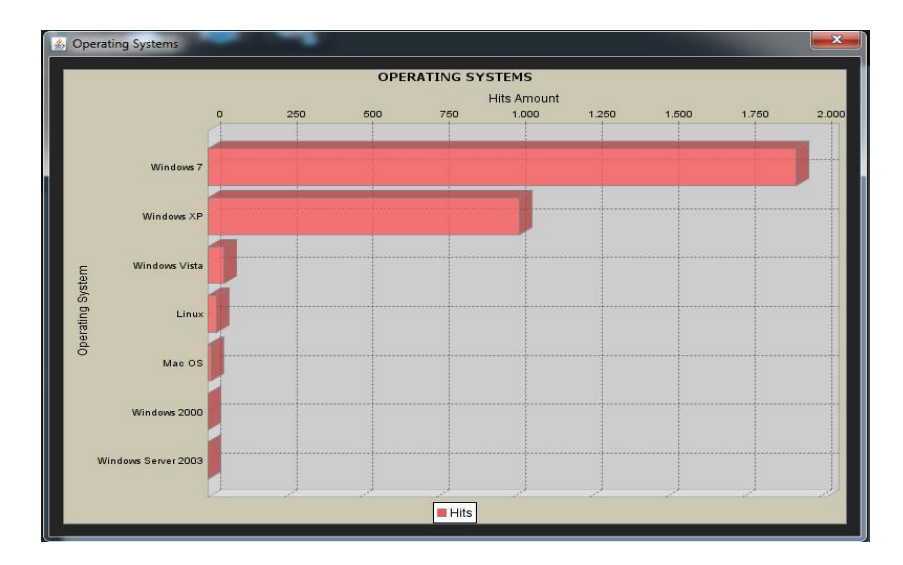

Para ejecutar el nodo Table se hace click derecho sobre el nodo y se selecciona el item Run. Al terminar la ejecución el nodo cambiará a color verde, esto indica que el nodo se ejecuto correctamente. Posteriormente se abrirá una ventana donde se visualiza una tabla con las estadísticas generadas por el nodo Operating Systems:

| Web Server Log      | ex120511.log - W3C Extended Lo | g    |   |
|---------------------|--------------------------------|------|---|
| Process             | Operating Systems Statistics   |      |   |
| Result              |                                |      |   |
| C                   | PERATING SYSTEM                | HITS |   |
| Windows 7           |                                | 1926 | _ |
| Windows XP          |                                | 1020 |   |
| Windows Vista       |                                | 54   |   |
| Linux               |                                | 29   |   |
| Mac OS              |                                | 10   |   |
| Windows 2000        |                                | 1    |   |
| Windows Server 2003 |                                | 1    |   |
|                     |                                |      |   |

## Utilización de Un Nodo Browsers

Para utilizar un nodo Browsers, primero se debe arrastrar al área de trabajo un nodo Browsers de la categoría User Agents Statistics. Una nodo de este tipo solo puede conectarse a un nodo Session, para realizar la conexión se hace click derecho sobre el nodo, se selecciona el item Add Connection y se arrastra la conexión hasta el nodo Session.

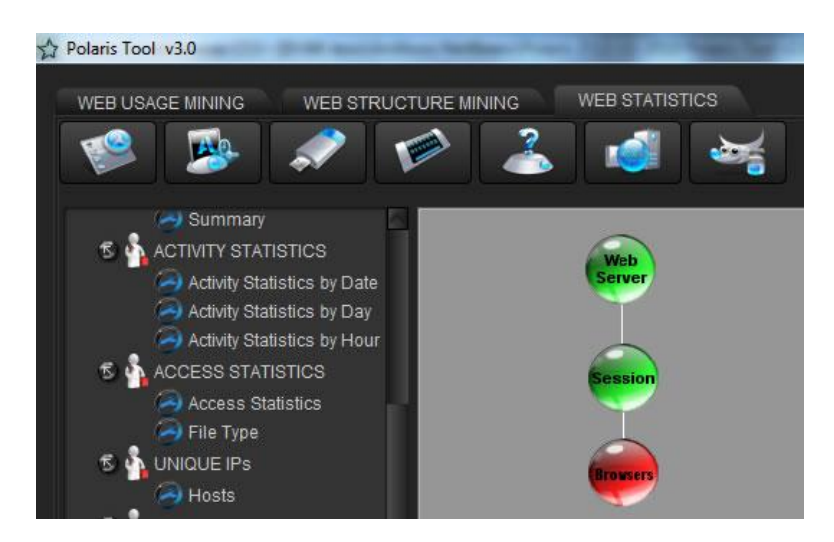

El siguiente paso es la configuración del nodo, para esto se hace click derecho sobre el nodo y se selecciona el item Settings, esto abrirá una ventana donde se debe seleccionar el parámetro de medición que se utilizará para generar las estadísticas de este nodo: Hits, Visitors o Data Transfer. También se debe seleccionar los tipos de archivo que se desea analizar:

| Settings      |  |
|---------------|--|
| Series Chart  |  |
| 🤤 Hits        |  |
| Visitors      |  |
| Data Transfer |  |
| Accept Cancel |  |

Al hacer click en aceptar el nodo cambiará a color amarillo, lo que indica que el nodo esta configurado y listo para ser ejecutado. Una vez el nodo este configurado, para ejecutarlo se hace click derecho sobre el nodo y se selecciona el item Run. Al terminar la ejecución el nodo cambiará a color verde, esto indica que el nodo se ejecuto correctamente.

Para visualizar las estadísticas generadas en este nodo, se debe realizar una conexión desde un nodo Chart o Table de la categoría VIEWS. Para realizar la conexión se hace click derecho sobre el nodo Chart o Table, se selecciona el item Add Connection y se arrastra la conexión hasta el nodo Browsers.

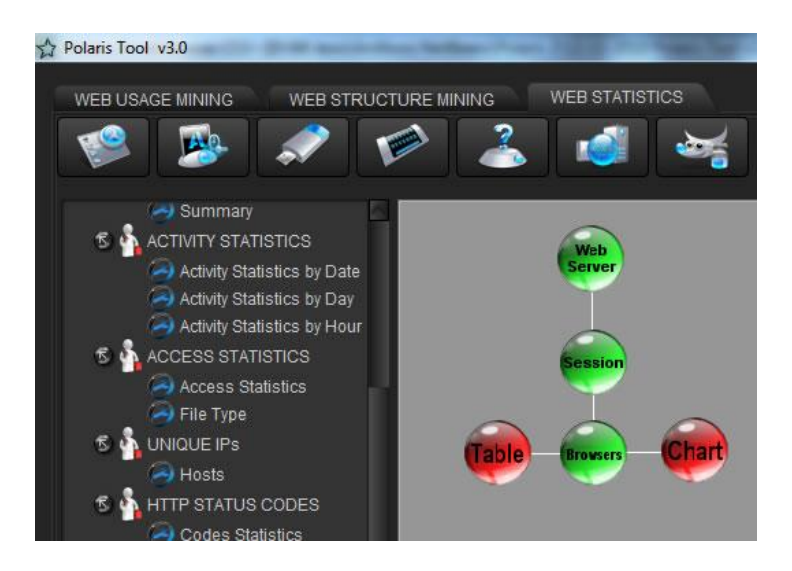

Para ejecutar el nodo Chart, este debe ser configurado para seleccionar el tipo de gráfico que se desea generar, posteriormente se hace click derecho sobre el nodo y se selecciona el item Run. Al terminar la ejecución el nodo cambiará a color verde, esto indica que el nodo se ejecuto correctamente. Posteriormente se abrirá una ventana donde se visualiza un gráfico de las estadísticas generadas por el nodo Browsers:

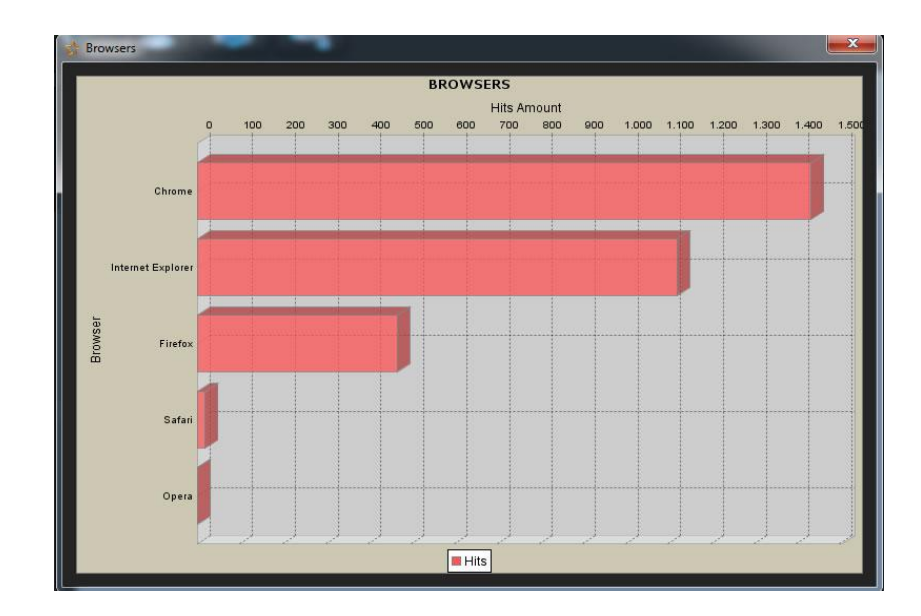

Para ejecutar el nodo Table se hace click derecho sobre el nodo y se selecciona el item Run. Al terminar la ejecución el nodo cambiará a color verde, esto indica que el nodo se ejecuto correctamente. Posteriormente se abrirá una ventana donde se visualiza una tabla con las estadísticas generadas por el nodo Browsers:

| Data              |                             |      |  |
|-------------------|-----------------------------|------|--|
| Web Server Log    | ex120511.log - W3C Extended | Log  |  |
| Process           | Browsers Statistics         |      |  |
| Result            |                             |      |  |
|                   | BROWSERS                    | HITS |  |
| Chrome            |                             | 1434 |  |
| Internet Explorer |                             | 1121 |  |
| Firefox           |                             | 467  |  |
| Safari            |                             | 19   |  |
| Opera             |                             | 1    |  |
|                   |                             |      |  |
|                   |                             |      |  |
|                   |                             |      |  |
|                   |                             |      |  |
|                   |                             |      |  |

## Utilización de Un Nodo Crawlers

Para utilizar un nodo Crawlers primero se debe arrastrar al área de trabajo un nodo Crawlers de la categoría User Agents Statistics. Una nodo de este tipo solo puede conectarse a un nodo Session, para realizar la conexión se hace click derecho sobre el nodo, se selecciona el item Add Connection y se arrastra la conexión hasta el nodo Session.

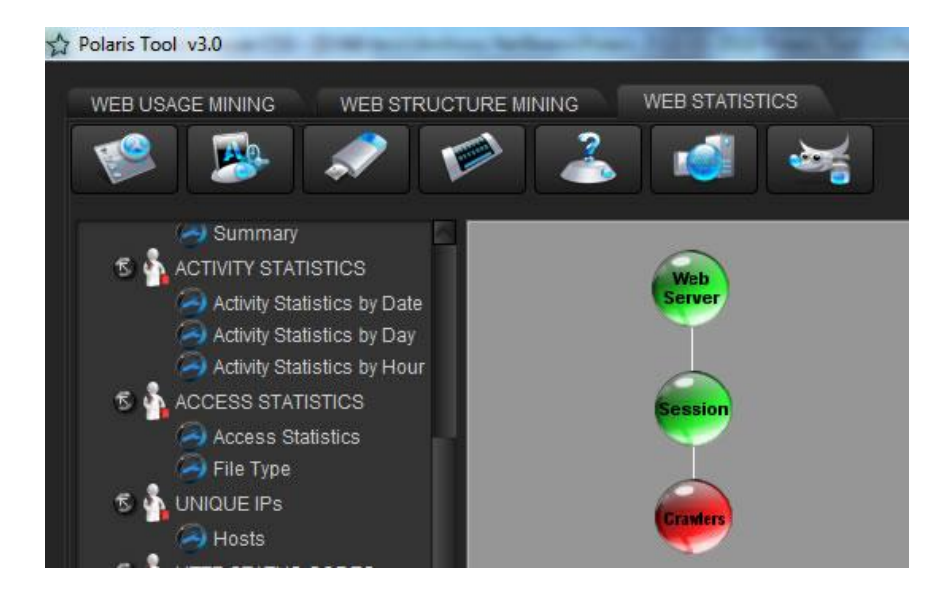

El siguiente paso es la configuración del nodo, para esto se hace click derecho sobre el nodo y se selecciona el item Settings, esto abrirá una ventana donde se debe seleccionar el parámetro de medición que se utilizará para generar las estadísticas de este nodo: Hits, Visitors o Data Transfer. También se debe seleccionar los tipos de archivo que se desea analizar:

| A Settings                        |
|-----------------------------------|
| Series Chart                      |
| Hits                              |
| O Visitors                        |
| <ul> <li>Data Transfer</li> </ul> |
| Accept Cancel                     |

Al hacer click en aceptar el nodo cambiará a color amarillo, lo que indica que el nodo está configurado y listo para ser ejecutado. Una vez el nodo este configurado, para ejecutarlo se hace click derecho sobre el nodo y se selecciona el item Run. Al terminar la ejecución el nodo cambiará a color verde, esto indica que el nodo se ejecuto correctamente.

Para visualizar las estadísticas generadas en este nodo, se debe realizar una conexión desde un nodo Chart o Table de la categoría VIEWS. Para realizar la conexión se hace click derecho sobre el nodo Chart o Table, se selecciona el item Add Connection y se arrastra la conexión hasta el nodo Crawlers.

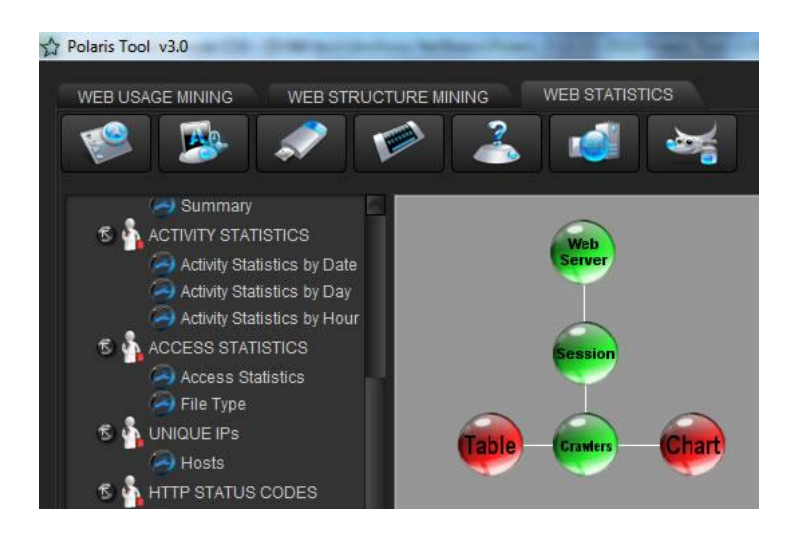

Para ejecutar el nodo Chart, este debe ser configurado para seleccionar el tipo de gráfico que se desea generar, posteriormente se hace click derecho sobre el nodo y se selecciona el item Run. Al terminar la ejecución el nodo cambiará a color verde, esto indica que el nodo se ejecuto correctamente. Posteriormente se abrirá una ventana donde se visualiza un gráfico de las estadísticas generadas por el nodo Crawlers:

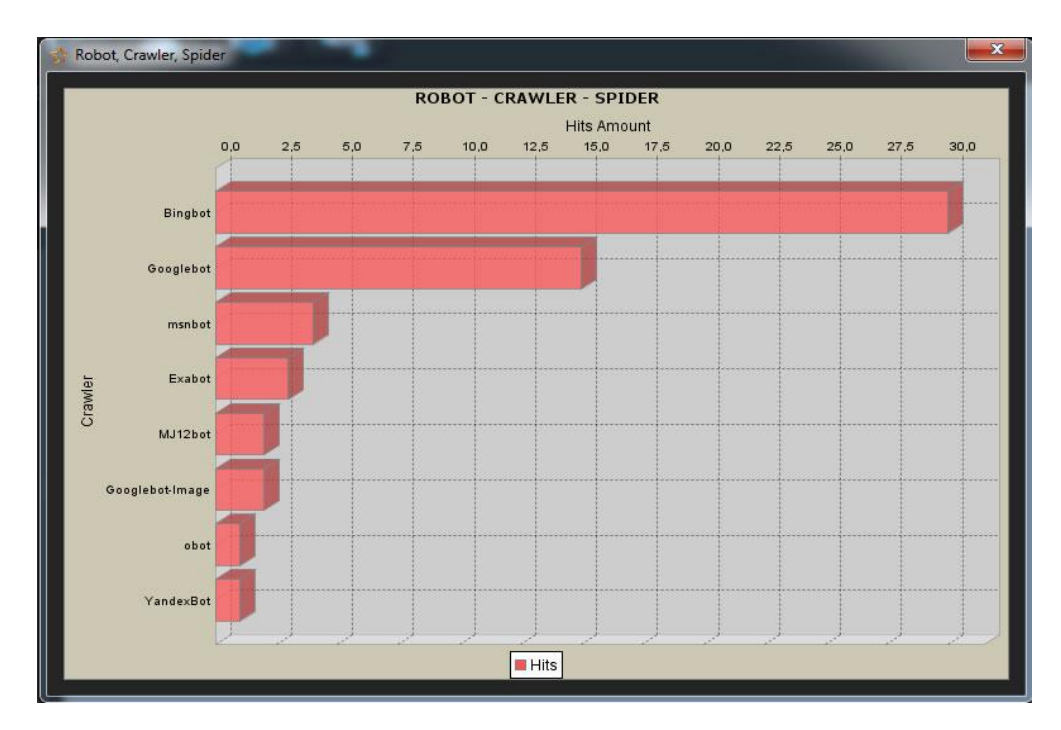

Para ejecutar el nodo Table se hace click derecho sobre el nodo y se selecciona el item Run. Al terminar la ejecución el nodo cambiará a color verde, esto indica que el nodo se ejecuto correctamente. Posteriormente se abrirá una ventana donde se visualiza una tabla con las estadísticas generadas por el nodo Crawlers:

| Web Server Log  | ex120511.log - W3C Extended | Log  |  |
|-----------------|-----------------------------|------|--|
| Process         | Crawlers Statistics         |      |  |
| Result          |                             |      |  |
|                 | CRAWLER                     | HITS |  |
| Bingbot         |                             | 30   |  |
| Googlebot       |                             | 15   |  |
| msnbot          |                             | 4    |  |
| Exabot          |                             | 3    |  |
| MJ12bot         |                             | 2    |  |
| Googlebot-Image |                             | 2    |  |
| obot            |                             | 1    |  |
| YandexBot       |                             | 1    |  |
|                 |                             |      |  |
|                 |                             |      |  |
|                 |                             |      |  |
|                 |                             |      |  |

Si se hace doble click sobre uno de los items de la columna CRAWLERS, se abrirá una página web que contiene la información sobre el robot, crawler o spider seleccionado. Por ejemplo si se hace doble click sobre Googlebot, se observará la siguiente información:

|                                                                                                    | User Agent String.Com                       |
|----------------------------------------------------------------------------------------------------|---------------------------------------------|
| Home   List of User Agent Strings   Links   API   Contact                                                                                                    |                                             |
| Googlebot User Agent Strings                                                                                                    |                                             |
| 🖸 Googlebot                                                                                                    |                                             |
| Click on any string to get more details                                                                                                    |                                             |
| Googlebot 2.1                                                                                                    |                                             |
| <ul> <li>Mozilla/5.0 (compatible; Googlebot/2.1; +http://www.google.com</li> <li>Googlebot/2.1 (+http://www.googlebot.com/bot.html)</li> <li>Googlebot/2.1 (+http://www.google.com/bot.html)</li> </ul> | n/bot.html)                                 |
| ¿Buscabas Carros Nuevos?                                                                                                    |                                             |
| Cotiza el modelo que buscas en DeMotores. Todos los                                                                                                    | s modelos aqui                              |
| WWW.DeMotores.com.co.Muevos                                                                                                    | AdChoices D                                 |
|                                                                                                    |                                             |
| @ 2005_ 2011 Usedana M                                                                                                    |                                             |
| Wordconstructor - Random Word Generator :: 707 Direct                                                                                                    | ory - SEO friendly directory of directories |

# Utilización De Un Nodo Domains

Para utilizar un nodo Domains primero se debe arrastrar al área de trabajo un nodo Domains de la categoría Referrer Statistics. Una nodo de este tipo solo puede conectarse a un nodo Session, para realizar la conexión se hace click derecho sobre el nodo, se selecciona el item Add Connection y se arrastra la conexión hasta el nodo Session.

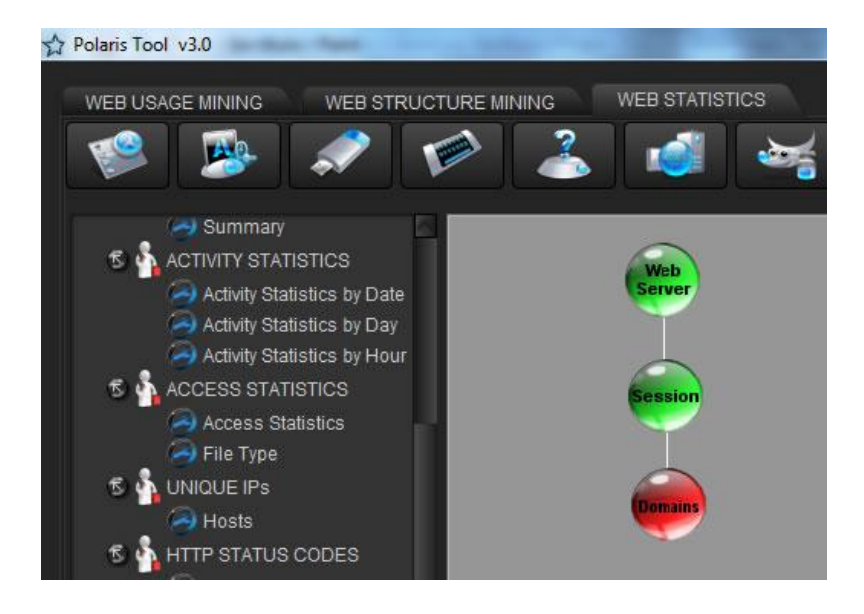

El siguiente paso es la configuración del nodo, para esto se hace click derecho sobre el nodo y se selecciona el item Settings, esto abrirá una ventana donde se debe seleccionar el parámetro de medición que se utilizará para generar las estadísticas de este nodo: Hits, Visitors o Data Transfer. También se debe seleccionar los tipos de archivo que se desea analizar:

| A Settings                        |
|-----------------------------------|
| Series Chart                      |
| Hits                              |
| O Visitors                        |
| <ul> <li>Data Transfer</li> </ul> |
| Accept Cancel                     |

Al hacer click en aceptar el nodo cambiará a color amarillo, lo que indica que el nodo está configurado y listo para ser ejecutado. Una vez el nodo este configurado, para ejecutarlo se hace click derecho sobre el nodo y se selecciona el item Run. Al terminar la ejecución el nodo cambiará a color verde, esto indica que el nodo se ejecuto correctamente. Para visualizar las estadísticas generadas en este nodo, se debe realizar una conexión desde un nodo Chart o Table de la categoría VIEWS. Para realizar la conexión se hace click derecho sobre el nodo Chart o Table, se selecciona el item Add Connection y se arrastra la conexión hasta el nodo Domains.

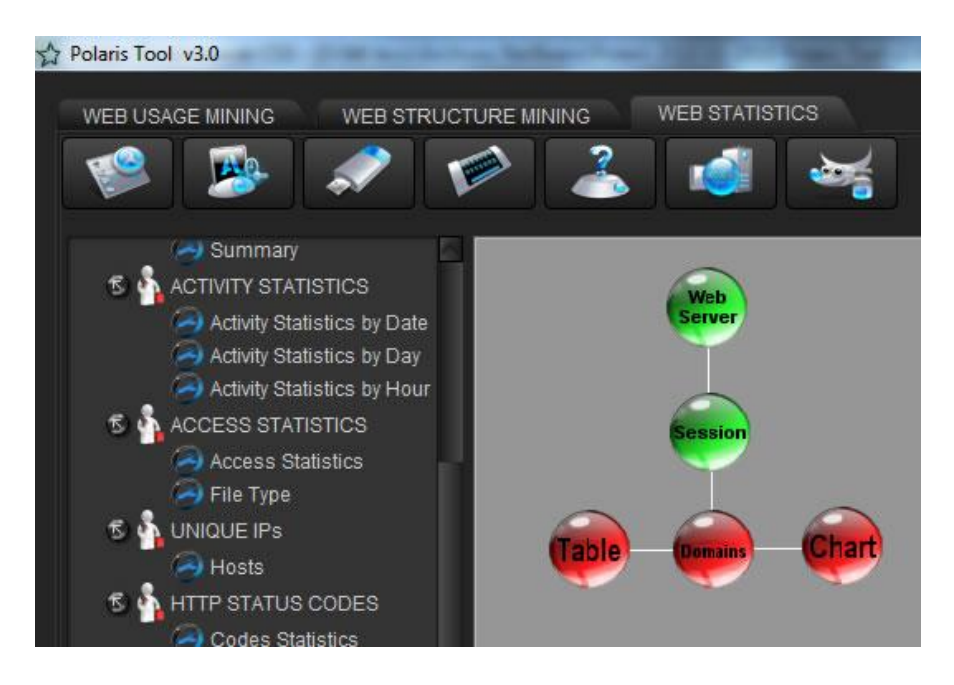

Para ejecutar el nodo Chart, este debe ser configurado para seleccionar el tipo de gráfico que se desea generar, posteriormente se hace click derecho sobre el nodo y se selecciona el item Run. Al terminar la ejecución el nodo cambiará a color verde, esto indica que el nodo se ejecuto correctamente. Posteriormente se abrirá una ventana donde se visualiza un gráfico de las estadísticas generadas por el nodo Domains:

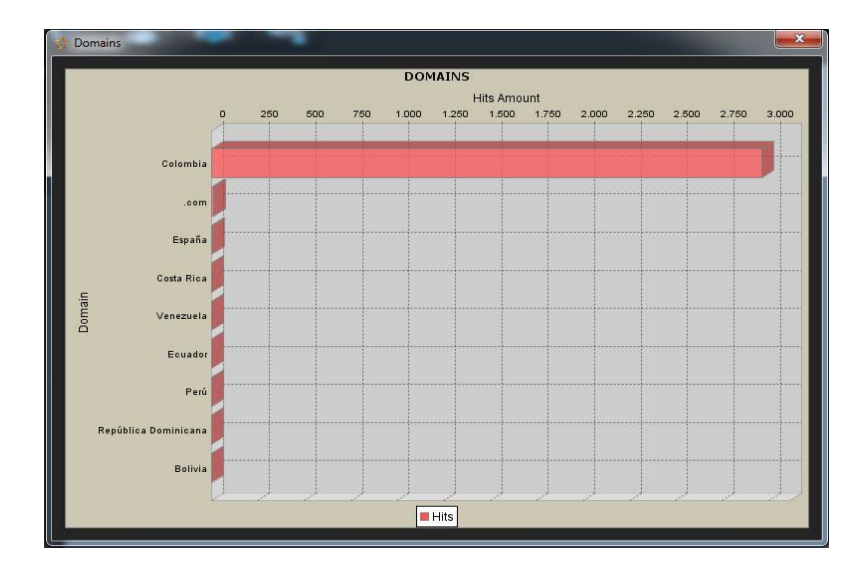

Para ejecutar el nodo Table se hace click derecho sobre el nodo y se selecciona el item Run. Al terminar la ejecución el nodo cambiará a color verde, esto indica que el nodo se ejecuto correctamente. Posteriormente se abrirá una ventana donde se visualiza una tabla con las estadísticas generadas por el nodo Domains:

| Web Server Log       | ex120511.log - W3C Extended | Log  |  |
|----------------------|-----------------------------|------|--|
| Process              | Domains Statistics          |      |  |
| Result               |                             |      |  |
|                      | DOMAIN                      | HITS |  |
| Colombia             |                             | 2963 |  |
| .com                 |                             | 12   |  |
| España               |                             | 5    |  |
| Costa Rica           |                             | 4    |  |
| Venezuela            |                             | 4    |  |
| Ecuador              |                             | 3    |  |
| Perú                 |                             | 3    |  |
| República Dominicana | 8                           | 1    |  |
| Bolivia              |                             | 1    |  |
|                      |                             |      |  |
|                      |                             |      |  |
|                      |                             |      |  |

#### Utilización de Un Nodo Search Engines

Para utilizar un nodo Search Engines primero se debe arrastrar al área de trabajo un nodo Search Engines de la categoría Referrer Statistics. Una nodo de este tipo solo puede conectarse a un nodo Session, para realizar la conexión se hace click derecho sobre el nodo, se selecciona el item Add Connection y se arrastra la conexión hasta el nodo Session.

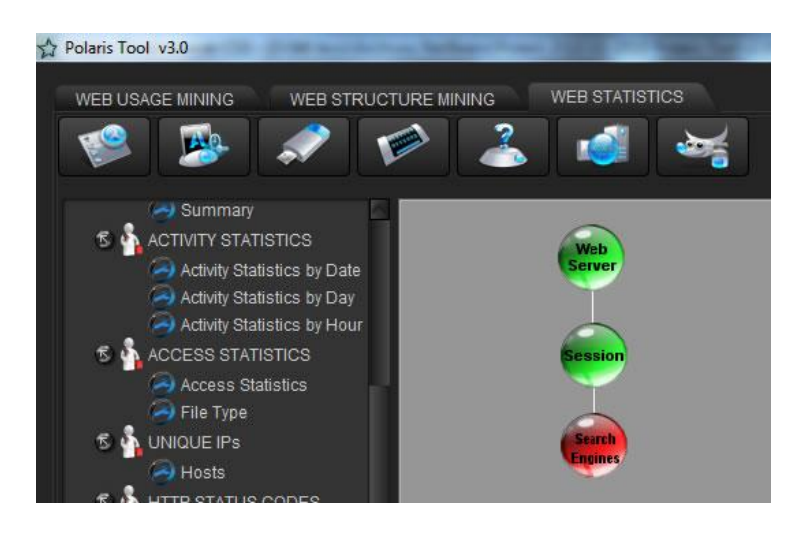

El siguiente paso es la configuración del nodo, para esto se hace click derecho sobre el nodo y se selecciona el item Settings, esto abrirá una ventana donde se debe seleccionar el parámetro de medición que se utilizará para generar las estadísticas de este nodo: Hits, Visitors o Data Transfer. También se debe seleccionar los tipos de archivo que se desea analizar:

| A Setting | s             |
|-----------|---------------|
| Series (  | Thart         |
| 9         | Hits          |
| Ó         | Visitors      |
| 0         | Data Transfer |
|           | Accept Cancel |

Al hacer click en aceptar el nodo cambiará a color amarillo, lo que indica que el nodo está configurado y listo para ser ejecutado. Una vez el nodo este configurado, para ejecutarlo se hace click derecho sobre el nodo y se selecciona el item Run. Al terminar la ejecución el nodo cambiará a color verde, esto indica que el nodo se ejecuto correctamente.

Para visualizar las estadísticas generadas en este nodo, se debe realizar una conexión desde un nodo Chart o Table de la categoría VIEWS. Para realizar la conexión se hace click derecho sobre el nodo Chart o Table, se selecciona el item Add Connection y se arrastra la conexión hasta el nodo Search Engines.

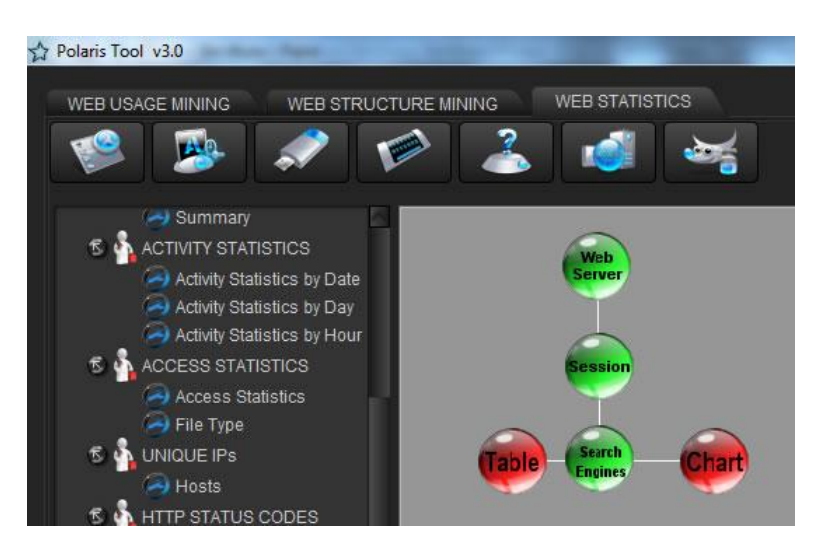

Para ejecutar el nodo Chart, este debe ser configurado para seleccionar el tipo de gráfico que se desea generar, posteriormente se hace click derecho sobre el nodo y se selecciona el item Run. Al terminar la ejecución el nodo cambiará a color verde, esto indica que el nodo se ejecuto correctamente. Posteriormente se abrirá una ventana donde se visualiza un gráfico de las estadísticas generadas por el nodo Search Engines:

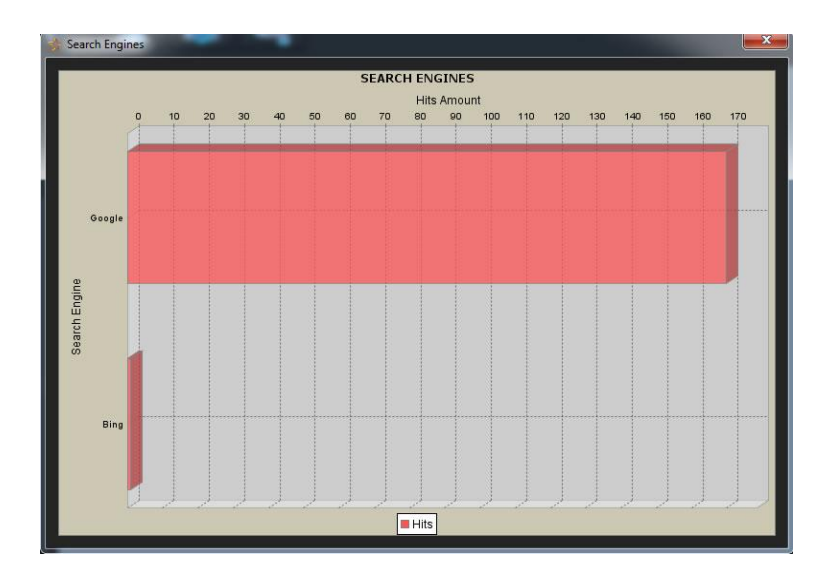

Para ejecutar el nodo Table se hace click derecho sobre el nodo y se selecciona el item Run. Al terminar la ejecución el nodo cambiará a color verde, esto indica que el nodo se ejecuto correctamente. Posteriormente se abrirá una ventana donde se visualiza una tabla con las estadísticas generadas por el nodo Search Engines:

| Data           |                                 |      |  |
|----------------|---------------------------------|------|--|
| Web Server Log | ex120511.log - W3C Extended Log |      |  |
| Process        | Search Engines Statistics       |      |  |
| Result         |                                 |      |  |
| -              | SEARCH ENGINE                   | HITS |  |
| Google         |                                 | 170  |  |
| Bing           |                                 | 1    |  |
|                |                                 |      |  |
|                |                                 |      |  |
|                |                                 |      |  |
|                |                                 |      |  |
|                |                                 |      |  |
|                |                                 |      |  |
|                |                                 |      |  |
|                |                                 |      |  |
|                |                                 |      |  |

## Utilización de Un Nodo Search Words

Para utilizar un nodo Search Words primero se debe arrastrar al área de trabajo un nodo Search Words de la categoría Referrer Statistics. Una nodo de este tipo solo puede conectarse a un nodo Session, para realizar la conexión se hace click derecho sobre el nodo, se selecciona el item Add Connection y se arrastra la conexión hasta el nodo Session.

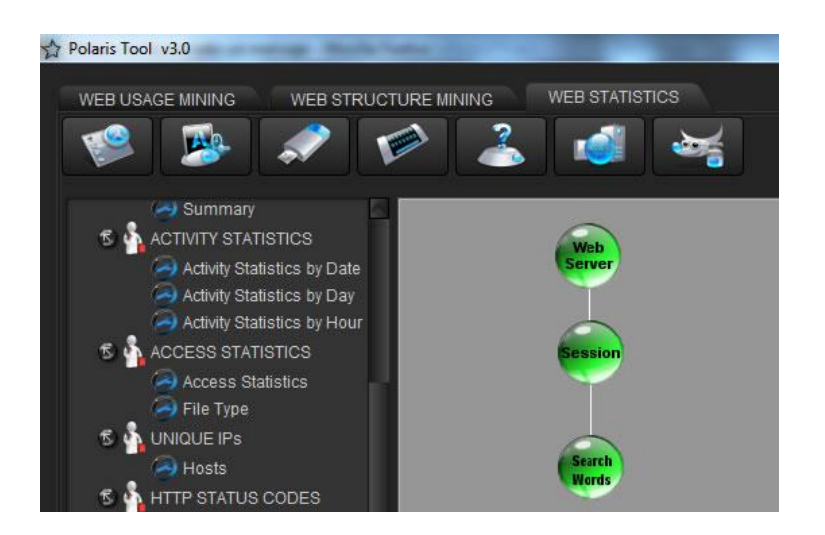

El siguiente paso es la configuración del nodo, para esto se hace click derecho sobre el nodo y se selecciona el item Settings, esto abrirá una ventana donde se debe seleccionar el parámetro de medición que se utilizará para generar las estadísticas de este nodo: Hits, Visitors o Data Transfer. También se debe seleccionar los tipos de archivo que se desea analizar:

| A Settings      | × |
|-----------------|---|
| Series Chart    |   |
| 😌 Hits          |   |
| O Visitors      |   |
| 🔾 Data Transfer |   |
| Accept Cancel   |   |

Al hacer click en aceptar el nodo cambiará a color amarillo, lo que indica que el nodo está configurado y listo para ser ejecutado. Una vez el nodo este configurado, para ejecutarlo se hace click derecho sobre el nodo y se selecciona el item Run. Al terminar la ejecución el nodo cambiará a color verde, esto indica que el nodo se ejecutó correctamente.

Para visualizar las estadísticas generadas en este nodo, se debe realizar una conexión desde un nodo Chart o Table de la categoría VIEWS. Para realizar la conexión se hace click derecho sobre el nodo Chart o Table, se selecciona el item Add Connection y se arrastra la conexión hasta el nodo Search Words.

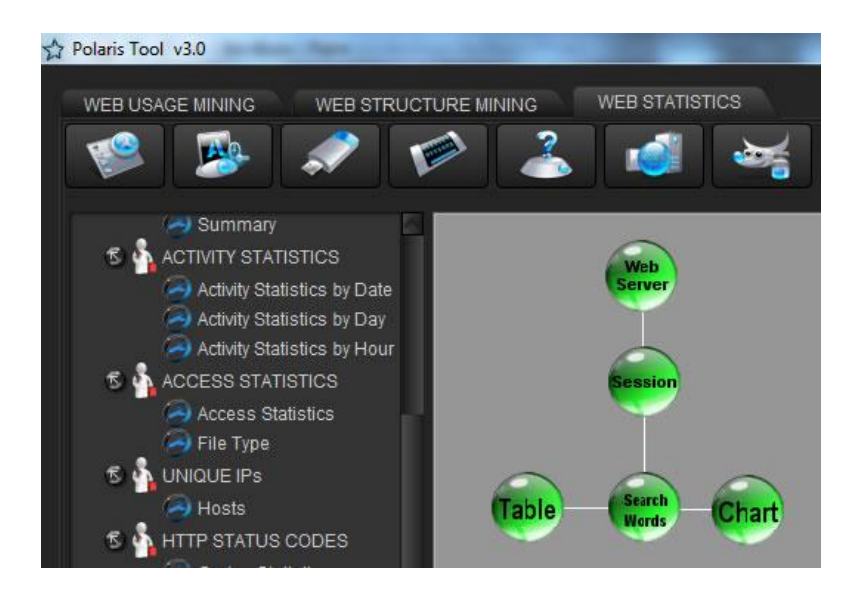

Para ejecutar el nodo Chart, este debe ser configurado para seleccionar el tipo de gráfico que se desea generar, posteriormente se hace click derecho sobre el nodo y se selecciona el item Run. Al terminar la ejecución el nodo cambiará a color verde, esto indica que el nodo se ejecuto correctamente. Posteriormente se abrirá una ventana donde se visualiza un gráfico de las estadísticas generadas por el nodo Search Words:

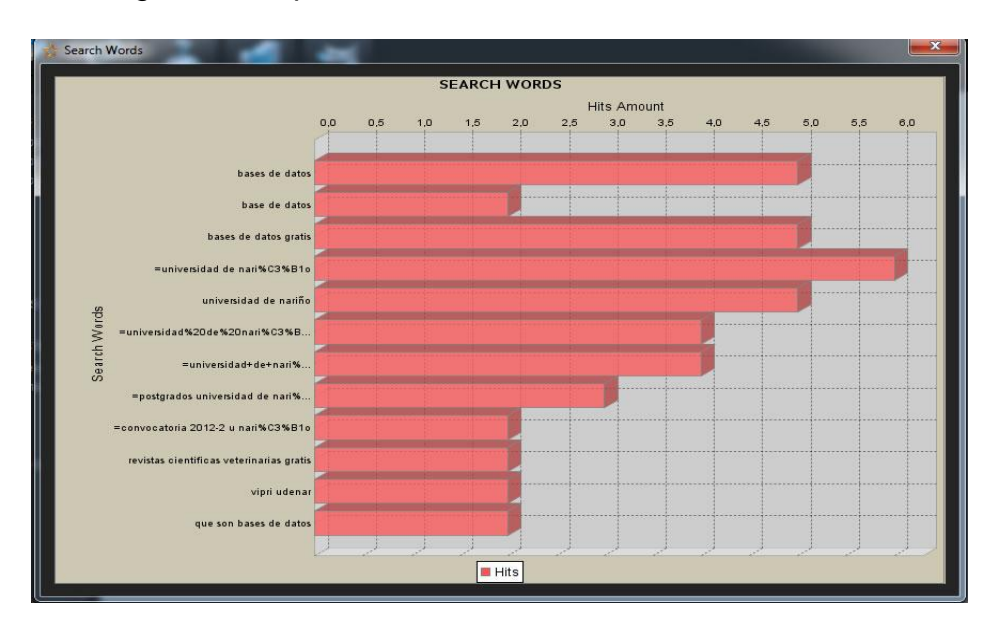

Para ejecutar el nodo Table se hace click derecho sobre el nodo y se selecciona el item Run. Al terminar la ejecución el nodo cambiará a color verde, esto indica que el nodo se ejecuto correctamente. Posteriormente se abrirá una ventana donde se visualiza una tabla con las estadísticas generadas por el nodo Search Words:

| earch words                 | L                       |                   | _        | and the second second second second second second second second second second second second second second second |   |
|-----------------------------|-------------------------|-------------------|----------|----------------------------------------------------------------------------------------------------|---|
| ata                         |                         |                   |          |                                                                                                    |   |
| Web Server Log              | ex120511.log - W        | 3C Extended Log   |          |                                                                                                    |   |
| Process                     | Search Words Statistics |                   |          |                                                                                                    |   |
| esult                       |                         |                   |          |                                                                                                    |   |
|                             | SEARCH W                | ORDS              |          | HITS                                                                                                    |   |
| bases de datos              |                         |                   | 24       |                                                                                                    |   |
| base de datos               |                         |                   |          |                                                                                                    |   |
| bases de datos gratis       |                         | 9                 |          |                                                                                                    |   |
| =universidad de nari%C3%B1o |                         |                   |          |                                                                                                    |   |
| bases de datos              |                         |                   |          |                                                                                                    |   |
| bases de datos gratis       |                         |                   |          |                                                                                                    |   |
| universidad de nariño       |                         |                   |          |                                                                                                    |   |
| =universidad%20de%2         | 0nari%C3%B10%20         | )posgrados        | 4        |                                                                                                    |   |
| =universidad+de+nari%       | C3%B1o+posgrado         | IS                | 4        |                                                                                                    | N |
| RE                          | QUEST                   | DATE              | TIME     | REMOTE HOST                                                                                                    |   |
| /a.doc/BasesDeDatos.p       | odf                     | Friday 2012-05-11 | 00:23:27 | 190.85.80.25                                                                                                    |   |
| /a.doc/BasesDeDatos.pdf     |                         | Friday 2012-05-11 | 02:48:23 | 190.71.105.26                                                                                                    |   |
| /a.doc/BasesDeDatos.pdf     |                         | Friday 2012-05-11 | 02:53:38 | 190.142.78.25                                                                                                    |   |
| /a.doc/BasesDeDatos.pdf     |                         | Friday 2012-05-11 | 10:17:15 | 190.1.143.226                                                                                                    |   |
| /a.doc/BasesDeDatos.p       | odf                     | Friday 2012-05-11 | 12:08:04 | 186.80.87.236                                                                                                    |   |
| /a.doc/BasesDeDatos.pdf     |                         | Friday 2012-05-11 | 13:57:43 | 200.75.81.72                                                                                                    |   |

## Utilización de Un Nodo Referring Sites

Para utilizar un nodo Referring Sites primero se debe arrastrar al área de trabajo un nodo Referring Sites de la categoría Referrer Statistics. Una nodo de este tipo solo puede conectarse a un nodo Session, para realizar la conexión se hace click derecho sobre el nodo, se selecciona el item Add Connection y se arrastra la conexión hasta el nodo Session.

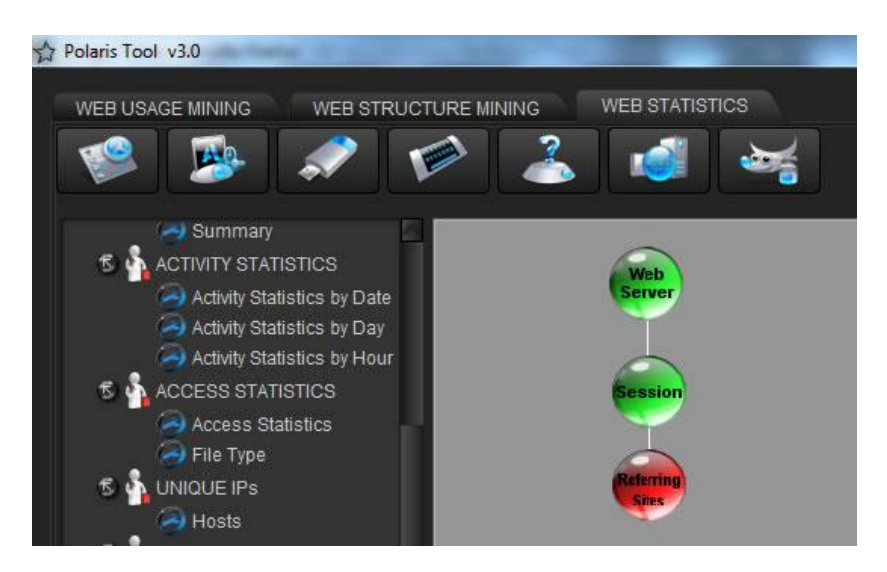

El siguiente paso es la configuración del nodo, para esto se hace click derecho sobre el nodo y se selecciona el item Settings, esto abrirá una ventana donde se debe seleccionar el parámetro de medición que se utilizará para generar las estadísticas de este nodo: Hits, Visitors o Data Transfer. También se debe seleccionar los tipos de archivo que se desea analizar:

| Settings                          |
|-----------------------------------|
| Series Chart                      |
| Hits                              |
| Visitors                          |
| <ul> <li>Data Transfer</li> </ul> |
| Accept Cancel                     |

Al hacer click en aceptar el nodo cambiará a color amarillo, lo que indica que el nodo está configurado y listo para ser ejecutado. Una vez el nodo este configurado, para ejecutarlo se hace click derecho sobre el nodo y se selecciona el item Run. Al terminar la ejecución el nodo cambiará a color verde, esto indica que el nodo se ejecuto correctamente.

Para visualizar las estadísticas generadas en este nodo, se debe realizar una conexión desde un nodo Chart o Table de la categoría VIEWS. Para realizar la conexión se hace click derecho sobre el nodo Chart o Table, se selecciona el item Add Connection y se arrastra la conexión hasta el nodo Referring Sites.

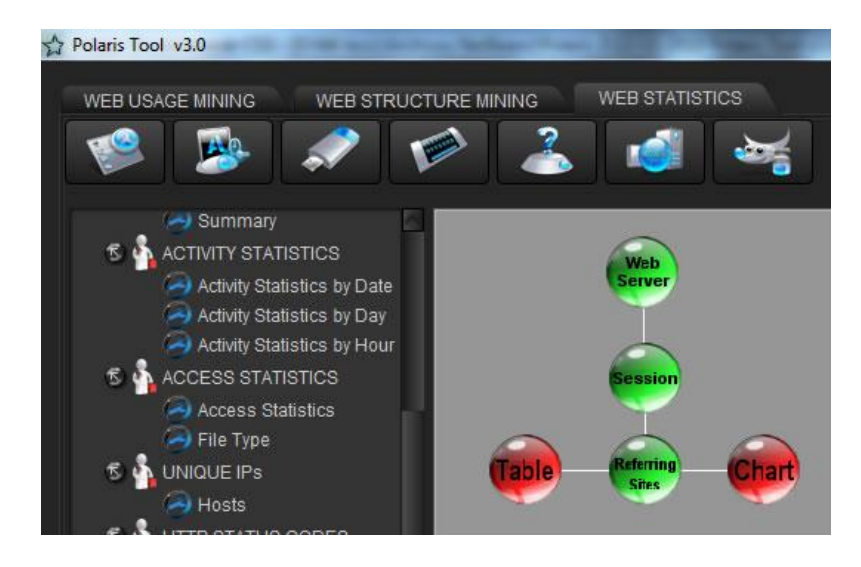

Para ejecutar el nodo Chart, este debe ser configurado para seleccionar el tipo de gráfico que se desea generar, posteriormente se hace click derecho sobre el nodo y se selecciona el item Run. Al terminar la ejecución el nodo cambiará a color verde, esto indica que el nodo se ejecuto correctamente. Posteriormente se abrirá una ventana donde se visualiza un gráfico de las estadísticas generadas por el nodo Referring Sites:
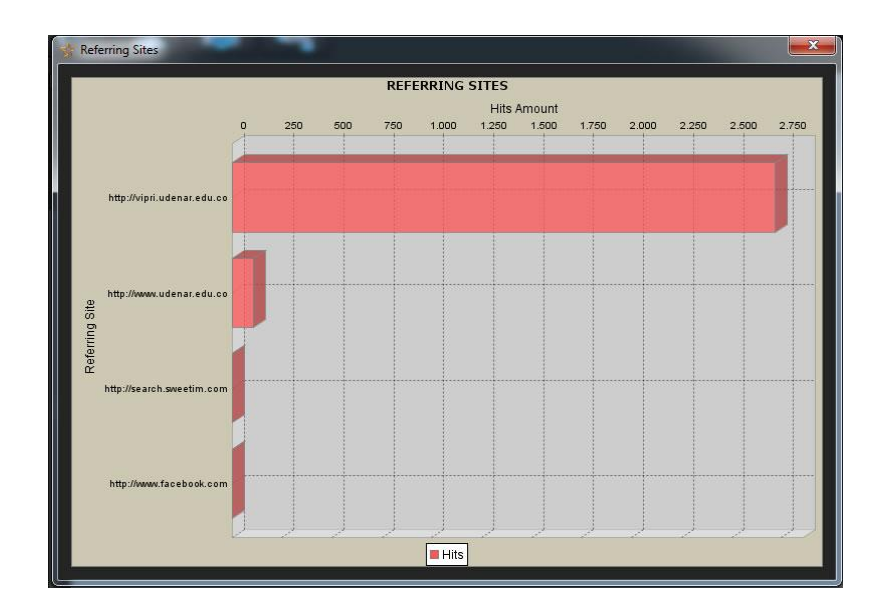

Para ejecutar el nodo Table se hace click derecho sobre el nodo y se selecciona el item Run. Al terminar la ejecución el nodo cambiará a color verde, esto indica que el nodo se ejecuto correctamente. Posteriormente se abrirá una ventana donde se visualiza una tabla con las estadísticas generadas por el nodo Referring Sites:

| Data                                                                                                    |                                    |                                                                                                    |                                                                    |                                                                                                    |  |
|----------------------------------------------------------------------------------------------------|------------------------------------|----------------------------------------------------------------------------------------------------|--------------------------------------------------------------------|----------------------------------------------------------------------------------------------------|--|
| Web Server Log                                                                                                    | ex120511.log - W                   | 3C Extended Log                                                                                               |                                                                    |                                                                                                    |  |
| Process                                                                                                    | Referring Sites St                 | atistics                                                                                                    |                                                                    |                                                                                                    |  |
| Result                                                                                                    |                                    |                                                                                                    |                                                                    |                                                                                                    |  |
| REFERRING SITES                                                                                                    |                                    |                                                                                                    |                                                                    | HITS                                                                                                 |  |
| http://vipri.udenar.edu.co                                                                                                    | 0                                  |                                                                                                    | 2721                                                               |                                                                                                    |  |
| http://www.udenar.edu.o                                                                                                    | 00                                 |                                                                                                    | 106                                                                |                                                                                                    |  |
|                                                                                                    | 815                                |                                                                                                    |                                                                    |                                                                                                    |  |
| http://search.sweetim.co                                                                                                    | om                                 |                                                                                                    | 1                                                                  |                                                                                                    |  |
| http://search.sweetim.c<br>http://www.facebook.com                                                                                                    | om<br>m                            |                                                                                                    | 1                                                                  |                                                                                                    |  |
| http://search.sweetim.ci<br>http://www.facebook.cor                                                                                                    | om<br>n                            | DATE                                                                                                    | 1<br>1                                                             | DEMOTE LIOST                                                                                         |  |
| http://search.sweetim.cc<br>http://www.facebook.cor<br>RE                                                                                                    | om<br>m<br>QUEST                   | DATE                                                                                                    | 1<br>1<br>1                                                        | REMOTE HOST                                                                                          |  |
| http://search.sweetim.cd<br>http://www.facebook.com<br>http://www.facebook.com<br>postgrados/estilos/doc<br>/postgrados/estilos/doc                                                                                 | om<br>n<br>QUEST<br>to.css         | DATE<br>Friday 2012-05-11<br>Eriday 2012-05-11                                                                | 1<br>1<br>00:15:16<br>00:15:16                                     | REMOTE HOST<br>186.81.51.40                                                                          |  |
| http://search.sweetim.cc<br>http://www.facebook.com<br>http://www.facebook.com<br>postgrados/estilos/idoc<br>/postgrados/estilos/idoc<br>/mostgrados/estilos/idoc                                                   | om<br>m<br>QUEST<br>to.css<br>.css | DATE<br>Friday 2012-05-11<br>Friday 2012-05-11<br>Eriday 2012-05-11                                           | 1<br>1<br>00:15:16<br>00:15:17<br>00:15:17                         | REMOTE HOST<br>186.81.51.40<br>186.81.51.40<br>186.81.51.40                                          |  |
| http://search.sweetim.ct<br>http://www.facebook.com<br>http://www.facebook.com<br>Postgrados/estilos/doc<br>/postgrados/estilos/doc<br>/postgrados/estilos/link<br>/imgs/postg/ittpos.jpg<br>/imgs/postg/ittpos.jpg | om<br>n<br>QUEST<br>to.css<br>.css | DATE<br>Friday 2012-05-11<br>Friday 2012-05-11<br>Friday 2012-05-11<br>Friday 2012-05-11                      | 1<br>1<br>00:15:16<br>00:15:17<br>00:15:17                         | <b>REMOTE HOST</b><br>186.81.51.40<br>186.81.51.40<br>186.81.51.40<br>186.81.51.40                   |  |
| http://search.sweetim.ct<br>http://www.facebook.cor<br>/postgrados/estilos/doc<br>/postgrados/estilos/doc<br>/postgrados/estilos/doc<br>/imgs/postg/ittpos.jpg<br>/imgs/postg/ittpos.jpg<br>/imgs/postg/ittpos.jpg  | om<br>m<br>QUEST<br>to.css<br>.css | DATE<br>Friday 2012-05-11<br>Friday 2012-05-11<br>Friday 2012-05-11<br>Friday 2012-05-11<br>Friday 2012-05-11 | 1<br>1<br>00:15:16<br>00:15:16<br>00:15:17<br>00:15:17<br>00:35:55 | <b>REMOTE HOST</b><br>186.81.51.40<br>186.81.51.40<br>186.81.51.40<br>186.81.51.40<br>190.14.247 123 |  |